Command Modes

Global configuration mode

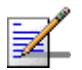

## NOTE

After you have configured the TFTP server, you can, at any time, view the TFTP server configuration information. For more details, refer to "Displaying the TFTP Configuration Information" on page 104.

## 3.2.2.1.2 Step 2: Triggering Software Download

After the TFTP server is configured, run the following command to trigger the download of the shadow image to be used for software upgrade:

npu(config)# load to shadow <shadow image name>

After you execute this command, the shadow image is downloaded to the NPU flash, and the shadow image that is currently residing in the flash is overwritten.

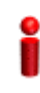

#### IMPORTANT

An error may occur if you execute this command when:

- Another software download is already in progress.
- The shadow image to be downloaded is already residing in the NPU flash as the shadow or operational image.
- The TFTP server is not configured. For more information about configuring the TFTP server, refer to "Step 1: Configuring the TFTP Server" on page 100.
- The name of the shadow image to be downloaded is incorrect or the format of the file name is incorrect. Because the file to be downloaded is a compressed file, always be suffix the file name with .tgz.
- The NPU is running with the shadow image.
- The system does not have enough memory available for software download.

Command npu(config)# load to shadow <shadow image name> Syntax

| Syntax<br>Description |                                       |                                                                                                    |           |                  |                                                    |
|-----------------------|---------------------------------------|----------------------------------------------------------------------------------------------------|-----------|------------------|----------------------------------------------------|
|                       | Parameter                             | Description                                                                                                    | Presence  | Default<br>Value | Possible<br>Values                                 |
|                       | <shadow<br>image name&gt;</shadow<br> | Denotes the name of the<br>shadow image that is to be<br>downloaded to the NPU flash.<br>The name of this file should<br>always be suffixed with <b>.tgz</b> . | Mandatory | N/A              | <valid shadow<br="">image<br/>name&gt;.tgz</valid> |

Command Global configuration mode Modes

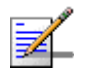

## NOTE

After you have triggered the download procedure, you can at any time, obtain information about the download status. For more details, refer to "Displaying the Download Status Information" on page 105.

## 3.2.2.1.3 Step 3: Resetting and Booting the NPU Using the Shadow Image

After the shadow image is downloaded to the NPU flash, run the following command to reboot the NPU with the downloaded shadow image:

#### npu(config)# reboot from shadow [<shadow image name>]

In the above command, you can specify the shadow image name that is to be used for NPU reboot. If you do not specify a value for the shadow image name parameter, the shadow image that was last downloaded is used for rebooting the NPU.

| Command | npu(config)# | reboot | from | shadow | [ <shadow< th=""><th>image</th><th>name&gt;]</th></shadow<> | image | name>] |
|---------|--------------|--------|------|--------|-------------------------------------------------------------|-------|--------|
| Syntax  |              |        |      |        |                                                             |       |        |

Syntax Description

| Parameter                             | Description                                                                                                    | Presence | Default<br>Value | Possible Value             |
|---------------------------------------|----------------------------------------------------------------------------------------------------|----------|------------------|----------------------------|
| <shadow<br>image name&gt;</shadow<br> | Denotes the name of the<br>shadow image that is to be<br>used for rebooting the NPU.<br>If you do not specify a value<br>for this parameter, the last<br>downloaded shadow image is<br>used for rebooting the NPU. | Optional | N/A              | Valid shadow<br>image name |

Command Global configuration mode Modes

## 3.2.2.1.4 Step 4: Making the Shadow Version Operational

After you reset the NPU with the shadow image, and ensure that the NPU is functioning correctly with the shadow image, you can make the shadow version as the operational version. The next time you reset the system, the shadow image that you make operational is used for rebooting the NPU.

To make the shadow version as the operational version, run the following command.

npu(config)# switchover npu

After you run this command, the operational image is swapped with the shadow image. The next time you reset the NPU, the system boots up with the swapped image.

Î

## IMPORTANT

If you reset the NPU before running this command, the NPU boots up with the image that is currently the operational image.

Î

## IMPORTANT

An error may occur if you run this command when the NPU is not running with the shadow image.

Command Syntax

npu(config)# switchover npu

Command Modes

## Global configuration mode

## 3.2.2.2 Displaying the Operational, Shadow, and Running Versions

You can, at any time (during or after the software download procedure), run the following command to view the operational, shadow, and running versions of the NPU software:

npu# show software version npu

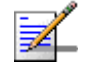

## NOTE

The operational version is the default software version that is used for rebooting the NPU after system reset.

The shadow version is the downloaded software version that you can use to boot up the NPU. However, it is the operational software version that is used to boot up the NPU after the next system reset.

The running version is the software version (can be either the operational or shadow version) that is currently running on the system.

| Command<br>Syntax | npu# show software version npu                               |
|-------------------|--------------------------------------------------------------|
| Display           | Mananged Object : NPU                                        |
| Format            | Operational Version : <operational version=""></operational> |
|                   | Shadow Version : <shadow version=""></shadow>                |
|                   | Running Version : <running version=""></running>             |
|                   |                                                              |

Command Global command mode Modes

## 3.2.2.3 Displaying the TFTP Configuration Information

You can, at any time (during or after the download procedure), run the following command to view the configuration information about the TFTP server that is used for the NPU software upgrade:

npu# show software version server

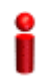

#### IMPORTANT

An error may occur if configuration information is requested for a TFTP server that is not configured. For more information about configuring the TFTP server to be used for software download, refer to "Step 1: Configuring the TFTP Server" on page 100.

| Command<br>Syntax | npu# | show | software | version | server |  |
|-------------------|------|------|----------|---------|--------|--|
|                   |      |      |          |         |        |  |

Display Software version server <Server IP Address> Format Command Global command mode Modes

## 3.2.2.4 Displaying the Download Status Information

After initiating software download, you can, at any time, view the download progress for the NPU image. The progress of the image download procedure can be in any of the following stages:

- No Software Download has been initiated
- Downloading
- Decompressing
- Validating
- Copying
- Writing to flash
- Download complete

An error may occur while:

- Downloading the software image from the TFTP server
- Decompressing the downloaded file
- Validating the downloaded file
- Copying of the software image to the NPU flash

Run the following command to view the download status:

#### npu# show download status npu

After you run the above command, the TFTP server address, image name and version, download status, and the number of bytes that have been downloaded, are displayed.

i

#### IMPORTANT

An error may occur if you execute this command when no download procedure is in progress.

| Command<br>Syntax | npu# show download status npu |   |                                              |
|-------------------|-------------------------------|---|----------------------------------------------|
| Display<br>Format | Mananged Object               | : | NPU                                          |
|                   | Image Name                    | : | <downloaded image="" name=""></downloaded>   |
|                   | Software version server       | : | <ip address="" of="" server="" tftp=""></ip> |
|                   | Download Status               | : | <download status=""></download>              |
|                   | Download Bytes                | : | <bytes downloaded=""></bytes>                |
|                   |                               |   |                                              |

Command Global command mode Modes

## 3.2.3 Upgrading the AU

To upgrade the AU software, first configure the TFTP server that you want to use for software version download, and then download the image to the NPU flash. You can store up to three images to be used for AU upgrade. You are required to create a mapping between the AU slot and the image residing in the NPU flash. Each time the AU is reset or if you are inserting/re-inserting the AU card in the AU slot for, the AU boots up using the AU-to-image mapping that you specify.

You can specify separate AU-to-image mappings for each AU slot. In addition, you are required to create a mapping that is to be used as the default mapping. This default mapping is used for boot up all AU slots for which a mapping does not exist. After you have created the mapping, download the mapped image from the NPU flash to the AU flash (for the AU slot for which the mapping is created). You can then reboot the AU using the downloaded image. After mapping you can also just reboot the AU(s) that after reboot will perform SW upgrade automatically.

If the image that you have used to reboot the AU is not the image currently mapped to this AU slot, the AU-to-image mapping for that AU slot is updated with this image (provided you have not deleted this image from the NPU flash before rebooting the AU).

# i

## IMPORTANT

Before inserting an AU card, ensure that an AU-to-image mapping exists, which is to be used for booting the AU. If you insert the AU card when there is no existing mapping, the AU is immediately shut down. For more information about creating a (default) AU-to-image mapping, refer "Step 3: Creating the AU-to-Image Mapping" on page 109.

After you create the AU-to-image mapping, execute the following command (for details refer Section 3.2.3.1.5).

**npu(config)# reboot au** [<au slot-id>] **shadow** [<shadow image name>] After you execute this command, the AU boots up with the mapped image.

## 3.2.3.1 Procedure for Upgrading the AU

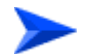

To execute the AU upgrade procedure:

- Step 1: Configuring the TFTP Server" on page 107
- Step 2: Downloading the AU Image to the NPU Flash" on page 108
- Step 3: Creating the AU-to-Image Mapping" on page 109
- Step 4: Downloading the Image to the AU Flash" on page 110
- Step 5: Resetting and Rebooting the AU with the Shadow Image" on page 111

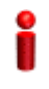

## IMPORTANT

If you are inserting/re-inserting the AU card, you are required to execute this procedure before inserting and powering up the AU card. If an error occurs while booting up of the AU, it is reset up to three times, after which it is completely shut down.

## 3.2.3.1.1 Step 1: Configuring the TFTP Server

To create an AU-to-image mapping, you need to first configure the TFTP server to be used for downloading the image to the NPU flash.

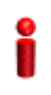

## IMPORTANT

The same TFTP server is used for downloading the software image to be used for upgrading the NPU/AU. For detailed information about the configuring the TFTP server, refer Section 3.2.2.1.1.

Run the following command to configure the TFTP server to be used for software version download.

npu(config)# software version server server ip>

npu(config)# software version server <server ip>

# Î

## IMPORTANT

An error may occur if you execute this command when another software download is already in progress.

Command Syntax

Syntax

Description

| Parameter               | Description                                                                                      | Presence  | Default<br>Value | Possible<br>Values  |
|-------------------------|--------------------------------------------------------------------------------------------------|-----------|------------------|---------------------|
| <server ip=""></server> | Denotes the IP address of the<br>TFTP server to be used for<br>the software version<br>download. | Mandatory | N/A              | Valid IP<br>address |

Command Global configuration mode Modes

## 3.2.3.1.2 Step 2: Downloading the AU Image to the NPU Flash

After the TFTP server is configured, run the following command to download the AU image (to be used for software upgrade) to the NPU flash:

npu(config)# Download AU image <AU image name>

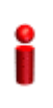

## IMPORTANT

The NPU flash can store a maximum of three AU images. If you download a new AU image to the NPU flash, the oldest image (that is not used for any mapping) is overwritten. To delete an AU image that is used for mapping, you must first delete the AU-to-image mapping. For details, refer to "Deleting the AU-to-Image Mapping" on page 116. It is recommended that you frequently delete AU images that are no longer required, from the NPU flash. For details, refer to "Displaying Images Residing in the Flash" on page 118.

After you execute this command, the AU image is downloaded to the NPU flash.

 IMPORTANT

 An error may occur if you execute this command when:

 A nother software download is already in progress.

 The AU image to be downloaded is already residing in the NPU flash.

 The TFTP server is not configured. For more information about configuring the TFTP server, refer to "Step 1: Configuring the TFTP Server" on page 107.

 The shadow image name that you have specified does not exist.

 All the AU images residing in the NPU flash are mapped to an AU slot. Any image that is mapped to an AU slot cannot be deleted or overwritten.

 Mommand Syntax

## Syntax

| Description | Parameter                     | Description                                                                                               | Presence  | Default<br>Value | Possible<br>Values  |
|-------------|-------------------------------|----------------------------------------------------------------------------------------------------|-----------|------------------|---------------------|
|             | <au image<br="">name&gt;</au> | Denotes the name of the AU<br>image that is to be<br>downloaded from the TFTP<br>server to the NPU flash. | Mandatory | N/A              | Valid image<br>name |

Command Global configuration mode

Modes

## 3.2.3.1.3 Step 3: Creating the AU-to-Image Mapping

After you have downloaded the AU image to the NPU flash, you can map this image to a specific AU slot. You can also use this image to create the default AU-to-image mapping.

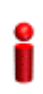

## IMPORTANT

If you are inserting/re-inserting the AU card, run this command before inserting and powering up the AU card.

To create an AU slot ID-to-image mapping, run the following command:

```
npu(config)# map au {<au slot-id|default>} <image name>
```

Specify the slot ID if you want to map the image to a specific AU slot. Specify **default** if you want to use this as the default mapping for all AU cards for which a mapping does not exist.

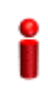

### IMPORTANT

Always create a default AU-to-image mapping to be used for booting one or more AU cards, before inserting/re-inserting the AU card.

| Command |  |
|---------|--|
| Syntax  |  |

npu(config)# map au {<au slot-id|default>} <image name>

| Syntax      |
|-------------|
| Description |

| Parameter                                 | Description                                                      | Presence  | Default<br>Value | Possible Value                                                                                                    |
|-------------------------------------------|------------------------------------------------------------------|-----------|------------------|----------------------------------------------------------------------------------------------------|
| <au<br>slot-id <b>default</b>&gt;</au<br> | Indicates the AU to which the image is to be mapped.             | Mandatory | N/A              | <ul> <li>1, 2, 3, 4, 7,<br/>8, 9 (valid<br/>slot ID)</li> <li>default: if<br/>you want to<br/>create a<br/>default<br/>AU-to-imag<br/>e mapping<br/>that can be<br/>used by all<br/>AUs for<br/>which a<br/>mapping<br/>does not<br/>exist.</li> </ul> |
| <image name=""/>                          | Denotes the name of the<br>image to be mapped to the<br>AU slot. | Mandatory | N/A              | Valid image<br>name                                                                                                    |

Command Global configuration mode Modes

## 3.2.3.1.4 Step 4: Downloading the Image to the AU Flash

The AU flash can store two AU images: shadow and operational. The operational image is the image that is currently mapped to the AU slot, and is used for booting the AU when the AU is reset. The shadow image is the image that is downloaded from the NPU flash.

110

After you have created the AU-to-image mapping for a particular AU slot, download the image from the NPU flash to the AU flash. To download the image to the AU flash, run the following command.

npu(config)# load to au [<au slot-id>] shadow <shadow image name>

## IMPORTANT

An error may occur if:

- The AU image is not present in the NPU flash
- You execute this command immediately after inserting the AU card, and it is still registering itself with the 4Motion system.
- An AU image is currently being downloaded to the AU flash.
- The AU software image version is incompatible with the AU hardware.

| Command | npu(config)# load to au [ <au slot-id="">] shadow <shadow image="" name=""></shadow></au> |
|---------|-------------------------------------------------------------------------------------------|
| Syntax  |                                                                                           |

#### Syntax

#### Description

| Parameter                                           | Description                                                                                         | Presence | Default<br>Value | Possible Value                         |
|-----------------------------------------------------|----------------------------------------------------------------------------------------------------|----------|------------------|----------------------------------------|
| [ <au slot-id="">]</au>                             | Indicates the slot ID of the AU<br>to which the image is to be<br>downloaded from the NPU<br>flash. | Optional | N/A              | 1, 2, 3, 4, 7, 8,<br>9 (Valid slot ID) |
| <b>shadow</b> <shadow<br>image name&gt;</shadow<br> | Denotes the name of the<br>shadow image to be<br>downloaded from the NPU to<br>the AU flash.        | Optional | N/A              | Valid image<br>name                    |

Command Global configuration mode Modes

## 3.2.3.1.5 Step 5: Resetting and Rebooting the AU with the Shadow Image

After you have downloaded the image to the AU flash, you can run the following command to reset the system and boot the AU with the shadow image. After you run the following command, the shadow image is used to boot the AU after it is reset. If the AU is successfully rebooted with the shadow image, then this image becomes the operational image for AU. If an error occurs in booting up the AU with the shadow image, the AU boots up with the operational image instead. However, the AU is immediately shut down after it boots up with the operational image.

npu(config)# reboot au [<au slot-id>] shadow <shadow image name>

Specify the image name that you have used for creating the mapping in, "Step 3: Creating the AU-to-Image Mapping" on page 109. If you define another image name in this command, the AU-to-image mapping is updated with this image (provided this image is also residing in the NPU flash). Specify the slot ID if you want to reboot a specific AU slot with this image. If you want to reboot all the AU slots with this image, do not specify any slot ID. In addition, the mappings for all AUs are updated with this image.

After you run this command, the software version that is used to reboot the AU is the operational version. This version will be used for rebooting after the next AU reset.

## IMPORTANT

An error may occur if:

- The AU image is not present in the NPU flash.
- You execute this command immediately after inserting the AU card, and it is still registering itself with the 4Motion system.
- The software image version is incompatible with the hardware.
- Rebooting the AU with the shadow image has failed. (The AU boots up with the operational image, and then initiates self-shut down.

#### IMPORTANT

Do not delete this image from the NPU flash because this image is used to boot up the AU the next time it is reset. If you delete this image from the NPU flash, the default AU-to-image mapping will be used to reboot the AU.

Command Syntax npu(config)# reboot au [<au slot-id>] shadow <shadow image name>

4Motion

Syntax

| Parameter                             | Description                                                                                                    | Presence  | Default<br>Value | Possible Value             |
|---------------------------------------|----------------------------------------------------------------------------------------------------|-----------|------------------|----------------------------|
| [ <au slot-id="">]</au>               | Denotes the slot ID of the AU<br>to be rebooted with the image<br>residing in the AU flash.<br>If you do not specify a value<br>for this parameter, the image<br>is used to reboot all AUs.               | Optional  | N/A              | 1, 2, 3 4, 7, 8, 9         |
| <shadow<br>image name&gt;</shadow<br> | Denotes the name of the AU<br>image to be used for<br>rebooting the AU. If you do<br>not specify the name of the<br>shadow image, the AU<br>reboots with the shadow<br>image residing in the AU<br>flash. | Mandatory | N/A              | Valid shadow<br>image name |

Command Global configuration mode Modes

## 3.2.3.2 Displaying the Shadow, Running, and Operational Versions

You can, at any time (during or after the software download procedure), run the following command to view the shadow, running, and operational versions used for the AU:

npu# show software version au [<au slot-id>]

Specify the AU slot ID, if you want to view the software version for a specific AU slot. Do not specify the AU slot ID if you want to view the software versions used for all AU slots.

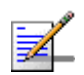

## NOTE

The operational version is the default software version that is used for rebooting the AU after AU reset.

The shadow version is the downloaded software version that you can use to boot the AU. However, the next time the system is reset, it is the operational software version that is used to boot the NPU.

The running version is the software version (is either the operational or shadow version) that is currently running on the system.

Command **npu# show software version au** [<au slot-id>] Syntax

#### Syntax

Descriptio

| ion | Parameter               | Description                                                                                                    | Presence | Default<br>Value | Possible Value     |
|-----|-------------------------|----------------------------------------------------------------------------------------------------|----------|------------------|--------------------|
|     | [ <au slot-id="">]</au> | Indicates the AU slot ID for<br>which information about the<br>shadow, operational, and<br>running images is to be<br>displayed.<br>If you do not specify a value<br>for this parameter, information<br>about the shadow,<br>operational, and running<br>images for all AUs is<br>displayed. | Optional | N/A              | 1, 2 3, 4, 7, 8, 9 |

Command Global command mode Modes

| Display | Mananged Object     | : | AU                          |
|---------|---------------------|---|-----------------------------|
| Format  | AU Slot-ID          | : | <au slot-d=""></au>         |
|         | Operational Version | : | <oper_ver></oper_ver>       |
|         | Shadow Version      | : | <shaow_ver></shaow_ver>     |
|         | Running Version     | : | <running_ver></running_ver> |

## 3.2.3.3 Displaying the Download Status Information

After initiating software download, you can, at any time, view the download progress for the AU image to the NPU flash. The progress of image download can be in any of the following stages:

- Downloading
- Validating
- Copying

4Motion

- Writing to flash
- Download complete

An error may occur while:

- Downloading the software image from the TFTP server
- Validating the downloaded file

Copying of the software image to the NPU flash

Run the following command to view the download status of the AU image to NPU flash:

npu# show software download status au

| 0  |
|----|
| Ĭ. |
|    |

### IMPORTANT

An error may occur if you execute this command when no download procedure is in progress.

| Command | npu# | show | software | download | status | au |
|---------|------|------|----------|----------|--------|----|
| Syntax  |      |      |          |          |        |    |
|         |      |      |          |          |        |    |
|         |      |      |          |          |        |    |

| Display<br>Format | Mananged Object         | : AU                                         |
|-------------------|-------------------------|----------------------------------------------|
|                   | Image Name              | : <downloaded image="" name=""></downloaded> |
|                   | Software version server | : <server address="" ip=""></server>         |
|                   | Download Status         | : <download status=""></download>            |
|                   | Download Bytes          | : <download bytes=""></download>             |

Command Global command mode Modes

## 3.2.3.4 Displaying the AU-to-Image Mapping

You can run the following command to view the AU-to-image mapping for a particular AU slot:

```
npu# show au [{<au slot-id|default>}] mapping
```

Specify the AU slot ID to display the AU-to-image mapping for a specific AU slot. If you want to view the default AU-to-image mapping, specify **default**. If you do not specify the slot ID or default, all the AU-to-image mappings are displayed.

Command **npu# show au** [{<au slot-id|**default**>}] **mapping** Syntax

| Syntax      |                              |                                                                                                    |           |                  |                                                                                                    |
|-------------|------------------------------|----------------------------------------------------------------------------------------------------|-----------|------------------|----------------------------------------------------------------------------------------------------|
| Description | Parameter                    | Description                                                                                            | Presence  | Default<br>Value | Possible Value                                                                                           |
|             | <au slot-id default=""></au> | Indicates the AU for which the AU slot to image mapping is to be displayed.                            | Mandatory | N/A              | <ul> <li>1, 2, 3, 4, 7,</li> <li>8, 9 (Valid slot ID)</li> </ul>                                         |
|             |                              | If you do not specify a value<br>for this parameter, all the<br>AU-to-image mappings are<br>displayed. |           |                  | <ul> <li>default: if<br/>you want to<br/>display the<br/>default<br/>AU-to-imag<br/>e mapping</li> </ul> |

```
Command Global command mode
```

| Modes |
|-------|
|-------|

| Display | AU slot id           | Software image   |
|---------|----------------------|------------------|
| Format  | <au slot-id=""></au> | <image name=""/> |

## 3.2.3.5 Deleting the AU-to-Image Mapping

Run the following command to delete an existing AU-to-image mapping:

```
npu(config)# delete au <au slot-id> mapping
```

Specify the AU slot ID for which you want to delete the existing mapping. After you delete this mapping, the AU boots up using the default AU-to-image mapping after the next AU reset.

```
Command npu(config)# delete au <au slot-id> mapping
Syntax
```

Syntax Description

| Parameter            | Description                                                                                  | Presence  | Default<br>Value | Possible Value |
|----------------------|----------------------------------------------------------------------------------------------|-----------|------------------|----------------|
| <au slot-id=""></au> | Denotes the slot ID of the AU<br>for which the AU slot to image<br>mapping is to be deleted. | Mandatory | N/A              | Valid slot ID  |

Command Global configuration mode Modes

## 3.2.3.6 Deleting AU Images from the NPU Flash

The NPU flash can store a maximum of three AU images. When you download a new AU image to the NPU flash, the oldest image (that is not mapped to any AU) is overwritten. It is recommended that you frequently delete AU images that are no longer required in the NPU flash.

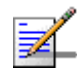

## NOTE

You cannot delete any image that is already mapped to a particular AU. To delete an image, you are required to first delete the corresponding mapping, and then delete the image from the NPU flash. For more information about deleting an AU-to-image mapping, refer to "Deleting the AU-to-Image Mapping" on page 116.

To delete an AU image from the NPU flash, run the following command:

npu(config)# erase au image <au image name>

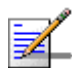

## NOTE

An error may occur if:

- The image to be deleted is not residing in the NPU flash
- The image is mapped to a particular AU slot.

Command Syntax npu(config)# erase au image <au image name>

| Syntax      |
|-------------|
| Description |

| Parameter                  | Description                                                                      | Presence  | Default<br>Value | Possible Value      |
|----------------------------|----------------------------------------------------------------------------------|-----------|------------------|---------------------|
| <au image="" name=""></au> | Denotes the name of the AU<br>image that is to be deleted<br>from the NPU flash. | Mandatory | N/A              | Valid image<br>name |

Command Global configuration mode Modes

## 3.2.3.7 Displaying Images Residing in the Flash

To display the images residing in the flash, run the following command:

npu# show au image repository

| Command | npu# show au image repository |
|---------|-------------------------------|
| Syntax  |                               |

Command Global command mode Modes

# **3.3** Shutting Down/Resetting the System

This section describes the commands for:

- Shutting Down the System" on page 119
- Managing System Reset" on page 120

## 3.3.1 Shutting Down the System

You can, at any time, use the CLI to shut down the 4Motion system. When you execute the shutdown command, the system and all its processes are gracefully shut down. It is also possible that the system may initiate self shutdown if an internal error has occurred.

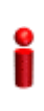

## IMPORTANT

Before shutting down the system, it is recommended that you:

- Save the configuration file. The last saved configuration is used for rebooting the system. For more information about saving the current configuration, refer to Section 3.4.5.1.
- Periodically make a backup of log and trace files on the NPU flash if you have configured logs and traces to be written to file. This file does not store log and trace messages after the system is reset or shut down. For details, refer to Section 3.4.13.1.5.

To shut down the 4Motion system, run the following command:

#### npu# npu shutdown

A few seconds after you run this command, the system is shut down.

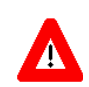

#### NOTECAUTION

The system does not display any warning or request for verification; it immediately shuts down after you execute this command. To start up the NPU (after shut down), either switch off and then switch on the -48V power supply, or disconnect and then reconnect the PIU power cable.

Command npu# npu shutdown Syntax

10

Privilege Level Command Global command mode Modes

## 3.3.2 Managing System Reset

System reset refers to a complete shutdown and reboot of the 4Motion system. You can use the CLI to manually reset the system. It is also possible that the system may be reset because of an internal or external error, or after the NPU is upgraded.

After the system is reset and boots up, you can use the CLI to retrieve the reason for the last system reset. For more information about using the CLI to display the reason for system reset, refer to "Displaying the Reason for the Last System Reset" on page 121.

## 3.3.2.1 Resetting the system

## IMPORTANT

Before resetting the system, it is recommended that you:

- Save the configuration file. For more information about saving the current configuration, refer to Section 3.4.5.1.
- Periodically make a backup of log and trace files on the NPU flash if you have configured logs and traces to be written to file. This file does not store log and trace messages after the system is reset or shut down. For details, refer to Section 3.4.13.1.5.

To reset the system, run the following command:

#### npu# reset

A few seconds after you run this command, the 4Motion system is shut down, and then boots up with the last saved configuration.

Command<br/>Syntaxnpu# resetPrivilege<br/>Level10CommandGlobal command mode

## 3.3.2.2 Displaying the Reason for the Last System Reset

The 4Motion system may be reset because of any of the following reasons.

- NPU upgrade
- Health failure (an internal module does not respond to the periodic health messages sent by the system)
- Internal error:
  - » A system module did not initialize correctly
  - » The software image to be used for rebooting the system is invalid or inaccessible.
- System initialization failure after last reboot
- User-initiated system reset
- Generic (unknown error)

To display the reason for the last system reset, run the following command:

#### npu# show reset reason

After you run this command, the reason for the last system reset is displayed.

| Command<br>Syntax  | npu# show reset reason                                                       |
|--------------------|------------------------------------------------------------------------------|
| Privilege<br>Level | 1                                                                            |
| Display<br>Format  | <ul> <li>Reset reason : <reason for="" last="" reset=""></reason></li> </ul> |
| Command            | <ul> <li>Global command mode</li> </ul>                                      |

Modes

Global command mode

4Motion

# 3.4 NPU Configuration

After installing, commissioning, and powering up 4Motion, you can use the CLI to configure 4Motion and make it completely operational in the network.

Configuration information is stored in a configuration file that resides in the NPU flash. When you power up 4Motion for the first time after installation, the system boots up using the factory default configuration. You can then use the CLI to modify these configuration parameters.

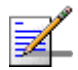

## NOTE

For more information about accessing the CLI from a local terminal or remotely via Telnet/SSH, refer to, Section 3.1.2.

This section provides information about the following configuration-specific tasks:

- "Managing the IP Connectivity Mode" on page 123
- Configuring Physical and IP Interfaces" on page 126
- "Managing the AU Maintenance VLAN ID" on page 155
- "Managing the NPU Boot Mode" on page 156
- "Managing the 4Motion Configuration File" on page 159
- "Batch-processing of CLI Commands" on page 170
- Configuring the CPU" on page 171
- Configuring QoS Marking Rules" on page 177
- Configuring Static Routes" on page 192
- Configuring ACLs" on page 196
- Configuring the ASN-GW Functionality" on page 230
- Configuring Logging" on page 385
- "Configuring Performance Data Collection" on page 402

- "Configuring the SNMP/Trap Manager" on page 406
- Configuring the 4Motion Shelf" on page 414

## 3.4.1 Managing the IP Connectivity Mode

The following are the various types of traffic originating or terminating from/to the NPU:

- Subscriber data flows
- ASN/CSN control messages
- Network Management System (NMS) traffic (external management traffic)
- Local management traffic
- Internal management traffic
- AU maintenance traffic

4Motion has defined separate IP domains for each traffic type:

- Bearer IP domain: Enables connectivity between ASN-GW, Base Station (BS), AAA server and the Home Agent (HA) for managing transport for subscriber data and the ASN/CSN control traffic.
- NMS IP domain (external management IP domain): Defines the connectivity between NMS agent of the NPU and external NMS server.
- Local management IP domain: Defines the connectivity between the NMS agent of NPU and IP-based local craft terminal.
- Internal management IP domain: Enables connectivity between the NPU NMS agent and management agents for the AU cards.
- Subscriber IP domain: NPU supports subscriber IP domain through multiple VLAN service interfaces.
- AU maintenance IP domain: Defines the connectivity between the service interface of the AU and an external server.

To enable separation of the bearer IP and NMS IP domains, the following (user-configurable) connectivity modes are defined:

- Out-of-band connectivity mode: In this connectivity mode, the bearer and external NMS IP domains are separated at the Ethernet interface. The DATA port and bearer VLAN is used for the bearer IP domain, and the MGMT port and external-management VLAN is used for external NMS connectivity. The CSCD port is assigned to the local-management VLAN.
- In-band connectivity mode: In this connectivity mode, the VLAN is used to differentiate between the bearer and external NMS IP domains on the DATA port. The bearer VLAN is used for the bearer IP domain and the external-management VLAN is used for the external NMS IP domain. The MGMT and CSCD ports are assigned to the local-management VLAN in this connectivity mode.
- Unified connectivity mode: In this connectivity mode, the bearer IP domain and external NMS IP domain are unified. That is, the same IP address and VLAN are used to connect to the NMS server, AAA server, HA, and BS. (The MGMT and CSCD ports are assigned to the local-management VLAN in this connectivity mode.

## IMPORTANT

For all connectivity modes, the CSCD and MGMT ports operate in VLAN-transparent bridging mode (untagged access mode). The assigned VLANs are used only for internal communication. For all connectivity modes, the DATA port operates in VLAN-aware bridging mode (tagged-trunk mode).

For more information about the VLANs that are configured for 4Motion, refer the section, "Configuring Physical and IP Interfaces" on page 126.

## IMPORTANT

In addition to the bearer IP domain, local-management IP domain, and external-management IP domain, each NPU has an internal NMS IP domain. The internal NMS IP domain is used for separating the IP domain for management traffic between the BS and NPU card.

In addition, the DATA port is assigned also to AU maintenance VLAN. AU maintenance IP domain is used for separating the IP domain for maintenance (upload of maintenance reports) traffic between the AUs' service interfaces and external server.

The following table lists the physical interface and VLAN configuration of bearer, local-management, and external-management IP domains with respect to the connectivity mode:

| Connectivity<br>Mode | Bearer IP Domain | External-Management<br>IP Domain | Local-management IP<br>Domain |
|----------------------|------------------|----------------------------------|-------------------------------|
| Out-of-band          | DATA port        | MGMT port                        | CSCD port                     |
|                      | Bearer VLAN      | External-management<br>VLAN      | Local-management<br>VLAN      |
| In-band              | DATA port        | DATA port                        | CSCD and MGMT<br>ports        |
|                      | Bearer VLAN      | External-management<br>VLAN      | Local-management<br>VLAN      |
| Unified              | DATA port        | DATA port                        | CSCD and MGMT<br>ports        |
|                      | Bearer VLAN      | Bearer VLAN                      | Local-management              |

Table 3-9: Ethernet and IP Domain VLAN-to-Connectivity Mode Configuration

This section describes the commands for:

- Configuring the IP Connectivity Mode" on page 125
- "Displaying the IP connectivity Mode" on page 126

## 3.4.1.1 Configuring the IP Connectivity Mode

To configure the IP connectivity mode, run the following command:

npu(config)# connectivity mode {inband | outband | unified}

In-band is the default connectivity mode. You can display the currently configured connectivity mode. For details, refer Section 3.4.1.2.

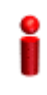

## IMPORTANT

You must save the configuration (run the command npu# write) for a change in connectivity mode to take effect after next reset.

| Command | npu(config)# connectivity mode {inband   outband   unified |
|---------|------------------------------------------------------------|
| Syntax  |                                                            |

Privilege Level 10

125

| Syntax      |                                 |                                                   |           |                  |                                          |
|-------------|---------------------------------|---------------------------------------------------|-----------|------------------|------------------------------------------|
| Description | Parameter                       | Description                                       | Presence  | Default<br>Value | Possible<br>Values                       |
|             | {inband   outband  <br>unified} | Indicates the connectivity mode to be configured. | Mandatory | inband           | <ul><li>inband</li><li>outband</li></ul> |
|             |                                 |                                                   |           |                  | unified                                  |

Command Global configuration mode Modes

## 3.4.1.2 Displaying the IP connectivity Mode

npu# show connectivity mode

To display the IP connectivity mode, run the following command:

| Command<br>Syntax  | npu# show connectivity mode                                                             |
|--------------------|-----------------------------------------------------------------------------------------|
| Privilege<br>Level | 1                                                                                       |
| Display<br>Format  | Current connectivity mode: <value> Next Boot connectivity mode: <value></value></value> |

Command Global command mode Modes

# 3.4.2 Configuring Physical and IP Interfaces

The following Ethernet interfaces are provided on the front panel of the NPU for enabling connectivity with external entities:

- DATA port: A Gigabit Ethernet interface that connects the NPU with the operator network.
- CSCD port: A Gigabit Ethernet interface that provides a dedicated Ethernet connectivity to the local management NMS Server, or supports concatenation

of two or more 4Motion chassis. (Concatenation is not supported in the current release.)

MGMT port: A Fast Ethernet interface that provides a dedicated Ethernet interface for external EMS server connectivity. In some configurations the MGMT port is used for connecting the local NMS server (IP-based craft terminal).

You can configure the speed, duplex, and MTU for these interfaces. For the DATA port, you can also configure VLAN translation (mapping).

Based on the connectivity mode, 4Motion initializes the following pre-configured IP interfaces:

- Local-management: Used for enabling connectivity with the local NMS server that is connected via either the MGMT port or the CSCD port when 4Motion is operating in the in-band connectivity mode; or via CSCD port when 4Motion is operating in the out-of-band connectivity mode. The IP address used for the local-management interface is intended for "back-to-back" connection between NPU and Local NMS Server.
- Internal-management: Used for enabling the NMS connectivity between the AU and NPU. This interface is used internally by 4Motion and is not reachable from user-visible ports. The IP address and VLAN identifier used for the internal-management interface are not user-configurable.
- External-management: Used for enabling connectivity with the NMS server that is connected via the DATA port when 4Motion is operating in the in-band connectivity mode, or via MGMT port when 4Motion is operating in the out-of-band connectivity mode.
- Bearer: Used for enabling bearer IP domain connectivity. When the Unified connectivity mode is selected, the NMS server is also connected using bearer interface.

In addition, AU maintenance interfaces enabling the AU maintenance IP domain connectivity for maintenance traffic between the AUs service interfaces and an external server. For more details refer to Section 3.4.3.

You can configure the IP address and MTU for bearer, external-management and local-management interfaces. You can also modify the VLAN ID for bearer, external-management and AU maintenance interfaces. The following table lists the default VLAN IDs assigned to pre-configured IP interfaces.

| Interface           | Default VLAN ID       |
|---------------------|-----------------------|
| Local-management    | 9                     |
| Internal-management | 10 (non-configurable) |
| Bearer              | 11                    |
| External-management | 12                    |
| AU Maintenance      | 14                    |

| Table | 3-10:   | Default | VLAN | IDs |
|-------|---------|---------|------|-----|
|       | • • • • | Donadit |      |     |

In addition to the physical and IP interfaces, 4Motion defines the following virtual interfaces. These interfaces are used only for applying Access Control Lists (ACLs) for filtering traffic destined towards the NPU or AUs.

NPU

All AUs

This section describes the commands for:

- Configuring Physical Interfaces" on page 128
- "Managing the External Ether Type" on page 142
- Configuring IP interfaces" on page 143
- Configuring Virtual Interfaces" on page 152
- "Displaying Status and Configuration Information for Physical, IP, and Virtual Interfaces" on page 152

## 3.4.2.1 Configuring Physical Interfaces

The NPU contains three Ethernet interfaces on the front panel: one Fast Ethernet interface (MGMT port) and two Gigabit Ethernet interfaces (DATA and CSCD ports). Each of these interfaces is a member of one or more VLANs. The following table lists the physical interfaces, and their type, port numbers and member VLANs:

| Interface Type   | Physical Interfaces | Port<br>Number | Member VLANs                                                          |
|------------------|---------------------|----------------|-----------------------------------------------------------------------|
| Fast Ethernet    | MGMT                | 0/8            | Local-management (in<br>the in-band or unified<br>connectivity modes) |
|                  |                     |                | External-management<br>(only in the out-of-band<br>connectivity mode) |
| Gigabit Ethernet | CSCD                | 0/9            | Local-management                                                      |
|                  | DATA                | 0/10           | Bearer-                                                               |
|                  |                     |                | External-management<br>(only in-band<br>connectivity mode)            |
|                  |                     |                | Multiple Service VLAN                                                 |
|                  |                     |                | AU maintenance                                                        |

Table 3-11: Ethernet Interfaces - Types, Port Numbers, and Member VLANs

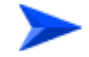

## To configure a physical interface:

- 1 Enable the interface configuration mode (refer Section 3.4.2.3.1).
- **2** You can now enable any of the following tasks:
  - » Modify the physical properties of an interface (refer Section 3.4.2.1.2).
  - » Manage VLAN translation (refer Section 3.4.2.1.3).
- **3** Terminate the interface configuration mode (refer Section 3.4.2.3.6).

You can, at any time, display VLAN membership information (refer Section 3.4.2.1.5), and VLAN translation entries for the DATA port (refer Section 3.4.2.1.7).

## 3.4.2.1.1 Enabling the Interface Configuration Mode

To configure a physical interface, run the following command to enable the interface configuration mode.

| Interface           | Parameter                                                           | Example                                                                                   |
|---------------------|---------------------------------------------------------------------|-------------------------------------------------------------------------------------------|
| Fast Ethernet       | <interface-type><br/><interface-id></interface-id></interface-type> | npu(config)# interface fastethernet 0/8                                                   |
| Gigabit<br>Ethernet | <interface-type><br/><interface-id></interface-id></interface-type> | npu(config)# interface gigabitethernet 0/9<br>npu(config)# interface gigabitethernet 0/10 |

### Table 3-12: Parameters for Configuring the Interface Configuration Mode (Ethernet Interfaces)

| đ | • |
|---|---|
| ٩ | 0 |
| 1 |   |
|   |   |
| L |   |

## IMPORTANT

To enable the interface configuration mode for physical interfaces, specify values for the interface-type and interface-id parameters only. The internal-mgmt, external-mgmt, bearer, local-mgmt parameters are used for enabling the interface configuration mode for IP interfaces; the npu-host and all-au parameters are used for enabling the interface configuration mode for virtual interfaces. For more information about configuring IP interfaces, refer to Section 3.4.2.3; refer to Section 3.4.2.4 for configuring virtual interfaces.

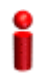

## IMPORTANT

An error may occur if the interface type and ID that you have specified is in an invalid format or does not exist. Refer to the syntax description for more information about the correct format for specifying the interface type and name.

After enabling the interface configuration mode, you can:

Modify the physical properties of an interface (refer to Section 3.4.2.1.2)

Manage VLAN translation (refer to Section 3.4.2.1.3)

Command Syntax npu(config)# interface {<interface-type> <interface-id> |internal-mgmt |external-mgmt | bearer | local-mgmt | npu-host | all-au}

Privilege 10 Level Syntax

Description

| Parameter                         | Description                                                                                                    | Presence  | Default<br>Value | Possible Values                                           |
|-----------------------------------|----------------------------------------------------------------------------------------------------|-----------|------------------|-----------------------------------------------------------|
| <interface-type></interface-type> | Indicates the type of<br>physical interface (Gigabit<br>Ethernet or Fast Ethernet)<br>for which the configuration<br>mode is to be enabled. | Mandatory | N/A              | <ul><li>fastethernet</li><li>gigabitethernet</li></ul>    |
| <interface-id></interface-id>     | Indicates the port number<br>of the physical interface for<br>which the configuration<br>mode is to be enabled.                             | Mandatory | N/A              | Fast Ethernet:<br>0/8<br>Gigabit Ethernet:<br>0/9<br>0/10 |

Command Global configuration mode Modes

## 3.4.2.1.2 Configuring the Properties of the Physical Interface

After you enable the interface configuration mode, you can configure the following properties for this interface:

- Auto-negotiation mode
- Duplex (full/half) mode
- Port speed
- MTU

This section describes the commands to be used for:

- Shutting down the interface" on page 132
- "Defining the auto-negotiation mode" on page 132
- Specifying the Duplex Status" on page 133
- Specifying the port speed" on page 134

4Motion

#### "Configuring the MTU for physical interfaces" on page 135

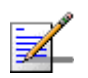

## NOTE

There is no need to shut down the interface for configuring its parameters.

#### 3.4.2.1.2.1 Shutting down the interface

Run the following command to shut down this physical interface:

npu(config-if)# shutdown

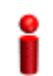

## **IMPORTANT**

Beware from shutting down the interface you use for accessing the device.

Run the following command to enable this physical interface:

npu(config-if)# no shutdown

| Command<br>Syntax  | npu(config-if)# shutdown<br>npu(config-if)# no shutdown |
|--------------------|---------------------------------------------------------|
| Privilege<br>Level | 10                                                      |
| Command            | Interface configuration mode                            |

Modes

Interface configuration mode

#### 3.4.2.1.2.2 Defining the auto-negotiation mode

The auto-negotiation feature enables the system to automatically negotiate the port speed and the duplex (half or full) status with the link partner. If you disable auto-negotiation, you are required to manually configure the port speed and duplex status.

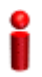

## **IMPORTANT**

By default, auto-negotiation is enabled.

Run the following command to enable the auto-negotiation mode:

```
npu(config-if)# auto-negotiate
```

Enter the following command if you want to disable the auto-negotiation mode:

#### npu(config-if)# no auto-negotiate

After you disable auto-negotiation, you can manually configure the port speed and duplex status. For details, refer to Section 3.4.2.1.2.3 and Section 3.4.2.1.2.4

Command<br/>Syntaxnpu(config-if)# auto-negotiate<br/>npu(config-if)# no auto-negotiatePrivilege<br/>Level10

Command Interface configuration mode Modes

## 3.4.2.1.2.3 Specifying the Duplex Status

The duplex status for an interface can be either full-duplex or half duplex. If you have disabled the auto-negotiation feature, specify whether data transmission should be half or full duplex.

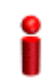

## IMPORTANT

By default, full-duplex is enabled if auto-negotiation is disabled.

Run the following command to configure the full duplex mode for this interface:

```
npu(config-if)# full-duplex
```

Run the following command to configure the half duplex mode for this interface:

```
npu(config-if)# half-duplex
```

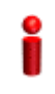

#### **IMPORTANT**

An error may occur if you run this command when Auto-negotiation is enabled.

Command npu(config-if)# full-duplex Syntax npu(config-if)# half-duplex

10

Privilege Level

4Motion

```
Command Interface configuration mode Modes
```

## 3.4.2.1.2.4 Specifying the port speed

If you have disabled the auto-negotiation feature, you can run the following command configure the port speed to be used for this physical interface.

npu(config-if)# speed {10 | 100 | 1000}

By default, the port speed for the Fast Ethernet interfaces is 100 Mbps, and for the Gigabit Ethernet interfaces is 1000 Mbps.

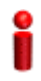

## IMPORTANT

An error may occur if you run this command when:

- Auto-negotiation is enabled.
- The interface does not support the specified speed.

| Command | npu(config-if)# speed {10   100   1000} |
|---------|-----------------------------------------|
| Syntax  |                                         |

Privilege Level

10

Syntax

Description

| ı | Parameter         | Description                                                                       | Presence  | Default<br>Value | Possible<br>Values               |
|---|-------------------|-----------------------------------------------------------------------------------|-----------|------------------|----------------------------------|
|   | {10   100   1000} | Indicates the speed, in Mbps,<br>to be configured for this<br>physical interface. | Mandatory | N/A              | <ul><li>10</li><li>100</li></ul> |
|   |                   | A value of 1000 is not<br>applicable for Fast Ethernet<br>interfaces.             |           |                  | <b>1</b> 000                     |

Command Interface configuration mode Modes

#### 3.4.2.1.2.5 Configuring the MTU for physical interfaces

You can configure the MTU for the physical interface. If the port receives packets that are larger than the configured MTU, packets are dropped.

Run the following command to configure the MTU of the physical interface:

npu(config-if)# mtu <frame-size(1518-9000)>

Command npu(config-if)# mtu <frame-size(1518-9000)> Syntax

Privilege Level

10

### Syntax

| <b>B</b>    |                                                      | •                                                                                                    |           |                                                                                                    |                                                                                                    |
|-------------|------------------------------------------------------|----------------------------------------------------------------------------------------------------|-----------|----------------------------------------------------------------------------------------------------|----------------------------------------------------------------------------------------------------|
| Description | Parameter                                            | Description                                                                                                    | Presence  | Default<br>Value                                                                                                    | Possible<br>Values                                                                                                    |
|             | <frame-size(1518-<br>9000)&gt;</frame-size(1518-<br> | Indicates the MTU (in bytes)<br>to be configured for the<br>physical interface.<br>For the DATA interface the<br>range is from 1518 to 9000.<br>For all other interfaces the<br>following values are<br>supported by the hardware:<br>1518, 1522, 1526, 1536,<br>1552, 1664, 2048, 9022. | mandatory | For the<br>DATA and<br>CSCD<br>interface the<br>default is<br>1664.<br>For the<br>MGMT<br>interface the<br>default is<br>1522. | 1518-9000<br>for the<br>DATA<br>interface.<br>1518, 1522,<br>1526, 1536,<br>1552, 1664,<br>2048, 9022<br>for all other<br>interfaces. |

Command Interface configuration mode

Modes

#### 3.4.2.1.3 **Managing VLAN Translation**

4Motion supports translation of the VLAN ID for packets received and transmitted on the DATA port to a configured VLAN ID. the data port operates in VLAN-aware bridging mode (tagged-trunk mode). the values configured for VLAN ID(s) used on this port are the VLAN IDs used internally (including tagging of R6 traffic). these are the VLAN ID for the bearer IP interface (the default is 11) and, in in-band connectivity mode, the VLAN ID of the external-management IP interface (the default is 12).

if the value of the VLAN ID(s) used for data (R3) and (if applicable) for management traffic in the backbone differs from the value configured for the bearer and (if applicable) external-management interface, the VLAN ID(s) configured for the IP interface(s) should be translated accordingly.

Before starting VLAN translation, first enable VLAN translation, and then create one or more VLAN translation entries.

This section describes the commands for:

- "Enabling/Disabling VLAN Translation" on page 136
- "Creating a VLAN Translation Entry" on page 137
- "Deleting a VLAN Translation Entry" on page 138

## 3.4.2.1.3.1 Enabling/Disabling VLAN Translation

By default, VLAN translation is disabled. Run the following command to enable/disable VLAN translation on the DATA (gigabitethernet 0/10) interface:

```
npu(config-if)# vlan mapping {enable|disable}
```

| 0 |
|---|
| × |
|   |
| • |

## IMPORTANT

An error may occur when you run this command:

For an interface other than the DATA port (0/10).

| Command | npu(config-if)# vlan mapping {enable disable} |
|---------|-----------------------------------------------|
| Syntax  |                                               |

Privilege 10 Level

Syntax

| Parameter        | Description                                                                                | Presence  | Default<br>Value | Possible<br>Values                       |
|------------------|--------------------------------------------------------------------------------------------|-----------|------------------|------------------------------------------|
| {enable disable} | Indicates whether VLAN<br>translation should be enabled<br>or disabled for this interface. | Mandatory | disable          | <ul><li>enable</li><li>disable</li></ul> |
Command Interface configuration mode Modes

## 3.4.2.1.3.2 Creating a VLAN Translation Entry

A VLAN translation entry contains a mapping between the original and translated VLANs. To create a VLAN translation entry, run the following command:

npu(config-if)# vlan mapping <integer(9|11-100|110-4094)>
<integer(9|11-100|110-4094)>

Specify the original VLAN ID and the translated VLAN ID.

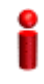

### IMPORTANT

An error may occur if:

- The original and/or translated VLAN ID that you have specified is not within the allowed range.
- The translated VLAN ID that you have specified is already a member VLAN for this port.
- Vou are trying to create a VLAN translation entry for a VLAN that is not a member of DATA port.
- A VLAN translation mapping already exists for the original VLAN IDs that you have specified.

Command npu(config-if)# vlan mapping <integer(9|11-100|110-4094)> <integer(9|11-100|110-4094)> Syntax

Privilege 10 Level Syntax Description

| on | Parameter                                                  | Description                                                                                                    | Presence  | Default<br>Value | Possible<br>Values     |
|----|------------------------------------------------------------|----------------------------------------------------------------------------------------------------|-----------|------------------|------------------------|
|    | <integer(9 11-100 <br>110-4094)&gt;</integer(9 11-100 <br> | <ul> <li>The first VLAN ID Indicates<br/>the VLAN ID of the VLAN for<br/>which VLAN translation is<br/>required.</li> <li>Legitimate values include:</li> <li>The Bearer VLAN ID<br/>(default 11).</li> <li>The External<br/>Management VLAN ID<br/>(default 12) - only in<br/>In-Band Connectivity<br/>Mode.</li> </ul> | Mandatory | N/A              | 9, 11-100,<br>110-4094 |
|    | <integer(9 11-100 <br>110-4094)&gt;</integer(9 11-100 <br> | Indicates the translated VLAN<br>ID that is being mapped to the<br>original VLAN ID.                                                                                                    | Mandatory | N/A              | 9, 11-100,<br>110-4094 |

# Command Interface configuration mode Modes

## 3.4.2.1.3.3 Deleting a VLAN Translation Entry

To delete an existing VLAN translation entry, run the following command:

```
npu(config-if)# no vlan mapping {all | <integer(9|11-100|110-4094)>
<integer(9|11-100|110-4094)>}
```

Specify all if you want to delete all the VLAN translation mapping entries. Specify the VLAN identifiers of the translation entry if you want to delete a specific VLAN entry.

# i

## IMPORTANT

An error may occur if:

- The VLAN ID or mapping that you have specified is not within the allowed range or it does not exist.
- You are trying to delete a VLAN translation entry for a VLAN that is not a member of this physical interface.

Command npu(config-if)# no vlan mapping {all | <integer(9|11-100|110-4094)> <integer(9|11-100|110-4094)>} Syntax

Privilege 10 Level

#### Syntax

Description

| tion | Parameter                                                                                                    | Description                                                  | Presence  | Default<br>Value | Possible Values                                                                                                    |
|------|----------------------------------------------------------------------------------------------------|--------------------------------------------------------------|-----------|------------------|----------------------------------------------------------------------------------------------------|
|      | {all  <br><integer(9 11-100 110-40<br>94)&gt;<br/><integer(9 11-100 110-40<br>94)&gt;}</integer(9 11-100 110-40<br></integer(9 11-100 110-40<br> | Indicates the<br>VLAN translation<br>entry to be<br>deleted. | Mandatory | N/A              | <ul> <li>all: Indicates that<br/>all VLAN<br/>translation entries<br/>are to be deleted.</li> <li><integer(9 11-100 1<br>10-4094)&gt;<br/><integer(9 11-100 <br>110-4094)&gt;:<br/>Indicates the<br/>original and<br/>translated VLAN<br/>IDs for the<br/>translation entry to<br/>be deleted.</integer(9 11-100 <br></integer(9 11-100 1<br></li> </ul> |

# Command Global command mode

# Modes

# 3.4.2.1.4 Terminating the Interface Configuration Mode

To terminate the interface configuration mode, run the following command:

#### npu(config-if)# exit

 Command<br/>Syntax
 npu(config-if)# exit

 Privilege<br/>Level
 10

 Command<br/>Modes
 Interface configuration mode

#### 3.4.2.1.5 **Displaying VLAN Membership Information**

Run the following command to display Ethernet interfaces that are members of a particular or all VLAN:

**npu# show vlan** [id <vlan-id(11-4094)>]

Do not specify the VLAN ID if you want to view membership information for all VLANs.

| Command | npu# show vlan [id <vlan-id(11-4094)>]</vlan-id(11-4094)> |
|---------|-----------------------------------------------------------|
| Syntax  |                                                           |

Privilege Level

1

Syntax

| Description | Parameter                                          | Description                                                                                                    | Presence  | Default<br>Value | Possible<br>Values |
|-------------|----------------------------------------------------|----------------------------------------------------------------------------------------------------|-----------|------------------|--------------------|
|             | [id<br><vlan-id(11-4094)><br/>]</vlan-id(11-4094)> | Indicates the VLAN ID for<br>which membership<br>information is to be displayed.<br>Do not specify any value for<br>this parameter if you want to<br>view VLAN membership<br>information for all VLANs. | Mandatory | N/A              | 11-4096            |

| Display | Vlan                                                              | Name     | Ports |
|---------|-------------------------------------------------------------------|----------|-------|
| Format  |                                                                   |          |       |
|         |                                                                   |          |       |
|         | <vlan i<="" td=""><td>D &lt;&gt;VLAN</td><td>Name&gt;</td></vlan> | D <>VLAN | Name> |

<VLAN ID <>VLAN Name> <member ports>

Command

Global command mode

Modes

#### 3.4.2.1.6 **Displaying VLAN Configuration Information for Physical Interfaces**

<member ports>

To display the configuration information for a VLAN that is bound to a particular physical interface, run the following command:

**npu# show vlan port config** [port <interface-type> <interface-id>]

Do not specify the port number and type if you want to display configuration information for all physical interfaces.

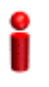

### IMPORTANT

An error may occur if you specify an interface type or ID that does not exist.

| Command | npu# show vlan port config [port <interface-type> <interface-id>]</interface-id></interface-type> |
|---------|---------------------------------------------------------------------------------------------------|
| Syntax  |                                                                                                   |

Privilege Level 1

Syntax

Description

| Parameter                         | Description                                                                                                    | Presence | Default<br>Value | Possible Values                                           |
|-----------------------------------|----------------------------------------------------------------------------------------------------|----------|------------------|-----------------------------------------------------------|
| <interface-type></interface-type> | Indicates the type of<br>physical interface for which<br>VLAN membership<br>information is to be<br>displayed.   | Optional | N/A              | <ul><li>fastethernet</li><li>gigabitethernet</li></ul>    |
| <interface-id></interface-id>     | Indicates the ID of the<br>physical interface for which<br>VLAN membership<br>information is to be<br>displayed. | Optional | N/A              | Fast Ethernet:<br>0/8<br>Gigabit Ethernet:<br>0/9<br>0/10 |

Display Format Vlan Port configuration table

\_\_\_\_\_

Port <port number>

Port Vlan ID : <value>

Port Acceptable Frame Type : <value>

Port Ingress Filtering : <Enabled/Disabled>

Command Global command mode Modes

# 3.4.2.1.7 Displaying the VLAN Translation Entries

Run the following command to display VLAN translation entries for the Data port:

npu# show vlan-mapping

| Command<br>Syntax  | npu# show vlan-mapping |
|--------------------|------------------------|
| Privilege<br>Level | 1                      |
| Command            | Global command mode    |

Modes

# 3.4.2.2 Managing the External Ether Type

The External Ether Type parameter defines the EtherType in outer VLAN header of uplink Q-in-Q traffic. The External Ether Type parameter is not applicable the device operates in Transparent (Centralized ASN Topology) mode.

This section includes:

- Configuring the External Ether type"
- "Displaying the Ether Type"

# 3.4.2.2.1 Configuring the External Ether type

To configure the Ether Type run the following command:

**npu(config)# config npuEtherType** {8100 | 88A8 | 9100 | 9200}

Command **npu(config)# config npuEtherType** {8100 | 88A8 | 9100 | 9200} Syntax

Privilege 10 Level

4Motion

Syntax

| Parameter                      | Description                          | Presence  | Default<br>Value | Possible<br>Values                                                 |
|--------------------------------|--------------------------------------|-----------|------------------|--------------------------------------------------------------------|
| {8100   88A8  <br>9100   9200} | Indicates the type of Ether<br>Type. | Mandatory | 88A8             | <ul> <li>8100</li> <li>88A8</li> <li>9100</li> <li>9200</li> </ul> |

Command Global configuration mode Modes

# 3.4.2.2.2 Displaying the Ether Type

Run the following command to display the current Ether Type value:

npu# show npuetherType

| Command | npu# show npuetherType |
|---------|------------------------|
| Syntax  |                        |
|         |                        |

Privilege Level

Display Ethertype: <value> Format

1

Command Global command mode Modes

# 3.4.2.3 Configuring IP interfaces

The following IP interfaces are pre-configured in the system:

- Local-management
- Internal-management
- External-management

#### Bearer

#### IMPORTANT

You cannot modify the IP address and VLAN identifier for the internal-management interface.

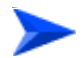

#### To configure an IP interface:

- 1 Enable the interface configuration mode (refer Section 3.4.2.3.1).
- 2 You can now:
  - » Shut down/Enable the Interface (refer to Section 3.4.2.3.2).
  - » Assign an IP address to an interface (refer to Section 3.4.2.3.3).
  - » Remove an IP address associated with an interface (refer to Section 3.4.2.3.4).
- **3** Modify the VLAN ID (refer to Section 3.4.2.3.5).
- 4 Terminate the interface configuration mode (refer to Section 3.4.2.3.6).

You can, at any time, display configuration information for an IP interface (refer to Section 3.4.2.3.7).

You can also execute a ping test for testing connectivity with an IP interface (refer to Section 3.4.2.3.8)

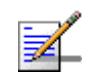

### NOTE

There is no need to shut down the interface for configuring its parameters.

## 3.4.2.3.1 Enabling the Interface Configuration Mode

To configure an IP interface, run the following command to enable the interface configuration mode:

The following table lists the IP interfaces that each parameter represents:

| IP Interface        | Parameter     | Example                              |
|---------------------|---------------|--------------------------------------|
| Internal-management | internal-mgmt | npu(config)# interface internal-mgmt |
| External-management | external-mgmt | npu(config)# interface external-mgmt |
| Bearer              | bearer        | npu(config)# interface bearer        |
| Local-management    | local-mgmt    | npu(config)# interface local-mgmt    |

| Table 3-13. Parameters | for Configuring | n the Interface | Configuration | Mode (IP Interfaces |
|------------------------|-----------------|-----------------|---------------|---------------------|
| Table 3-13: Parameters | for Configuring | a the internace | Configuration | wode (iP interfaces |

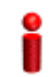

#### IMPORTANT

To enable the interface configuration mode for IP interfaces, specify values for the for internal-mgmt, external-mgmt, bearer, local-mgmt only. The interface-type and interface-id parameters are used for enabling the interface configuration mode for physical interfaces; the npu-host and all-au parameters are used for enabling the interface configuration mode for virtual interfaces. For more information about configuring physical interfaces, refer Section 3.4.2.1; refer Section 3.4.2.4 for configuring virtual interfaces.

After enabling the interface configuration mode for this interface, you can:

- Shut down/Enable the Interface (refer to Section 3.4.2.3.2)
- Assign an IP address to an interface (refer Section 3.4.2.3.3).
- Remove an IP address associated with an interface (refer Section 3.4.2.3.4).
- Modify the VLAN ID (refer Section 3.4.2.3.5).

Command npu(config)# interface {<interface-type> <interface-id> |internal-mgmt | external-mgmt | bearer | Syntax local-mgmt | npu-host | all-au}

Privilege 10 Level Syntax

Description

| Parameter           | Description                                            | Presence  | Default<br>Value | Possible Values |
|---------------------|--------------------------------------------------------|-----------|------------------|-----------------|
| internal-mgmt       | Indicates the IP interface for which the configuration | Mandatory | N/A              | internal-mgmt   |
| bearer   local-mgmt | mode is to be enabled.                                 |           |                  | external-mgmt   |
|                     |                                                        |           |                  | bearer          |
|                     |                                                        |           |                  | local-mgmt      |

Command Global configuration mode Modes

# 3.4.2.3.2 Shutting down/Enabling an IP Interface

To shut-down an IP interface, run the following command:

#### npu(config-if)# shutdown

Run the following command to enable the interface:

npu(config-if)# no shutdown

#### Command npu(config-if)# shutdown Syntax

10

npu(config-if)# no shutdown

Privilege Level

Command Interface configuration mode Modes

# 3.4.2.3.3 Assigning an IP address to an interface

Run the following command to assign an IP address and subnet mask for an IP interface:

npu(config-if)# ip address <ip-address> <subnet-mask>

**IMPORTANT** You can configure the IP address and subnet mask for only the external-management, local-management, and bearer interfaces. The bearer interface IP address is used also in other interfaces such as the ASN and CSN interfaces. If you change the bearer interface IP address, you must save the configuration (run the command npu# write) and reboot the NPU to apply changed IP address on ASN and CSN interfaces. For example, run the following command to assign the IP address, 172.10.1.0, and subnet mask, 255.255.255.0 to the external-management interface: npu (config-if)# ip address 172.10.1.0 255.255.255.0 **IMPORTANT** An error may occur if: The IP address you have specified is already configured for another interface. You are trying to assign an IP address for an interface for which IP address configuration is not permitted. This error is caused only for the internal-management interface (the pre-configured IP address for this interface is 10.0.0.254). Command npu(config-if)# ip address <ip-address> <subnet-mask> Syntax Privilege 10 Level Syntax

Description

| Parameter                 | Description                                                                                                    | Presence  | Default<br>Value                    | Possible<br>Values  |
|---------------------------|----------------------------------------------------------------------------------------------------|-----------|-------------------------------------|---------------------|
| <ip-address></ip-address> | Indicates the IP address to be<br>assigned to this IP interface.<br>The defaults are:<br>External Management:<br>192.168.1.1<br>Bearer: 172.16.0.1<br>Local Management:<br>172.31.0.1 | Mandatory | Depends<br>on<br>interface<br>type. | Valid IP<br>address |

| <subnet-mask></subnet-mask> | Indicates the subnet mask to | Mandatory | 255.255. | Valid subnet |
|-----------------------------|------------------------------|-----------|----------|--------------|
|                             | be assigned to this IP       |           | 255.0    | mask         |
|                             | interface.                   |           |          |              |

Command Interface configuration mode Modes

## 3.4.2.3.4 Removing an IP Address from an Interface

To remove an IP address from an interface, run the following command:

npu(config-if)# no ip address

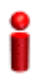

## IMPORTANT

An error may occur if you try removing IP address from the bearer interface when the bearer is used as the source for an IP-in-IP Service Interface.

| Command | npu(config-if)# no ip address |
|---------|-------------------------------|
| Syntax  |                               |
|         |                               |

10

Privilege Level

Command Interface configuration mode Modes

# 3.4.2.3.5 Configuring/Modifying the VLAN ID for an IP Interface

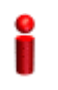

#### IMPORTANT

You can modify the VLAN ID for only the bearer, local-management and external-management interfaces.

If you change the VLAN ID of the bearer interface, you must change the bearervlanid of all AUs (see "Configuring AU Connectivity" on page 458) to the same value.

Run the following command to modify the VLAN ID for this interface:

```
npu(config-if)# if_vlan <vlanid(9 | 11-100 | 110-4094)>
```

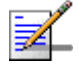

# NOTE

Refer Table 3-10 for the default VLAN IDs assigned to the bearer, local-management and external-management interfaces.

4Motion

| 2                  | IMPORTANT                                                                                                    |
|--------------------|----------------------------------------------------------------------------------------------------|
|                    | An error may occur if:                                                                                                    |
|                    | The VLAN ID you have specified is not within the specified range, or is in use by another interface. Refer the syntax description for the VLAN ID range.                         |
|                    | The VLAN ID is already used as a translated VLAN or a VLAN translation entry already exists<br>for this VLAN.                                                                    |
|                    | You are trying to run this command for the internal-management interface. You can modify the<br>VLAN ID for only the external-management, local-management or bearer interfaces. |
| Command<br>Syntax  | npu(config-if)# if_vlan <vlanid(9 11-100="" 110-4094)=""  =""></vlanid(9>                                                                                                    |
| Privilege<br>Level | 10                                                                                                    |

#### Syntax Descripti

| otion | Parameter                                             | Description                                                                                                    | Presence  | Default<br>Value | Possible<br>Values                                  |
|-------|-------------------------------------------------------|----------------------------------------------------------------------------------------------------|-----------|------------------|-----------------------------------------------------|
|       | <vlanid(9 11-100=""  =""  <br="">110-4094)</vlanid(9> | Indicates the VLAN ID to be<br>assigned to this interface.<br><b>Note</b> : The VLAN IDs, 1-8, 10,<br>101-109 are reserved. | Mandatory | N/A              | <ul><li>9</li><li>11-100</li><li>110-4094</li></ul> |

Command Interface Configuration mode Modes

# 3.4.2.3.6 Terminating the Interface Configuration Mode

To terminate the interface configuration mode, run the following command:

```
npu(config-if)# exit
```

Command npu(config-if)# exit Syntax

Privilege 10 Level Command Interface configuration mode Modes

# 3.4.2.3.7 Displaying IP Interface Status and Configuration Information

To display the status and configuration information for an IP interface, run the following command:

npu# show ip interface [{internal-mgmt | external-mgmt | bearer | local-mgmt}]

Do not specify the interface if you want to view configuration information for all IP interfaces.

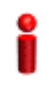

#### IMPORTANT

An error may occur if the IP interface does not exist for the configured connectivity and boot mode.

Command Syntax npu# show ip interface [{internal-mgmt | external-mgmt | bearer | local-mgmt}]

Privilege Level 1

Syntax Description

| Parameter         Description         Presence         Default         Pos           Value         Value                                                                                                    | ossible values                                         |
|----------------------------------------------------------------------------------------------------|--------------------------------------------------------|
| {internal-mgmt         Indicates the interface for which configuration information is to be displayed.       Optional       N/A         bearer   local-mgmt}       Do not specify any value for this parameter if you want to view configuration information for all IP interfaces.       Image: Comparison of the specify and the specify and the specific and the specific and the sp | internal-mgmt<br>external-mgmt<br>bearer<br>local-mgmt |

Display Format <Interface Name> is <up/down>

Internet Address is <value>

Broadcast Address <value>

4Motion

Command Global command mode Modes

# 3.4.2.3.8 Testing Connectivity to an IP Interface

To test connectivity to an IP interface, perform a ping test using the following command:

npu# ping <ip-address> [timeout <seconds(1-15)>] [count <count(1-20)>]

i

#### IMPORTANT

10

An error may occur if the specified IP address does not match any of the available IP interfaces.

| Command | <pre>npu# ping <ip-address> [timeout <seconds(1-15)>] [count <count(1-20)>]</count(1-20)></seconds(1-15)></ip-address></pre> |
|---------|----------------------------------------------------------------------------------------------------|
| Syntax  |                                                                                                    |

Privilege Level

### Syntax

Description

| Parameter                                  | Description                                                                                                    | Presence  | Default<br>Value | Possible Values                       |
|--------------------------------------------|----------------------------------------------------------------------------------------------------|-----------|------------------|---------------------------------------|
| <ip-address></ip-address>                  | Indicates the interface for<br>which a ping connectivity<br>test should be performed.                                | Mandatory | N/A              | IP address of an<br>host IP interface |
| timeout<br><seconds(1-15)></seconds(1-15)> | The maximum time in<br>seconds to wait for a<br>response before sending<br>another packet or<br>terminating the test | Optional  | 5                | 1-15                                  |
| count <count(1-20)></count(1-20)>          | The number of packets to be sent.                                                                                    | Optional  | 5                | 1-20                                  |

Command Global command mode Modes

4Motion

# 3.4.2.4 Configuring Virtual Interfaces

In addition to physical and IP interfaces, 4Motion defines the following virtual interfaces. All ACLs configured for filtering traffic destined towards the NPU or AUs, are attached to either of these interfaces.

- NPU-host: Used for configuring ACLs to filter traffic destined towards the NPU.
- All-AU: Used for configuring ACLs to filter traffic destined towards the AUs in the 4Motion shelf.

For more information about attaching ACLs to the NPU or all-AUs, refer the section, "Attaching/De-attaching ACLs to/from an Interface" on page 223.

# 3.4.2.5 Displaying Status and Configuration Information for Physical, IP, and Virtual Interfaces

To display the status and configuration information for physical, IP and/or virtual interfaces, run the following command:

```
npu# show interfaces [{[<interface-type> <interface-id>] |
internal-mgmt | external-mgmt | bearer | local-mgmt | npu-host |
all-au}]
```

To display the configuration information for all interfaces, do not specify a value for any parameter.

The following table lists parameters to be specified with respect to the type of interface for which configuration information is to be displayed:

| Table 3-14: Parameters for Displaying Configuration Information for Physical, IP, and Virtual |
|-----------------------------------------------------------------------------------------------|
| Interfaces                                                                                    |

| Interface              | Parameters                                                                              | Example                                                                               |
|------------------------|-----------------------------------------------------------------------------------------|---------------------------------------------------------------------------------------|
| All Interfaces         | None                                                                                    | npu# show interfaces                                                                  |
| Physical<br>Interfaces | Fast Ethernet:<br><interface-type><br/><interface-id></interface-id></interface-type>   | npu# show interfaces fastethernet 0/8                                                 |
|                        | Gigabit Ethernet<br><interface-type><br/><interface-id></interface-id></interface-type> | npu# show interfaces gigabitethernet 0/9<br>npu# show interfaces gigabitethernet 0/10 |

# Table 3-14: Parameters for Displaying Configuration Information for Physical, IP, and Virtual Interfaces

| Interface             | Parameters    | Example                            |
|-----------------------|---------------|------------------------------------|
| IP Interfaces         | internal-mgmt | npu# show interfaces internal-mgmt |
|                       | external-mgmt | npu# show interfaces external-mgmt |
|                       | bearer        | npu# show interfaces bearer        |
|                       | local-mgmt    | npu# show interfaces local-mgmt    |
| Virtual<br>Interfaces | npu-host      | npu# show interfaces npu-host      |
|                       | all-au        | npu# show interfaces all-au        |

ĭ

#### IMPORTANT

An error may occur if:

- The interface type or ID that you have specified does not exist.
- The IP interface does not exist for the configured connectivity and boot mode.

Commandnpu# show interfaces [{[<interface-type> <interface-id>] | internal-mgmt | external-mgmt | bearer |Syntaxlocal-mgmt | npu-host | all-au}]

Privilege 1 Level

Syntax

Description

| Parameter                                                                                                    | Description                                                                                                    | Presence | Default<br>Value | Possible<br>Values     |
|----------------------------------------------------------------------------------------------------|----------------------------------------------------------------------------------------------------|----------|------------------|------------------------|
| [{[ <interface-type><br/><interface-id>]  <br/>internal-mgmt  <br/>external-mgmt   bearer  <br/>local-mgmt   npu-host  <br/>all-au}]</interface-id></interface-type> | Indicates the type of<br>interface (physical, IP, or<br>virtual) for which<br>configuration information is<br>to be displayed.<br>Do not specify any value for<br>this parameter if you want to<br>display configuration<br>information for all physical,<br>IP, and virtual interfaces. | Optional | N/A              | Refer to<br>Table 3-14 |

| Display                            | <port number=""> <up down="">, line protocol is <up down=""> (connected) MTU <value>bytes,</value></up></up></port> |
|------------------------------------|----------------------------------------------------------------------------------------------------|
| Format<br>(Physical<br>Interfaces) | <full half=""> duplex,</full>                                                                                       |
|                                    | <value> Mbps, Auto-Negotiation</value>                                                                              |
|                                    | Octets : <value></value>                                                                                            |
|                                    | Unicast Packets : <value></value>                                                                                   |
|                                    | Broadcast Packets : <value></value>                                                                                 |
|                                    | Multicast Packets : <value></value>                                                                                 |
|                                    | Discarded Packets : <value></value>                                                                                 |
|                                    | Error Packets : <value></value>                                                                                     |
|                                    | Unknown Packets : <value></value>                                                                                   |
|                                    | Octets : <value></value>                                                                                            |
|                                    | Unicast Packets : <value></value>                                                                                   |
|                                    | Broadcast Packets : <value></value>                                                                                 |
|                                    | Multicast Packets : <value></value>                                                                                 |
|                                    | Discarded Packets : <value></value>                                                                                 |
|                                    | Error Packets : <value></value>                                                                                     |
|                                    |                                                                                                    |
| Display                            | <ip interface="" name=""> <up down="">, MTU <value> bytes,</value></up></ip>                                        |
| Interfaces)                        | <value> InBytes,</value>                                                                                            |
|                                    | <value> InUnicast Packets</value>                                                                                   |
|                                    | <value> InDiscarded Packets</value>                                                                                 |
|                                    | <value> InError Packets</value>                                                                                     |
|                                    | <value> OutBytes,</value>                                                                                           |
|                                    | <value> OutUnicast Packets</value>                                                                                  |
|                                    |                                                                                                    |
| Display<br>Format                  | <virtual interface="" name=""> interface</virtual>                                                                  |
| (Virtual                           | Acls attached <a according="" acls="" attached="" list="" of="" order="" priority="" to=""></a>                     |
| Interfaces)                        |                                                                                                    |
|                                    |                                                                                                    |
| Command<br>Modes                   | Global command mode                                                                                                 |
|                                    |                                                                                                    |

# 3.4.3 Managing the AU Maintenance VLAN ID

The service interface of the AU is used for uploading maintenance reports to an external server. Most of the service interface parameters except the VLAN ID are configured separately for each AU (see Section 3.6.2.3). The AU maintenance VLAN ID is the VLAN ID used by all au service interfaces.

This section describes the commands to be used for:

- Configuring the AU Maintenance VLAN ID" on page 155
- "Displaying the AU Maintenance VLAN ID" on page 156

# 3.4.3.1 Configuring the AU Maintenance VLAN ID

To configure the AU maintenance VLAN ID, run the following command:

```
npu(config)# config AuMaintenanceVlanId <integer (9, 11-100,
110-4094)>
```

i

#### IMPORTANT

An error may occur if the VLAN ID you have specified is not within the specified range, or is in use by another interface. Refer the syntax description for the VLAN ID range.

| Command | npu(config)# | config | AuMaintenanceVlanId | <integer< th=""><th>(1-9,</th><th>11-100,</th><th>110-4094)&gt;</th></integer<> | (1-9, | 11-100, | 110-4094)> |
|---------|--------------|--------|---------------------|---------------------------------------------------------------------------------|-------|---------|------------|
| Syntax  |              |        |                     |                                                                                 |       |         |            |

Privilege Level 10

Syntax Description

| Parameter                                                | Description                                                         | Presence  | Default<br>Value | Possible<br>Values        |
|----------------------------------------------------------|---------------------------------------------------------------------|-----------|------------------|---------------------------|
| <integer (1-9,<br="">11-100,<br/>110-4094)&gt;</integer> | The au maintenance VLAN ID<br>used by all au service<br>interfaces. | Mandatory | 14               | 1-9, 11-100,<br>110-4094. |

Command Global configuration mode Modes

# 3.4.3.2 Displaying the AU Maintenance VLAN ID

To display the current value configured for the au maintenance VLAN ID, run the following command:

npu# show aumaintenanceVlanId

| Command<br>Syntax  | npu# show aumaintenanceVlanId       |
|--------------------|-------------------------------------|
| Privilege<br>Level | 1                                   |
| Display<br>Format  | aumaintenanceVlanId <value></value> |
| Command<br>Modes   | Global command mode                 |

# 3.4.4 Managing the NPU Boot Mode

The NPU boot mode refers to the mode of operation to be used for operating the NPU. You can configure the NPU to be operated in any of the following boot modes:

- ASN-GW mode: In this mode, the NPU implements ASN-GW functionalities, that is, it implements R3 Reference Point (RP) towards the CSN, R4 reference point toward other ASN-GWs, and R6 reference point toward AU/BSs. The R8 reference point traffic is transparently relayed between AU/BSs (intra- or inter-shelf). The ASN-GW mode operates:
  - » With HA support, that is, the NPU implements Mobile IP services (MIP) Not supported in the current release.
  - » Without HA support, that is, the NPU does not implement MIP services

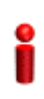

#### IMPORTANT

The ASN-GW mode without HA support is the default boot mode that is used when the NPU boots up for the first time.

Transparent mode: In this mode, the NPU transparently relays R6 and R8 reference-point traffic between AU/BSs (intra- or inter-shelf).

This section describes the commands to be used for:

- Configuring the Next Boot Mode" on page 157
- "Displaying the Current and Next Boot Mode Information" on page 158

# 3.4.4.1 Configuring the Next Boot Mode

The next boot mode refers to the boot mode that should be used for booting up the NPU the next time it is shut down or reset. The default boot mode is the ASN-GW mode without HA support.

The following are the possible boot modes for operating the NPU:

- ASN-GW mode without HA support (does not implement MIP services)
- Transparent mode

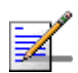

# NOTE

To view the NPU current and next boot mode, refer to "Displaying the Current and Next Boot Mode Information" on page 158.

To configure the next boot mode, run the following command:

```
npu(config)# nextbootmode {asngwStatic | transparent}
```

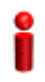

#### IMPORTANT

It is recommended that you run this command to specify the boot mode to be used after the next NPU reset. If you do not specify the next boot mode, the NPU boots up using the last configured boot mode. You must save the configuration (run the command npu# write) for a change in boot mode to take effect after next reset.

Command npu(config)# nextbootmode {asngwStatic | transparent}
Syntax

Privilege Level 10

| Syntax      |                                |                                                                    |           |                  |                                                                                                    |
|-------------|--------------------------------|--------------------------------------------------------------------|-----------|------------------|----------------------------------------------------------------------------------------------------|
| Description | Parameter                      | Description                                                        | Presence  | Default<br>Value | Possible<br>Values                                                                                                    |
|             | {asngwStatic  <br>transparent} | Indicates the mode that is to<br>be used for rebooting the<br>NPU. | Mandatory | asngwSt<br>atic  | <ul> <li>asngwStatic:<br/>Indicates<br/>that the<br/>ASN-GW<br/>boot mode<br/>without HA<br/>support.<br/>That is, the<br/>system will<br/>not<br/>implement<br/>MIP<br/>services.<br/>This is the<br/>default<br/>mode of<br/>operation.</li> <li>transparent:<br/>Indicates<br/>transparent<br/>boot mode.</li> </ul> |

Command Global configuration mode Modes

# 3.4.4.2 Displaying the Current and Next Boot Mode Information

To display the current and next boot modes, run the following command:

npu# show bootmode

| Command<br>Syntax  | npu# show bootmode                                                                                                    |
|--------------------|----------------------------------------------------------------------------------------------------|
| Privilege<br>Level | 1                                                                                                    |
| Display<br>Format  | current bootmode : <current boot="" mode=""> next bootmode : <configured boot="" mode="" next=""></configured></current> |

Command Global command mode Modes

# 3.4.5 Managing the 4Motion Configuration File

4Motion configuration parameters are stored in a default configuration file that resides in the NPU flash. When you start 4Motion for the first time after installation, the system boots up with the factory default configuration. After the system boots up, you can use the CLI to modify the values of parameters (for which default values exist), and specify values for the remaining parameters.

# Î

#### IMPORTANT

You can, at any time, restore factory default configuration parameters. If you have not saved configuration since the first time the system was started (after installation), the system boots up with the factory default parameters at the next system reset.

You can also download the configuration file from an external TFTP server, and use the configuration parameters in this file to boot up the 4Motion system. In addition, you can batch-process commands.

# i

#### IMPORTANT

It is recommended that you periodically save changes to configuration. (The saved configuration is written to a file that resides in the NPU flash.) If you have modified any configuration parameters at runtime, it is recommended that you save configuration before resetting/shutting down 4Motion. Unsaved configuration is lost after system reset or shut down.

It is recommended that you make periodic backups of the configuration file. You can either manually make a backup of this file or configure the system to automatically make a daily backup. You can, at any time, restore the configuration specified in the backup file or the factory default configuration.

This section describes the commands for:

- Saving the Current Configuration" on page 160
- "Downloading a Configuration File/Vendor Startup File from an External Server" on page 160
- "Displaying the Status of the last File Download Operations" on page 162
- "Making a Backup/Restoring the Configuration File" on page 163

#### 3.4.5.1 Saving the Current Configuration

When you reset the 4Motion system, it always boots up using the last saved configuration. If you are starting 4Motion for the first time after installation and commissioning, it boots up using the factory default configuration. Thereafter, any changes to configuration (made at runtime using the CLI) should be saved; all unsaved changes are lost after system reset.

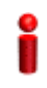

#### **IMPORTANT**

You can, at any time, revert to the factory default configuration. For more information about restoring factory default configuration, refer to Section 3.4.5.4.6. If you do not save configuration after first time start up of 4Motion, it boots up with the factory default configuration the next time the system is reset.

Run the following command to save the current configuration:

The next time you reset the system, it boots up with the last saved configuration.

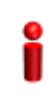

#### **IMPORTANT**

It is recommended that you save the current configuration before shutting down or resetting the system. The last saved configuration is used during system startup. Unsaved configuration is lost after system reset/shutdown. For more information about shutting down/resetting the system, refer to Section 3.3.

Command npu# write

10

Syntax

Privilege Level

Command Global command mode

Mode

#### 3.4.5.2 **Downloading a Configuration File/Vendor Startup File from** an External Server

## **IMPORTANT**

Before downloading a file from an external server, you are required to configure the IP interfaces, external-management, bearer, and local-management. For more information about configuring IP interfaces, refer the section, "Configuring Static Routes" on page 192.

npu# write

You can download a file from an external server, and use this file for booting up 4Motion. After downloading this file, reset the system. The system boots up with the downloaded configuration.

In addition to the regular Operator configuration file (typically a backup file previously uploaded from either the same or another BTS), this command can also be used to download a Vendor Startup file supplied by the vendor that contains parameters that can be configured only by the vendor.

The default name of the Vendor Startup file is vendor\_startup.xml.gz.

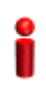

#### IMPORTANT

As soon as the system boots up with the downloaded configuration, the downloaded configuration file is deleted from the NPU flash. The system continues to operate using the downloaded configuration until the next system reset. After the system is reset, it boots up using the last saved configuration. To ensure that the downloaded configuration is used to boot up the system after reset, save the downloaded configuration using the following command: npu# write

For more information about saving configuration, refer to Section 3.4.5.1.

Run the following command to download the configuration/vendor file from an external server:

npu# configfile download tftp://<ip-address>/<filename>

Reset 4Motion after you run this command. The system boots up with the downloaded configuration. To reset the system, run the following command:

npu(config)# reset

For more information about resetting 4Motion, refer to Section 3.3.2.1.

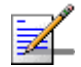

#### NOTE

An error may occur if:

- The file to be downloaded is not present in the appropriate path on the TFTP server.
- The file name that you have provided is in an invalid format. (The file to be downloaded should be a compressed xml file with the xml.gz extension.)

Command npu# configfile download tftp://<ip-address>/<filename> Syntax

4Motion

Privilege 10 Level

#### Syntax

Description

| Parameter                 | Description                                                                                                    | Presence  | Default<br>Value | Possible<br>Values                |
|---------------------------|----------------------------------------------------------------------------------------------------|-----------|------------------|-----------------------------------|
| <ip-address></ip-address> | Indicates the IP address of the TFTP server.                                                                                                    | Mandatory | N/A              | Valid IP<br>address               |
| <filename></filename>     | Indicates the name of the<br>configuration file to be<br>downloaded using the TFTP<br>server. The file to be<br>downloaded should be a<br>compressed xml file in the<br>format is <name>.xml.gz.</name> | Mandatory | N/A              | <filename>xml.<br/>.gz</filename> |

Command Global command mode Modes

# 3.4.5.3 Displaying the Status of the last File Download Operations

To display the status of the last file download operations, run the following command:

npu# show file-download-status

| Command<br>Syntax  | npu# show file-download-status                                                                                                    |
|--------------------|----------------------------------------------------------------------------------------------------|
| Privilege<br>Level | 10                                                                                                    |
| Display<br>Format  | The status of File Download operation for Operator file is :: <status><br/>The status of File Download operation for Vendor file is :: <status></status></status> |
| Command<br>Modes   | Global command mode                                                                                                    |

# 3.4.5.4 Making a Backup/Restoring the Configuration File

You can make a backup of the current system configuration. You can either manually make a backup or configure the system to automatically make a daily backup of the current configuration. You can, at any time, restore configuration from the backup configuration file or revert to the factory default configuration.

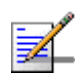

#### NOTE

The system makes a backup (automatic daily backups or manual backup) of the current configuration. The backup files are stored in the path, tftpboot\management\configuration. The naming convention used for the backup configuration files is, **YYYYMMDDHHMM.cfg.gz**. You can display the three most recent backup configuration files residing in the NPU flash. For details, refer to Section 3.4.5.4.9.

This section describes the commands for:

- "Making a Manual Backup of the Current Configuration" on page 163
- "Displaying the Status of the Manual Backup Procedure" on page 164
- Making Automatic Backups of the Current Configuration" on page 165
- "Displaying the Automatic Backup Time" on page 166
- "Restoring the Configuration Defined in the Backup Configuration File" on page 166
- "Restoring the Factory Default Configuration" on page 167
- "Restoring the Factory Default Configuration With Connectivity" on page 168
- "Displaying Failures in Configuration Restore Operations" on page 168
- "Displaying the Currently Stored Backup Configuration Files" on page 169

#### 3.4.5.4.1 Making a Manual Backup of the Current Configuration

To manually make a backup of the current configuration, run the following command:

#### npu# manual-backup

You can, at any time, view the status of the manual backup procedure. For details, refer to Section 3.4.5.4.2.

| 2                  | IMPORTANT                                                                                                    |
|--------------------|----------------------------------------------------------------------------------------------------|
|                    | To enable the system to automatically make a backup of the current configuration, everyday, refer to Section 3.4.5.4.3. |
| Command<br>Syntax  | npu# manual-backup                                                                                                    |
| Command<br>Modes   | Global command mode                                                                                                    |
| 3.4.5.4.2          | Displaying the Status of the Manual Backup Procedure                                                                    |
|                    | To display the current status of the manual backup procedure, run the following command:                                |
|                    | npu# show manual-backup-status                                                                                          |
| Command<br>Syntax  | npu# show manual-backup-status                                                                                          |
|                    | - ·                                                                                                    |
| Privilege<br>Level | 10                                                                                                    |
| Display            | The Status of the File Backup operation is: <status-value></status-value>                                               |
| Format             | Where <status value=""> may be any of the following:</status>                                                           |
|                    | Generating (1)                                                                                                    |
|                    | Copying (2)                                                                                                    |
|                    | Compressing (3)                                                                                                    |
|                    | Compression Failure (4)                                                                                                 |
|                    | Copying Failed (5)                                                                                                    |
|                    | Completed (6)                                                                                                    |
| Command<br>Modes   | Global command mode                                                                                                    |

## 3.4.5.4.3 Making Automatic Backups of the Current Configuration

You can enable the system to automatically make daily backups of the current configuration at a specific time. (You can also manually make a backup of the configuration. For details, refer to Section 3.4.5.4.1.)

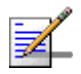

#### NOTE

By default, the system makes a daily backup of the current configuration, at 00:00 hours.

To enable the system to make automatic backups of the current configuration, run the following command:

npu(config)# auto-backup-time <hh:mm>

Specify the time in the 24-hour format. The system will automatically make a backup of the current configuration, everyday, at the time that you have specified.

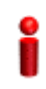

#### IMPORTANT

You can restore the configuration from any of the backup configuration files residing in the NPU flash. For details refer to Section 3.4.5.4.5.

| Command | npu(config)# auto-backup-time <hh:mm></hh:mm> |
|---------|-----------------------------------------------|
| Syntax  |                                               |

Privilege Level 10

Syntax

Description

| Parameter       | Description                                                                                                    | Presence  | Default<br>Value | Possible<br>Values                                    |
|-----------------|----------------------------------------------------------------------------------------------------|-----------|------------------|-------------------------------------------------------|
| <hh:mm></hh:mm> | Indicates the time at which<br>the system should<br>automatically create a backup<br>of the current configuration,<br>everyday. | Mandatory | 00:00            | HH:MM<br>(Enter the time<br>in the 24-hour<br>format) |

Command Global configuration mode Modes

4Motion

# 3.4.5.4.4 Displaying the Automatic Backup Time

To display the current time configured for the automatic backup procedure, run the following command:

npu# show auto-backup-time

| Command<br>Syntax  | npu# show auto-backup-time                      |
|--------------------|-------------------------------------------------|
| Privilege<br>Level | 10                                              |
| Display<br>Format  | Automatic Backup time is :: <value> hrs</value> |
| Command<br>Modes   | Global command mode                             |

# 3.4.5.4.5 Restoring the Configuration Defined in the Backup Configuration File

You can, at any time, restore configuration from the backup configuration file. (To display a list of currently stored backup files, refer to Section 3.4.5.4.9.) Run the following command to specify the backup file to be restored:

npu# restore-from-local-backup <filename>

i

## IMPORTANT

After executing this command, reset the system to restore configuration from the backup configuration file. For more information about resetting the system, refer to Section 3.3.2.1.

Î

#### IMPORTANT

If you have stored the backup file on an external server, you can download the backup file from the external server, and reset the system to apply the configuration defined in the downloaded file. For details about downloading the configuration file from an external server, refer Section 3.4.5.2.

Command Syntax npu# restore-from-local-backup <filename>

Privilege 10 Level

4Motion

166

| Parameter             | Description                     | Presence  | Default | Possible        |
|-----------------------|---------------------------------|-----------|---------|-----------------|
|                       |                                 |           | Value   | Values          |
|                       |                                 |           | Value   | Valueo          |
| <filename></filename> | Indicates the name of the       | Mandatory | N/A     | Valid file name |
|                       | backup configuration file to be | ,         |         |                 |
|                       | backup configuration file to be |           |         |                 |
|                       | used for restoring              |           |         |                 |
|                       | configuration.                  |           |         |                 |
|                       | The format of the backup        |           |         |                 |
|                       | configuration file name is      |           |         |                 |
|                       | YYYYMMDDHHMM.xml.gz,            |           |         |                 |
|                       | where YYYYMMDDHHMM              |           |         |                 |
|                       | indicates the creation date     |           |         |                 |
|                       | and time of the zipped XML      |           |         |                 |
|                       | configuration file.             |           |         |                 |

Command Modes

#### 2S

Global command mode

# 3.4.5.4.6 Restoring the Factory Default Configuration

You can, at any time, run the following command to restore factory default configuration:

#### npu# restore-factory-default

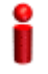

#### IMPORTANT

After executing this command, reset the system to apply the configuration change. For more information about resetting the system, refer to Section 3.3.2.1.

| Command<br>Syntax  | npu# restore-factory-default |
|--------------------|------------------------------|
| Privilege<br>Level | 10                           |
| Command            | Global command mode          |

Modes

Global command mo

## 3.4.5.4.7 Restoring the Factory Default Configuration With Connectivity

You can, at any time, run the following command to restore factory default configuration without changing any of the parameters required for maintaining management connectivity to the unit:

```
npu# restore-factory-default-with-connectivity
```

| 2                  | IMPORTANT                                                                                                    |  |  |  |  |
|--------------------|----------------------------------------------------------------------------------------------------|--|--|--|--|
|                    | After executing this command, reset the system to apply the configuration change. For more information about resetting the system, refer to Section 3.3.2.1. |  |  |  |  |
|                    | The parameters that are maintained without any change include:                                                                                               |  |  |  |  |
|                    | Physical interfaces (MGMT, CSCD, DATA) configurations                                                                                                    |  |  |  |  |
|                    | ■ IP interfaces (local-management, external-management, bearer) configurations                                                                               |  |  |  |  |
|                    | IP route configurations                                                                                                    |  |  |  |  |
|                    | SNMP Managers configurations                                                                                                    |  |  |  |  |
|                    | Trap Managers configurations                                                                                                    |  |  |  |  |
|                    | AU software mapping                                                                                                    |  |  |  |  |
|                    | Site ID                                                                                                    |  |  |  |  |
| Command<br>Syntax  | npu# restore-factory-default-with-connectivity                                                                                                    |  |  |  |  |
| Privilege<br>Level | 10                                                                                                    |  |  |  |  |
| Command<br>Modes   | Global command mode                                                                                                    |  |  |  |  |
| 3.4.5.4.8          | Displaying Failures in Configuration Restore Operations                                                                                                    |  |  |  |  |

When some configurations cannot be applied during NPU configuration restore process, the NPU will not reset. Instead, the NPU will report the "Configurations"

Applied Successfully with few exceptions" message. You can then view the failed CLIs using the following command:

#### npu# show apply fail details

According to the failures details you can perform the necessary corrective actions. The intent to have this feature is to address scenarios when migration tool can not determine consistency checks/rules between parameters/tables.

| Command<br>Syntax  | npu# <b>show apply fail details</b> |
|--------------------|-------------------------------------|
| Privilege<br>Level | 10                                  |

Command Global command mode Modes

## 3.4.5.4.9 Displaying the Currently Stored Backup Configuration Files

To display a list of backup configuration files that are currently residing on the NPU flash, run the following command:

#### npu# show backup-configuration-files

The three most recent backup configuration files are displayed.

The format of the backup configuration file name is YYYYMMDDHHMM.xml.gz, where YYYYMMDDHHMM indicates the creation date and time of the zipped XML configuration file.

| Command<br>Syntax  | npu# show backup-configuration-files |
|--------------------|--------------------------------------|
| Privilege<br>Level | 10                                   |
| Display            | 1. <file name="">.gz</file>          |
| Format             | 2. <file name="">.gz</file>          |
|                    | 3. <file name="">.gz</file>          |

Global command mode

Command Modes

# 3.4.6 Batch-processing of CLI Commands

You can use the CLI to batch-process commands to be executed for configuring and monitoring 4Motion.

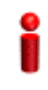

#### IMPORTANT

Before initiating batch-processing of commands, remember that:

- If an error occurs while executing any command, the batch-processing operation is aborted; all subsequent commands are not executed.
- If you want to execute a command that requires system reset, specify the save configuration and system reset commands at the end of the batch file. (For more details about saving configuration and resetting the system, refer to "Saving the Current Configuration" on page 160 and "Resetting the system" on page 120.

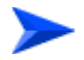

#### To batch-process CLI commands:

- 1 Ensure that the text file comprising the commands to be batch processed is present on the TFTP server to be used for downloading the batch file.
- 2 Run the following command to download the text file and initiate batch-processing of commands specified in this file:

npu# batch-run tftp://<ip-address>/<file name>

After you execute this command, the file is downloaded from the TFTP server, and the commands in the file are executed sequentially. After batch-processing of all commands in this file is complete, the downloaded file is deleted from the 4Motion system.

The following is a sample text file that contains a list of commands to be batch-processed:

| config terminal                                |  |  |
|------------------------------------------------|--|--|
| nextbootmode asngwStatic                       |  |  |
| limit cpu softlimit 80 hardlimit 85            |  |  |
| bearerqos rule_1 0 3 5 data 1                  |  |  |
| config outer-dscp 3 vlan-priority 4 qos enable |  |  |
| exit                                           |  |  |
| write                                          |  |  |
| reset                                          |  |  |

Command Syntax npu# batch-run tftp://<ip-address>/<file name>

Privilege

10

Level

#### Syntax Description

|  | Parameter                 | Description                                                                                                    | Presence  | Default<br>Value | Possible<br>Values        |
|--|---------------------------|----------------------------------------------------------------------------------------------------|-----------|------------------|---------------------------|
|  | <ip-address></ip-address> | Indicates the IP address of<br>the TFTP server to be used<br>for batch-processing<br>commands to be used for<br>configuring and monitoring<br>4Motion. | Mandatory | N/A              | Valid IP<br>address       |
|  | <file name=""></file>     | Indicates the configuration file<br>to be used for<br>batch-processing the CLI<br>commands. Always suffix the<br>file name with .txt.                  | Mandatory | N/A              | <filename>.txt</filename> |

Command Global configuration mode

Modes

# 3.4.7 Configuring the CPU

To ensure optimal utilization of the NPU resources, you are required to configure the thresholds for the CPU and memory utilization for the NPU. In addition, to protect the from hostile applications, the type and rate of traffic destined towards the NPU is limited by default.

This section describes the commands to be executed for:

- "Configuring CPU and Memory Utilization Thresholds for the NPU" on page 172
- "Rate Limiting for the NPU" on page 174

# 3.4.7.1 Configuring CPU and Memory Utilization Thresholds for the NPU

This section describes the commands for:

- Specifying Thresholds for CPU and Memory Utilization for the NPU" on page 172
- "Displaying CPU and Memory Utilization Limits for the NPU" on page 173

# 3.4.7.1.1 Specifying Thresholds for CPU and Memory Utilization for the NPU

You can use the CLI to configure the thresholds (soft and hard limits) for CPU and memory utilization for the NPU. When the soft or hard limit for either CPU or memory utilization is reached, an alarm is raised.

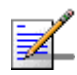

# NOTE

To display the current thresholds that are configured for CPU and memory utilization for the NPU, refer to Section 3.4.7.1.2.

To configure the thresholds (soft and hard limits) for CPU and memory utilization for the NPU, run the following command:

```
npu(config)# limit {cpu | memory} ([softlimit <limit>] [hardlimit
<limit>])
```

For example, run the following command if you want to configure the soft and hard limits for CPU utilization to be 78 and 85 percent, respectively.

npu(config)# limit cpu softlimit 80 hardlimit 85

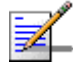

#### NOTE

An error may occur if the value of the softlimit parameter is higher than the hardlimit parameter.
Command npu(config)# limit {cpu | memory} ([softlimit <integer (1-99>] [hardlimit <integer (1-99>]) Syntax

Privilege Level

10

Syntax Description

| on |                                                 |                                                                                                    |           |                                                  |             |
|----|-------------------------------------------------|----------------------------------------------------------------------------------------------------|-----------|--------------------------------------------------|-------------|
| •  | Parameter                                       | Description                                                                                                    | Presence  | Default                                          | Possible    |
|    |                                                 |                                                                                                    |           | Value                                            | Values      |
|    | {cpu   memory}                                  | Indicates whether the<br>threshold is to be specified for<br>CPU or memory utilization.                                                                                                    | Mandatory | N/A                                              | cpu/ memory |
|    | [softlimit <integer<br>(1-99&gt;]</integer<br>  | Indicates the soft limit, as a<br>percentage, for CPU/memory<br>utilization. When this limit is<br>reached, the system raises a<br>Minor or Major alarm.                                                                                          | Optional  | 70 (for<br>CPU and<br>memory<br>utilizatio<br>n) | 1-99        |
|    | [hardlimit <integer<br>(1-99&gt;])</integer<br> | Indicates the hard limit, as a<br>percentage, for CPU/memory<br>utilization. When this limit is<br>reached, the system raises a<br>Critical alarm.<br>The value of this parameter<br>should always be greater<br>than the softlimit<br>parameter. | Optional  | 90 (for<br>CPU and<br>memory<br>utilizatio<br>n) | 1-99        |

Command Global configuration mode Modes

# 3.4.7.1.2 Displaying CPU and Memory Utilization Limits for the NPU

To display the configured CPU and memory utilization limits for the NPU, run the following command:

npu# show resource limits

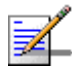

### NOTE

To configure the CPU and memory utilization limits for the NPU, refer to Section 3.4.7.1.2.

4Motion

| Command<br>Syntax  | npu# show resource limits                                                                                      |
|--------------------|----------------------------------------------------------------------------------------------------|
| Privilege<br>Level | 1                                                                                                    |
| Display<br>Format  | Resource softlimit hardlimit<br>CPU <limit> <limit><br/>Memory <limit> <limit></limit></limit></limit></limit> |
| Command            | Global configuration mode                                                                                      |

# 3.4.7.2 Rate Limiting for the NPU

The rate limiting feature enables limiting the type and rate of traffic destined towards the NPU. This feature is used to protect the NPU from hostile applications or Denial of Service (DoS) attacks because packets that exceed an allowed rate are dropped and not queued to the NPU.

The default rate limits that are preconfigured in the device provide all the functionality necessary for proper operation of the system.

You can at any time:

- Enable or disable rate limiting (refer to Section 3.4.7.2.1).
- Display configuration information for the rate limiting feature (refer to Section 3.4.7.2.2).

# 3.4.7.2.1 Enabling/Disabling the Rate Limiting for the NPU

You can disable or enable the rate limiting feature for the NPU. When this feature is disabled, rate-limiting for all applications is in the "not-in-service" state. When you enable this feature, the last saved configuration parameters for all applications (pre-defined, user-defined, and all others) is used.

By default, this feature is enabled for the NPU.

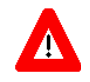

# NOTECAUTION

When you disable rate limiting for the entire system, it is disabled for all applications, pre-defined, user-defined, and all others, and any application can use 100% of the NPU's capacity, thereby making it vulnerable to attack from hostile applications.

To enable/disable the rate limiting feature, run the following command:

```
npu(config)# set cpu rate-limit {enable | disable}
```

Command npu(config)# set cpu rate-limit {enable | disable} Syntax

Privilege Level 10

Syntax

Description

| Parameter          | Description                    | Presence  | Default<br>Value | Possible<br>Values |
|--------------------|--------------------------------|-----------|------------------|--------------------|
| {enable   disable} | Indicates whether this feature | Mandatory | N/A              | enable             |
|                    | disabled for the NPU.          |           |                  | disable            |

Command Global configuration mode

Modes

# 3.4.7.2.2 Displaying the Rate Limiting Configuration Information for an Application

To display rate limiting parameters that are configured for specific or all user-defined and pre-defined applications, run the following command:

```
npu# show rate-limit config {ftp | telnet | tftp | ssh | icmp | snmp
| R4-R6 | igmp | eap | arp | all-others | <user-defined-app> | all}
```

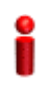

### IMPORTANT

An error may occur if you want to run this command to display configuration information for an application for which rate limiting is disabled.

Command Syntax npu# show rate-limit config {ftp | telnet | tftp | ssh | icmp | snmp | R4-R6 | igmp | eap | arp | all-others | <user-defined-app> | all}

Privilege Level

1

# Syntax

| Description | Parameter                                                                                                    | Description                                                                    | Presence | Default<br>Value | Possible Values                                                                                                    |
|-------------|----------------------------------------------------------------------------------------------------|--------------------------------------------------------------------------------|----------|------------------|----------------------------------------------------------------------------------------------------|
|             | {ftp   telnet   tftp  <br>ssh   icmp   snmp  <br>R4-R6   igmp   eap<br>  arp  <br><user-defined-app<br>&gt;   all}</user-defined-app<br> | Indicates the<br>application for which<br>rate limiting is to be<br>displayed. | Optional | N/A              | <ul> <li>ftp</li> <li>telnet</li> <li>tftp</li> <li>ssh</li> </ul>                                                                    |
|             |                                                                                                    |                                                                                |          |                  | icmp                                                                                                    |
|             |                                                                                                    |                                                                                |          |                  | snmp                                                                                                    |
|             |                                                                                                    |                                                                                |          |                  | igmp                                                                                                    |
|             |                                                                                                    |                                                                                |          |                  | eap                                                                                                    |
|             |                                                                                                    |                                                                                |          |                  | arp                                                                                                    |
|             |                                                                                                    |                                                                                |          |                  | <ul> <li>user-defined-app:<br/>Refers to user-defined<br/>applications for which<br/>rate limiting is to be<br/>displayed.</li> </ul> |
|             |                                                                                                    |                                                                                |          |                  | all                                                                                                    |

Command Global command mode Modes

# 3.4.8 Configuring QoS Marking Rules

QoS marking rules refer to the classification of traffic originating from the NPU into different flows. You can then apply DiffServ Code Points (DSCP) and/or 802.1p priority bits for appropriate QoS handling of each flow.

The NPU generates the following types of traffic:

- R4/R6 control traffic
- R3 control traffic such as RADIUS or MIP
- Management traffic

To define QoS marking for traffic generated by NPU, you are required to configure:

- Class-maps: Define the DSCP and/or VLAN priority bits to be applied for signaling and management traffic originating from the NPU.
- QoS classification rules: Classify packets into flows, based on the IP address of the host interface, transport protocol, and the source port number of the application traffic. A class-map can be associated with each flow to define

separate DSCP and/or VLAN priority bits for QoS handling of each flow. Extended ACL 199 is used for configuring QoS classification rules and associating each rule with a class-map.

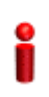

### IMPORTANT

By default, QoS marking rules are disabled. You are required to enable a QoS marking rule before it is applied on host originating traffic matching the QoS classification rules.

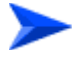

#### To configure QoS marking rules:

- 1 Create one or more class-maps (refer to Section 3.4.8.1)
- **2** Use extended ACL 199 to configure QoS classification rules, and apply the appropriate class-map for each classification rule (refer to Section 3.4.8.2).
- 3 Enable the QoS marking rule to classify packets based on the QoS classification criteria, and apply the appropriate class-map (refer to Section 3.4.8.3)

You can, at any time, display configuration information for a particular class-map (refer to Section 3.4.8.1.6).

# 3.4.8.1 Managing Class-maps

A class-map refers to the DSCP and/or 802.1p VLAN priority bits to be applied on host-originating traffic that match the criteria defined by the applicable QoS classification rules. Each class-map is assigned a class-identifier, which you can use to reference a class-map (while associating it with the QoS classification rule).

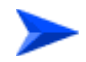

### To configure a class-map:

- 1 Enable the QoS class-map configuration mode (refer to Section 3.4.8.1.1)
- 2 You can now:
  - » Configure the 802.1p VLAN priority and/or DSCP for this class-map (refer to Section 3.4.8.1.2).
  - » Delete the 802.1p VLAN priority and/or DSCP for this QoS class-map (refer to Section 3.4.8.1.3).
  - Terminate the QoS class-map configuration mode (refer to Section 3.4.8.1.4).

You can, at any time, delete an existing class-map (refer to Section 3.4.8.1.5) or view the configuration information for an existing class-map (refer to Section 3.4.8.1.6).

# 3.4.8.1.1 Enabling the QoS Class-map Configuration Mode/ Creating a New Class Map

To specify the 802.1p VLAN priority and/or DSCP values for a class-map, first enable the QoS class-map configuration mode. Run the following command to enable the QoS class-map configuration mode. You can use this command to create a new QoS class-map

npu(config)# class-map <class-map-number(1-65535)>

If you run the above command to create a new QoS class-map, the configuration mode for this QoS class-map is automatically enabled.

By default, class-maps 1-8 are pre-configured. Refer to Table 3-15 for details on these class-maps and the QoS classification rules to which they are associated.

| 1 | 6 | ) |  |
|---|---|---|--|
|   | I |   |  |
|   |   | J |  |

### IMPORTANT

If you want to modify the 802.1p VLAN priority and/or DSCP values for a class-map that is already associated with a QoS classification rule, first disable the QoS classification rule. For more information about disabling QoS classification rules, refer to Section 3.4.8.3.

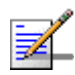

# NOTE

The QoS class-map number is used to reference the QoS class-map that you want to associate with a QoS classification rule, which defines the classification rule to be applied for host-originating traffic. For more information about creating QoS classification rules, refer Section 3.4.8.2.

After you enable the QoS class-map configuration mode, you can:

- Configure the 802.1p VLAN priority and/or DSCP for this class-map (refer to Section 3.4.8.1.2).
- Delete the 802.1p VLAN priority and/or DSCP for this QoS class-map (refer to Section 3.4.8.1.3).
- Terminate the QoS class-map configuration mode (refer to Section 3.4.8.1.4).

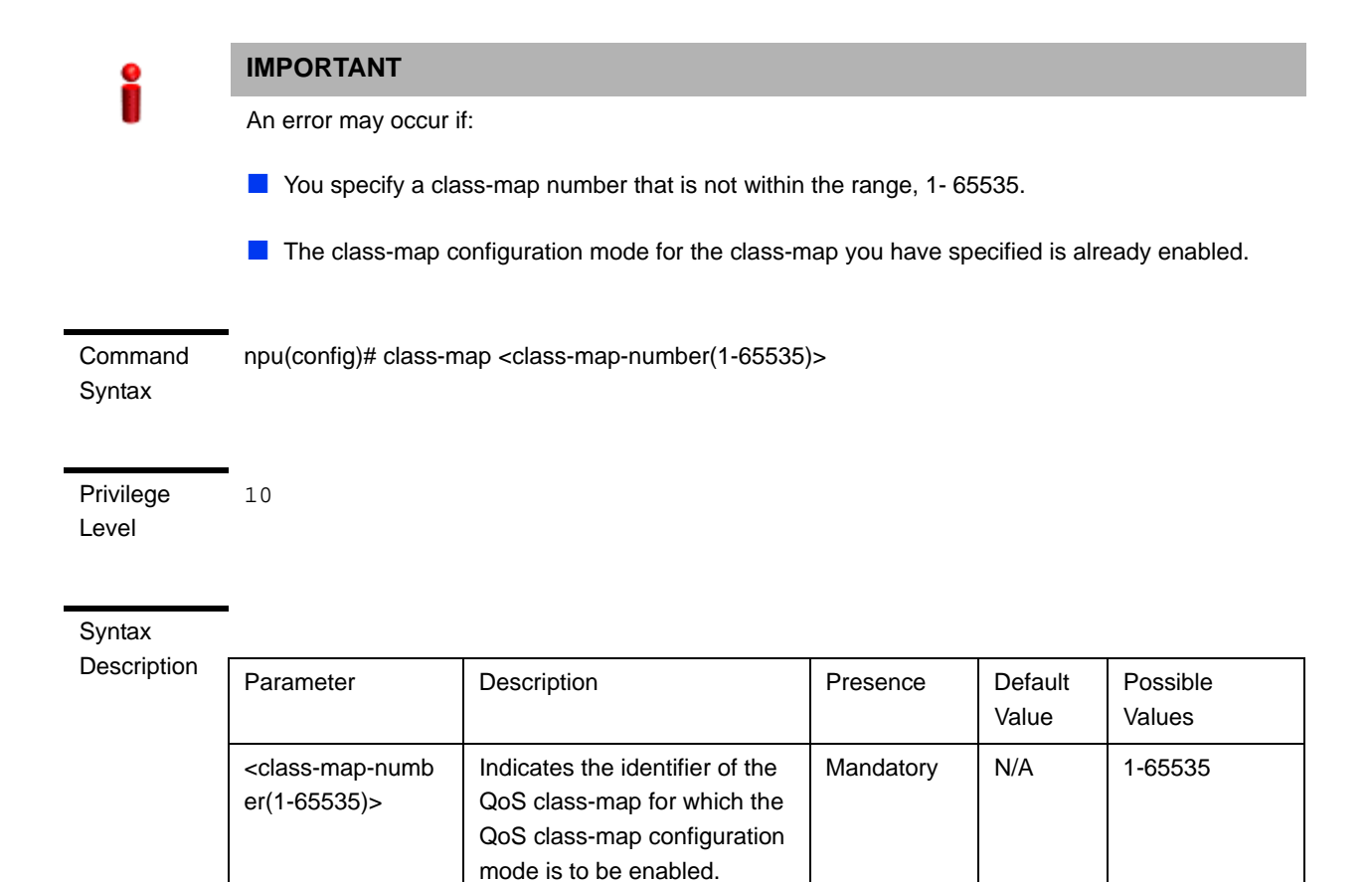

Command

Global configuration mode

## Modes

#### 3.4.8.1.2 Specifying 802.1p VLAN priority and/or DSCP for a Class-map

# IMPORTANT

If you are modifying the 802.1p VLAN priority and/or DSCP for a class-map that is associated with a QoS classification rule, first disable the QoS classification rules for that ACL. For details, refer to Section 3.4.8.3.

After enabling the QoS class-map configuration mode, you can configure one or both of the following values for this QoS class-map:

DSCP value in the IPv4 packet header to indicate a desired service.

802.1p VLAN priority in the MAC header of the packet. 

Run the following command to configure the 802.1p VLAN priority and/or DSCP:

```
npu(config-cmap)# set {[cos <new-cos(0-7)>] [ip dscp
<new-dscp(0-63)>]}
```

Command npu(config-cmap)# set {[cos <new-cos(0-7)>] [ip dscp <new-dscp(0-63)>]} Syntax

Privilege 10 Level

#### Syntax

Description

| Parameter                                              | Description                                                                | Presence | Default<br>Value | Possible<br>Values                                   |
|--------------------------------------------------------|----------------------------------------------------------------------------|----------|------------------|------------------------------------------------------|
| [ <b>cos</b><br><new-cos(0-7)>]</new-cos(0-7)>         | Indicates the 802.1p VLAN priority value to be applied for this class-map. | Optional | N/A              | 0-7 where 0 is<br>the lowest and<br>7 is the highest |
| [ <b>ip dscp</b><br><new-dscp(0-63)>]</new-dscp(0-63)> | Indicates the DSCP value to be applied for this class-map.                 | Optional | N/A              | 0-63                                                 |

Command Class-map configuration mode Modes

# 3.4.8.1.3 Deleting 802.1p and/or DSCP Values from a Class-map

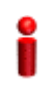

## IMPORTANT

If you are deleting the 802.1p VLAN priority and/or DSCP for a class-map that is associated with a QoS classification rule, first disable the QoS classification rules for that ACL. For details, refer to Section 3.4.8.3.

Run the following command to delete the 802.1p VLAN priority and/or DSCP for this class-map.

```
npu(config-cmap)# no {[cos <new-cos(0-7)>] [ip dscp
<new-dscp(0-63)>]}
```

```
i
```

## IMPORTANT

An error may occur if the 802.1p or DSCP that you have specified do not exist for this class-map.

```
Command npu(config-cmap)# no {[cos <new-cos(0-7)>] [ip dscp <new-dscp(0-63)>]}
Syntax
```

Privilege 10 Level

### Syntax Description

| Parameter                                      | Description                                                          | Presence | Default<br>Value | Possible<br>Values |
|------------------------------------------------|----------------------------------------------------------------------|----------|------------------|--------------------|
| [cos<br><new-cos(0-7)>]</new-cos(0-7)>         | Indicates the 802.1p VLAN priority to be deleted for this class-map. | Optional | N/A              | 0-7                |
| [ip dscp<br><new-dscp(0-63)>]</new-dscp(0-63)> | Indicates the DSCP to be deleted for this class-map.                 | Optional | N/A              | 0-63               |

Command Modes QoS class-map configuration mode

# 3.4.8.1.4 Terminating the QoS Class-map Configuration Mode

To terminate the QoS class-map configuration mode, run the following command:

npu(config-cmap)# exit

| Command<br>Syntax  | npu(config-cmap)# exit |
|--------------------|------------------------|
| Privilege<br>Level | 10                     |

Command QoS class-map configuration mode Modes

# 3.4.8.1.5 Deleting a QoS Class-map

Run the following command to delete an existing QoS class-map:

npu(config)# no class-map <class-map-number(1-65535)>

# i

# IMPORTANT

An error may occur if you specify a class-map number that does not exist or is not within the range, 1-65535.

4Motion

Command npu(config)# no class-map <class-map-number(1-65535)> Syntax

Privilege 10 Level

Syntax Descriptior

| 1 | Parameter                                              | Description                                                         | Presence  | Default<br>Value | Possible<br>Values |
|---|--------------------------------------------------------|---------------------------------------------------------------------|-----------|------------------|--------------------|
|   | <class-map-numb<br>er(1-65535)&gt;</class-map-numb<br> | Indicates the identifier of the QoS class-map number to be deleted. | Mandatory | N/A              | 1-65535            |

Command Global configuration mode Modes

# 3.4.8.1.6 Displaying Configuration Information for a Class-map

Run the following command to view the configuration information for a class-map:

npu# show class-map [<class-map-num(1-65535)>]

Specify the class-map number if you want to view configuration information for a specific class-map. If you do not specify the class-map number, configuration information for all class-maps is displayed.

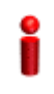

# IMPORTANT

An error may occur if you specify a class-map number that does not exist or is not within the range, 1-65535.

Command npu# show class-map [<class-map-num(1-65535)>] Syntax

Privilege Level 1

| Syntax      |                                                        |                                                                                                    |          |                  |                    |
|-------------|--------------------------------------------------------|----------------------------------------------------------------------------------------------------|----------|------------------|--------------------|
| Description | Parameter                                              | Description                                                                                                    | Presence | Default<br>Value | Possible<br>Values |
|             | [ <class-map-num(<br>1-65535)&gt;]</class-map-num(<br> | Indicates the identifier of the<br>class-map for which<br>configuration information is to<br>be displayed. Do not specify a<br>value for this parameter if you<br>want to view the configuration<br>information for all class-maps. | Optional | N/A              | 1-65535            |

| Display      | Class map <class map="" number=""></class> |                   |  |  |  |
|--------------|--------------------------------------------|-------------------|--|--|--|
| Format (for  |                                            |                   |  |  |  |
| each         |                                            |                   |  |  |  |
| class-map if | CoS Value                                  | : <value></value> |  |  |  |
| requested    |                                            |                   |  |  |  |
| for all      | DSCP value                                 | : <value></value> |  |  |  |
| class-maps)  |                                            |                   |  |  |  |

Command

Global command mode

Modes

# 3.4.8.2 Managing QoS Classification Rules

QoS classification rules classify packets into flows, based on the following parameters:

- IP address of the host originating the traffic (the IP address assigned to the bearer, internal-management or external-management interface)
- Layer 3 protocol indicating either TCP or UDP
- Layer 4-source port for the application that needs to be marked (for example, FTP, Telnet, SNMP, MIP, or RADIUS)

A class-map can be associated with each flow to define separate DSCP and/or VLAN priority bits for QoS handling of each flow.

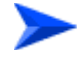

To configure a QoS classification rule:

1 Enable the ACL configuration mode for ACL 199 (refer to Section 3.4.8.2.1).

### **IMPORTANT**

QoS classification rules can be associated only with ACL 199.

- 2 You can now:
  - » Configure one or more QoS classification rules (refer to Section 3.4.8.2.2)
  - » Delete one or more QoS classification rules (refer to Section 3.4.8.2.3)
  - » Terminate the ACL configuration mode (refer to Section 3.4.8.2.4)

You can, at any time, enable/disable QoS marking (refer to Section 3.4.8.3) or view the configuration information for ACL 199 (refer to Section 3.4.8.4).

# 3.4.8.2.1 Enabling the ACL Configuration Mode for ACL 199

To configure QoS classification rules for host-originating traffic, first enable the extended ACL 199 configuration mode.

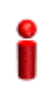

# IMPORTANT

QoS classification rules can be added only to extended ACL 199

Run the following command to enable the extended ACL configuration mode for ACL 199.

npu(config)# ip access-list {standard <access-list-number (1-99)> |
extended <access-list-number (100-199)>} [name<string>]

After you enable the ACL 199 configuration mode, you can configure one or several QoS classification rules, and associate them with the appropriate class-maps.

Commandnpu(config)# ip access-list {standard <access-list-number (1-99)> | extended <access-list-number</th>Syntax(100-199)> { [name <string>]

Privilege Level

10

Syntax Description

| Parameter                                                               | Description                                                                                                    | Presence  | Default<br>Value | Possible<br>Values             |
|-------------------------------------------------------------------------|----------------------------------------------------------------------------------------------------|-----------|------------------|--------------------------------|
| extended<br><access-list-numb<br>er (100-199)&gt;</access-list-numb<br> | Indicates the identifier of the<br>extended ACL for which the<br>ACL configuration mode is to<br>be enabled. You must specify<br>199 to enable configuration of<br>QoS classification rules. | Mandatory | N/A              | 199                            |
| [ <b>name</b> <string>]</string>                                        | Indicates the name of the<br>ACL for which the ACL<br>configuration mode is to be<br>enabled.<br><b>Note</b> : If you do not specify the                                                     | Optional  | N/A              | String (upto 20<br>characters) |
|                                                                         | ACL name, the ACL number<br>is used as the default ACL<br>name.                                                                                                    |           |                  |                                |

Command Global configuration mode Modes

# 3.4.8.2.2 Configuring a QoS Classification Rule

You can configure the QoS classification rules for the ACL with respect the following parameters:

- Source IP address for the host-originating application traffic
- Application protocol (TCP or UDP)
- L4 source port of the application traffic
- QoS class-map identifier

By default, there are 8 pre-configured QoS classification rules associated with the 8 pre-configured QoS class-maps:

| IP Interface | Type of Traffic | Protocol | Source<br>Port | Class<br>Map | DSCP | 802.1p |
|--------------|-----------------|----------|----------------|--------------|------|--------|
| Bearer       | RADIUS          | UDP      | 1812           | 1            | 7    | 7      |

# Table 3-15: Pre-Configured QoS Classification Rules and Class-Maps

| IP Interface        | Type of Traffic                                    | Protocol | Source<br>Port | Class<br>Map | DSCP | 802.1p |
|---------------------|----------------------------------------------------|----------|----------------|--------------|------|--------|
| Bearer              | MobileIP-Agent                                     | UDP      | 434            | 2            | 7    | 7      |
| Bearer              | WiMAX ASN<br>Control Plane<br>Protocol             | UDP      | 2231           | 3            | 7    | 7      |
| Internal-Management | OBSAI message<br>exchange<br>between NPU<br>and AU | UDP      | 10009          | 4            | 0    | 0      |
| Internal-Management | Trivial File<br>Transfer Protocol                  | UDP      | 69             | 5            | 0    | 0      |
| External-Management | Telnet                                             | TCP      | 23             | 6            | 0    | 0      |
| External-Management | SSH Remote<br>Login Protocol                       | ТСР      | 22             | 7            | 0    | 0      |
| External-Management | SNMP                                               | UDP      | 161            | 8            | 0    | 0      |

Table 3-15: Pre-Configured QoS Classification Rules and Class-Maps

After configuring QoS classification rules for this ACL, enable QoS marking for this ACL. By default, QoS marking is disabled. For details, refer to Section 3.4.8.3.

Run the following command to configure a QoS classification rule for this ACL:

```
npu(config-ext-nacl)# qos-mark {{host <src-ip-address>} {{tcp |
udp} srcport <short (1-65535)>} qosclassifier <short (1-65535)>}
```

When you execute this command, a new QoS classification rule is added to the ACL for which the configuration mode is enabled.

# i

# IMPORTANT

An error may occur if:

- You have specified a source port that is not within the range, 1-65535.
- The host IP address or class-map identifier that you have specified do not exist.

Command npu(config-ext-nacl)# qos-mark {{host <src-ip-address>} {{tcp | udp} srcport <short (1-65535)>} Syntax qosclassifier <short (1-65535)>}

Privilege Level

10

Syntax Description

|                                                                          |                                                                                                    | 1         |         |                                                                                                    |
|--------------------------------------------------------------------------|----------------------------------------------------------------------------------------------------|-----------|---------|----------------------------------------------------------------------------------------------------|
| Parameter                                                                | Description                                                                                                    | Presence  | Default | Possible                                                                                                    |
|                                                                          |                                                                                                    |           | Value   | Values                                                                                                    |
| {host<br><src-ip-address>}</src-ip-address>                              | Indicates the IP address of<br>the host interface that<br>generates the traffic for which<br>this classification rule is to be<br>configured. Specify the IP<br>address that you have<br>assigned to the<br>internal-management,<br>external-management,<br>local-management or bearer<br>IP interface. | Mandatory | N/A     | Valid IP<br>address<br>(assigned to<br>the<br>internal-manag<br>ement,<br>external-mana<br>gement,<br>local-managem<br>ent or bearer IP<br>interface) |
| {tcp   udp}                                                              | Indicates the transport protocol.                                                                                                    | Mandatory | N/A     | tcp<br>udp                                                                                                    |
| srcport <short<br>(1-65535)&gt;</short<br>                               | Indicates the source port<br>number of the application<br>traffic for which this QoS<br>classification rule is to be<br>applied.                                                                                                    | Mandatory | N/A     | 1-65535                                                                                                    |
| qosclassifier<br><class-map-numb<br>er (1-65535)&gt;</class-map-numb<br> | Indicates the identifier of the<br>QoS class-map to be<br>associated with this<br>classification rule. For more<br>information about configuring<br>class-maps, refer<br>Section 3.4.8.1.                                                                                                    | Mandatory | N/A     | 1-65535                                                                                                    |

Command Extended ACL configuration mode Modes

# 3.4.8.2.3 Deleting a QoS Classification Rule

```
i
```

## IMPORTANT

You can delete a QoS classification rule only if the associated ACL is INACTIVE. For more information, refer Section 3.4.10.3.

To delete a QoS classification rule for an ACL, run the following command:

```
npu(config-ext-nacl)# no qos-mark {{host <src-ip-address>} {{tcp |
udp} srcport <short (1-65535)>} qosclassifier <short (1-65535)>}
```

When you execute this command, the QoS classification rule is deleted from the ACL.

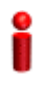

### IMPORTANT

An error may occur if you specify a combination of parameters that do not match any of the existing QoS classification rules.

Command Syntax npu(config-ext-nacl)# no qos-mark {{host <src-ip-address>} {{tcp | udp} srcport <short (1-65535)>} qosclassifier <short (1-65535)>}

Privilege Level 10

## Syntax Description

| Parameter                                                                | Description                                                                                                    | Presence  | Default<br>Value | Possible<br>Values                                                                                                    |
|--------------------------------------------------------------------------|----------------------------------------------------------------------------------------------------|-----------|------------------|----------------------------------------------------------------------------------------------------|
| [host<br><src-ip-address>]</src-ip-address>                              | Indicates the IP address of<br>the host interface that<br>generates the traffic for which<br>this classification rule is to be<br>deleted.                                           | Mandatory | N/A              | Valid IP<br>address<br>(assigned to<br>the<br>internal-manag<br>ement,<br>external-mana<br>gement or<br>bearer IP<br>interface) |
| {tcp   udp}                                                              | Indicates the transport protocol.                                                                                                    | Mandatory | N/A              | tcp<br>udp                                                                                                    |
| srcport <short<br>(1-65535)&gt;</short<br>                               | Indicates the source port<br>number of the application<br>traffic for which this QoS<br>classification rule is to be<br>deleted.                                                     | Mandatory | N/A              | 1-65535                                                                                                    |
| qosclassifier<br><class-map-numb<br>er (1-65535)&gt;</class-map-numb<br> | Indicates the identifier of the<br>QoS class-map associated<br>with the classification rule to<br>be deleted. For more<br>information about<br>class-maps, refer<br>Section 3.4.8.1. | Mandatory | N/A              | 1-65535                                                                                                    |

Command Extended ACL configuration mode Modes

# 3.4.8.2.4 Terminating the ACL Configuration Mode

npu(config-ext-nacl) # exit

To terminate the ACL configuration mode, run the following command:

| Command<br>Syntax | npu(config-ext-nacl) # exit |
|-------------------|-----------------------------|

Privilege Level

Command Extended ACL configuration mode Modes

10

# 3.4.8.3 Enabling/Disabling QoS Marking for ACL 199

You can enable/disable the QoS marking for the ACL. The class-map is applied on traffic matching a QoS classification rule only after you enable the QoS marking for the ACL).

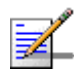

# NOTE

If you want to modify a QoS class-map, first disable the QoS marking rules for the associated ACL. By default, QoS marking is disabled for the ACL.

Run the following command to enable/disable the QoS marking for the specified ACL:

```
npu(config)# set qos {enable | disable} 199
```

| Command | npu(config)# set qos {enable   disable} 199 |
|---------|---------------------------------------------|
| Syntax  |                                             |

Privilege Level

10

| Synt | ax |  |
|------|----|--|
| _    |    |  |

Description

| Parameter          | Description                                                                                                    | Presence  | Default<br>Value | Possible<br>Values                       |
|--------------------|----------------------------------------------------------------------------------------------------|-----------|------------------|------------------------------------------|
| {enable   disable} | Indicates whether QoS<br>marking should be enabled or<br>disabled for a specific ACL.                            | Mandatory | disable          | <ul><li>enable</li><li>disable</li></ul> |
| 199                | Indicates the identifier of the<br>ACL for which the QoS<br>marking is to be activated.<br>You must specify 199. | Mandatory | N/A              | 199                                      |

Command

Global configuration mode

# Modes

#### **Displaying ACL 199 Configuration Information** 3.4.8.4

Run the following command to display the configuration information for ACL 199:

npu# show access-lists [{199 | <access-list-199-name}]</pre>

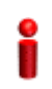

# **IMPORTANT**

An error may occur if the ACL name you have specified does not exist.

| Command |  |
|---------|--|
| Syntax  |  |

npu# show access-lists [199| <access-list-199-name}]

Privilege Level

1

Syntax Description

| Parameter                                                    | Description                                                                                              | Presence                                                | Default<br>Value | Possible<br>Values                                                        |
|--------------------------------------------------------------|----------------------------------------------------------------------------------------------------|---------------------------------------------------------|------------------|---------------------------------------------------------------------------|
| [199  <br><access-list-199-n<br>ame}]</access-list-199-n<br> | To view configuration<br>information for ACL 199,<br>specify 199 or the name<br>configured for this ACL. | Mandatory<br>for viewing<br>information<br>for ACL 199. | N/A              | <ul> <li>199</li> <li>String; the name configured for ACL 199.</li> </ul> |

| Display<br>Format<br>(Standard) | Extended IP Access List 199 |                                       |  |  |  |  |
|---------------------------------|-----------------------------|---------------------------------------|--|--|--|--|
|                                 | Access List Name(Alia       | s) : 199                              |  |  |  |  |
| . ,                             |                             |                                       |  |  |  |  |
|                                 | Interface List              | : NIL                                 |  |  |  |  |
|                                 | Status                      | : <active inactive></active inactive> |  |  |  |  |
|                                 | Admin-Status                | : <up down></up down>                 |  |  |  |  |
|                                 |                             |                                       |  |  |  |  |
|                                 | Filter Protocol Type        | : <udp tcp></udp tcp>                 |  |  |  |  |
|                                 | Source IP address           | : <ip address=""></ip>                |  |  |  |  |
|                                 | Filter Source Port          | : <value></value>                     |  |  |  |  |
|                                 | Rule Action                 | : QoS Marking                         |  |  |  |  |
|                                 | QoS Classifier ID           | : <value></value>                     |  |  |  |  |
|                                 | Marking rule status         | : <active inactive></active inactive> |  |  |  |  |
|                                 |                             |                                       |  |  |  |  |

# 3.4.9 Configuring Static Routes

Command Global command mode Modes

.....

Using the CLI, you can configure the static routes for traffic originating from the NPU. For each static route, you can configure the destination IP address, address mask, and the next hop IP address. The following are the types of traffic originating from the NPU:

- R4/R6 control traffic
- R3 control traffic such as RADIUS or MIP
- NMS traffic

This section describes the commands for:

- Adding a Static Route" on page 193
- "Deleting a Static Route" on page 194

# • "Displaying the IP Routing Table" on page 195

There are four automatically created static route with the IP addresses of the directly connected Bearer, External Management, Local Management and Internal Management interfaces (the IP address of the Internal Management interface is set to 10.0.0.254. Note that availability of certain interfaces depend on the connectivity mode). These routes cannot be modified or deleted.

In addition, the default "Any Destination" entry with Destination 0.0.0.0 and Mask 0.0.0.0 may be created. The Next Hop IP address of this route must be in the same subnet with one of the NPU IP interfaces according to specific network topology and needs.

# 3.4.9.1 Adding a Static Route

To add a static route, run the following command:

npu(config)# ip route <ip\_address> <ip\_mask> <ip\_nexthop>

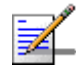

# NOTE

Refer to Section 3.4.9.3 to display the IP routing table.

For example, run the following command to add an entry for a static route with the destination IP address, 11.0.0.2, and the address mask, 255.255.255.255, and next-hop IP address, 192.168.10.1.

npu(config)# ip route 11.0.0.2 255.255.255.255 192.168.10.1

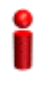

### IMPORTANT

An error may occur if:

- The IP address, address mask or the next-hop IP address are invalid.
- A route with the parameters that you have specified already exists.
- The IP address that you have specified is being used for another interface.
- The next-hop IP address that you have specified is either unreachable or is down.

Command npu(config)# ip route <ip\_address> <ip\_mask> <ip\_nexthop> Syntax Privilege 10 Level

### Syntax

Description

| Parameter                 | Description                                                                                                    | Presence  | Default<br>Value | Possible<br>Values    |
|---------------------------|----------------------------------------------------------------------------------------------------|-----------|------------------|-----------------------|
| <ip_address></ip_address> | Indicates the destination host<br>or network IP address, for<br>which the route is to be<br>added.                               | Mandatory | N/A              | Valid IP<br>address   |
| <ip_mask></ip_mask>       | Indicates the address mask<br>for the static route to be<br>added.                                                               | Mandatory | N/A              | Valid address<br>mask |
| <ip_nexthop></ip_nexthop> | Indicates the next hop IP<br>address, for the route to be<br>added. Must be in the subnet<br>of one of the NPU IP<br>interfaces. | Mandatory | N/A              | Valid IP<br>address   |

Command Modes

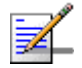

# NOTE

Kernel route is added automatically for default gateway network address of service interface of VLAN type when service interface is attached to a service group and vlan enable is set for the service group. This route is deleted when vlan is disabled for service group.

Also kernel route is added automatically for relay server IP address when service interface of type VLAN is attached to a service group and vlan enable is set for the service group. This route is deleted when vlan is disabled for the service group.

These routes are not displayed by the "show ip route" command.

# 3.4.9.2 Deleting a Static Route

Global configuration mode

To delete a static route, run the following command:

```
npu(config)# no ip route <ip_address> <ip_mask> <ip_nexthop>
```

For example, run the following command to delete an entry for a static route with the destination IP address, 11.0.0.2, and the address mask, 255.255.255.255, and next-hop IP address, 192.168.10.1.

npu(config)# no ip route 11.0.0.2 255.255.255.255 192.168.10.1

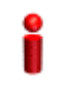

# IMPORTANT

An error may occur if a route matching the specified parameters does not exist.

Command npu(config)# no ip route <ip\_address> <ip\_mask> <ip\_nexthop> Syntax

Privilege Level 10

Syntax

Description

| Parameter                 | Description                                                                                          | Presence  | Default<br>Value | Possible<br>Values    |
|---------------------------|----------------------------------------------------------------------------------------------------|-----------|------------------|-----------------------|
| <ip_address></ip_address> | Indicates the destination host<br>or network IP address, for<br>which the route is to be<br>deleted. | Mandatory | N/A              | Valid IP<br>address   |
| <ip_mask></ip_mask>       | Indicates the address mask<br>for the static route to be<br>deleted.                                 | Mandatory | N/A              | Valid address<br>mask |
| <ip_nexthop></ip_nexthop> | Indicates the next hop IP<br>address, for the route to be<br>deleted.                                | Mandatory | N/A              | Valid IP<br>address   |

Command Modes

Global configuration mode

Modes

# 3.4.9.3 Displaying the IP Routing Table

To display the IP routing table, run the following command:

npu# show ip route

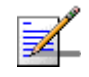

# NOTE

IP routes connected to an interface that is shut down are not displayed.

Command Syntax npu(config)# show ip route

| Privilege<br>Level | 1                            |                                            |
|--------------------|------------------------------|--------------------------------------------|
| Display            | <ip address="" mask=""></ip> | is directly connected                      |
| Format             | <ip address="" mask=""></ip> | is directly connected                      |
|                    | <ip address="" mask=""></ip> | is directly connected                      |
|                    | <ip address="" mask=""></ip> | via <next-hop address="" ip=""></next-hop> |
|                    | <ip address="" mask=""></ip> | via <next-hop address="" ip=""></next-hop> |
|                    | <ip address="" mask=""></ip> | via <next-hop address="" ip=""></next-hop> |
|                    | <ip address="" mask=""></ip> | via <next-hop address="" ip=""></next-hop> |
|                    | <ip address="" mask=""></ip> | via <next-hop address="" ip=""></next-hop> |
|                    |                              |                                            |

Command Global command mode Modes

# 3.4.10 Configuring ACLs

ACLs are applied on traffic received from the NPU physical interfaces (DATA, MGMT or CSCD ports), and destined towards the following virtual interfaces:

- AUs
- NPU

By default, all traffic destined towards the AUs is denied. Several default ACLs are created automatically to allow some restricted traffic towards the NPU. These ACL rules are applied automatically at the time of NPU startup or upon a change of IP address of various interfaces. You can use the CLI to configure additional ACLs for permitting or denying specific traffic destined towards the NPU or AUs.

You can create the following types of ACLs:

- Standard: Allows you to filter traffic based on the source and destination IP addresses.
- Extended: Allows you to filter traffic based on the source and destination IP addresses, source and destination ports, and protocol.

# IMPORTANT

You can use extended ACL 199 to configure QoS classification rules for classifying traffic originating from the NPU into different flows. For details, refer "Configuring QoS Marking Rules" on page 177).

You can create the following types of rules for an ACL:

- Permit: Indicates that traffic matching the filter criteria is allowed to reach the NPU or AUs.
- Deny: Indicates that traffic matching the filter criteria is dropped, and not allowed to reach the NPU or AUs.

You can configure multiple rules for each ACL; the priority for these rules is applied with respect to the sequence in which these rules are configured. The first configured rule is the first one to be checked for a match, and so on. After you configure an ACL, you can attach the ACL to either the NPU or the AUs or both NPU and AUS.

All ACLs are either in the ACTIVE or INACTIVE state. The ACTIVE state indicates that the ACL is attached to one or more interfaces; the INACTIVE state indicates that the ACL is not attached to any interface. The priority of checking for a match in active ACLs is applied with respect to the sequence in which these ACLs were attached to the relevant interface. The first found match is applied. To change the priories of ACLs you need to de-attach them from the relevant interface(s) and then re-attach them in the required order.

To see the current order of ACLs attached to a certain interface, run the command: npu# show interface npu-host | all-au.

By default, traffic towards the AUs is not restricted. This is implemented through ACL 1 which is available by default. ACL 1 is attached to AUs, with Rule Action = Permit, Source IP Address = Any and Destination IP Address = Any.

All the following automatically created standard default ACLs are attached to the NPU virtual interface and include a single Permit rule:

| ACL Number | Rule Action | Source IP Address | Destination IP Address         |
|------------|-------------|-------------------|--------------------------------|
| ACL 96     | Permit      | Any               | Internal Management IP address |
| ACL 97     | Permit      | Any               | External Management IP address |
| ACL 98     | Permit      | Any               | Local Management IP address    |

| Table | 3-16: | Default  | Standard  | ACLS |
|-------|-------|----------|-----------|------|
| IUDIC | 0.10. | Deruduit | otaniaana | AOLO |

The default Extended ACL 186 attached to the NPU virtual interface includes the following Permit rules allowing certain traffic towards the Bearer interface:

| Rule Action | Source IP<br>Address | Source<br>Port | Destination IP<br>Address | Destination<br>Port                                                       | Protocol |
|-------------|----------------------|----------------|---------------------------|---------------------------------------------------------------------------|----------|
| Permit      | Any                  | Any            | Bearer IP address         | Any                                                                       | ICMP (1) |
| Permit      | Any                  | Any            | Bearer IP address         | 2231 (used<br>for WiMAX<br>ASN Control<br>Plane<br>Protocol)              | UDP (17) |
| Permit      | Any                  | Any            | Bearer IP address         | 1812-1813<br>(used for<br>RADIUS<br>Authenticatio<br>n and<br>Accounting) | UDP (17) |
| Permit      | Any                  | Any            | Bearer IP address         | 69 (used for<br>TFTP)                                                     | UDP (17) |
| Permit      | Any                  | Any            | Bearer IP address         | 1022-1023<br>(used for<br>software<br>download)                           | UDP (17) |

Table 3-17: Rules of Default ACL 186

Additional Extended ACLs are created automatically for every Service Group that is associated with a VLAN Service Interface and an enabled VLAN Service. Up to 10 ACLs, numbered ACL 187 to ACL 196, can be created, These automatically created/deleted ACLs allow Ping and DHCP traffic on the DHCP Own IP Address interface of the applicable VLAN service:

| Rule Action | Source IP<br>Address | Source<br>Port | Destination IP<br>Address                                             | Destination<br>Port                 | Protocol |
|-------------|----------------------|----------------|-----------------------------------------------------------------------|-------------------------------------|----------|
| Permit      | Any                  | Any            | DHCP Own IP Address<br>defined for the<br>applicable Service<br>Group | Any                                 | ICMP (1) |
| Permit      | Any                  | Any            | DHCP Own IP Address<br>defined for the<br>applicable Service<br>Group | 67-68 (used<br>for DHCP<br>traffic) | UDP (17) |

i

### IMPORTANT

The default pre-configured and automatically created ACLs cannot be deleted and should not be modified.

This section describes the commands for:

- Configuring an ACL in the Standard/Extended Mode" on page 199
- Deleting an ACL" on page 221
- "Attaching/De-attaching ACLs to/from an Interface" on page 223
- "Displaying ACL Configuration Information" on page 226

# 3.4.10.1 Configuring an ACL in the Standard/Extended Mode

You can configure an ACL in either of the following modes:

- Standard mode: Use this mode if you want to create Permit or Deny rules for traffic based on source and destination IP addresses.
- Extended mode: Use this mode if you want to create Permit or Deny rules based on source and destination IP addresses, source and destination ports, protocol.

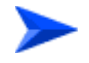

## To configure an ACL:

- 1 Enable the standard or extended ACL configuration mode (refer Section 3.4.10.1.1).
- 2 After you enter the ACL configuration mode, you can:
  - » Configure ACLs in the standard mode (refer Section 3.4.10.1.2).
  - » Configure ACLs in the extended mode (refer Section 3.4.10.1.3).
- **3** Terminate the ACL configuration mode (refer Section 3.4.10.1.4).
- 4 After you have configured the ACL, you can attach the ACL with the AUs or NPU refer Section 3.4.10.3.

# 3.4.10.1.1 Enable the ACL Configuration Mode/Creating an ACL

To configure an ACL, first enable either of the following ACL configuration modes:

- Standard
- Extended

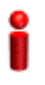

### IMPORTANT

ACL 199 is the default extended ACL that is pre-configured in the system, and is not attached to any interface, that is, it is INACTIVE. However, ACL 199 is reserved for QoS classification rules. You cannot configure Permit/Deny rules for ACL 199.

To view the default configuration information for ACL 199, you can run the following command: npu# show access-lists 199

For details on using ACL 199 refer to Section 3.4.8.

To apply this ACL to traffic destined towards the AUs or the NPU, you are required to activate this ACL (for details refer Section 3.4.10.3).

Run the following command to enable the ACL configuration mode. You can also use this command to create a new ACL.

npu(config)# ip access-list {standard <access-list-number (1-99)> |
extended <access-list-number (100-199)>}[name<string>]

When you run this command, the ACL configuration mode for the newly-created ACL is automatically enabled. If the name is not specified when creating a new ACL, the default name will be the specified ACL number.

For example, run the following command to create ACL 22 in the standard mode:

#### npu(config)# ip access-list standard 22

 ${f s}$ tandard ACL 22 will be created with the default name 22.

For example, run the following command to create ACL 111 in the extended mode, with the name ACL-111:

#### npu(config)# ip access-list extended 111 ACL-111

After you create an ACL or enable the ACL configuration mode, you can

- Configure the ACL in the standard mode (refer Section 3.4.10.1.2)
- Configuring the ACL in the extended mode (refer Section 3.4.10.1.3)

| <u>e</u>           | IMPORTANT                                                                                                    |                                                                                                    |                  |                  |                                                                       |  |  |
|--------------------|----------------------------------------------------------------------------------------------------|----------------------------------------------------------------------------------------------------|------------------|------------------|-----------------------------------------------------------------------|--|--|
|                    | An error may occur                                                                                                    | if:•                                                                                                    |                  |                  |                                                                       |  |  |
|                    | You specify an invalid ACL number. The ACL number should be between 1 and 99 in the standard mode, and between 100 and 199 in the extended mode.                                    |                                                                                                    |                  |                  |                                                                       |  |  |
|                    | The ACL name y<br>characters.                                                                                                    | ou have specified is already used                                                                                                    | d for another AC | L or is more     | than 20                                                               |  |  |
| Command<br>Syntax  | npu(config)# ip access-list {standard <access-list-number (1-99)="">   extended <access-list-number (100-199)="">}[name<string>]</string></access-list-number></access-list-number> |                                                                                                    |                  |                  |                                                                       |  |  |
| Privilege<br>Level | 10                                                                                                    |                                                                                                    |                  |                  |                                                                       |  |  |
| Syntax             | -                                                                                                    |                                                                                                    |                  |                  |                                                                       |  |  |
| Description        | Parameter                                                                                                    | Description                                                                                                    | Presence         | Default<br>Value | Possible<br>Values                                                    |  |  |
|                    | standard<br><access-list-numb<br>er (1-99)&gt;  <br/>extended<br/><access-list-numb<br>er (100-199)&gt;</access-list-numb<br></access-list-numb<br>                                 | Denotes the number of the<br>standard or extended ACL<br>that is to be created for which<br>the ACL configuration mode<br>is to be enabled. If you are<br>creating a new ACL, the ACL<br>configuration mode is<br>automatically enabled when<br>you execute this command.<br><b>Note</b> : ACL 199 is reserved for<br>QoS classification rules and<br>cannot be used for creating<br>Permit/Deny rules. | Mandatory        | N/A              | <ul> <li>standard<br/>1-99</li> <li>extended<br/>(100-198)</li> </ul> |  |  |
|                    | [name <string>]</string>                                                                                                    | Indicates the name of the<br>ACL to be created for which<br>the ACL configuration mode<br>is to be enabled.                                                                                                    | Optional         | ACL<br>name      | String (upto 20<br>characters)                                        |  |  |

Command Global configuration mode Modes

4Motion

# 3.4.10.1.2 Configuring ACLs in the Standard Mode

After you have enabled the standard ACL configuration mode, you can create or delete the Permit/Deny rules for forwarding traffic from/to a particular source/destination IP address.

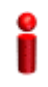

## IMPORTANT

You cannot create Permit or Deny rules for an ACL that is associated with a Qos marking rule. You can either associate QoS marking rules or permit/deny rules with an ACL.

This section describes the commands for:

Creating a Permit/Deny Rule (Standard Mode)" on page 202

"Deleting a Permit/Deny Rule (Standard Mode)" on page 204

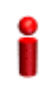

### IMPORTANT

After you have configured the rules to be applied on an ACL, you can attach the ACL to the NPU or AUs. The ACL enables filtering of traffic destined to these interfaces. For more information, refer to Section 3.4.10.3.

### 3.4.10.1.2.1 Creating a Permit/Deny Rule (Standard Mode)

Run the following commands to create the Permit/Deny rules for forwarding traffic from/to a particular source/destination IP address:

```
npu(config-std-nacl)# permit {any | host <src-ip-address> |
<network-src-ip> <mask>} [{any | host <dest-ip-address> |
<network-dest-ip> <mask>}]
```

```
npu(config-std-nacl)# deny {any | host <src-ip-address> |
<network-src-ip> <mask>} [{any | host <dest-ip-address> |
<network-dest-ip> <mask>}]
```

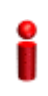

## IMPORTANT

In the above commands, it is mandatory to specify the source IP address for which the Permit/Deny rule is to be created. If you do not specify the destination IP address/subnet mask, by default, traffic to all destination IP addresses configured for the NPU is permitted/denied.

The following table lists the parameters and their descriptions in these commands.

|                           | Parameter                                                | Description                                                                                        | Example                                                                                                    |
|---------------------------|----------------------------------------------------------|----------------------------------------------------------------------------------------------------|----------------------------------------------------------------------------------------------------|
| Source IP                 | any                                                      | Indicates that incoming traffic<br>from any source IP address is<br>permitted or denied.           | npu(config-std-nacl)# permit any npu(config-std-nacl)# deny any                                                      |
|                           | host<br><src-ip-addres<br>s&gt;</src-ip-addres<br>       | Indicates that incoming traffic<br>from a specific source IP<br>address is permitted or denied.    | npu(config-std-nacl)# permit host<br>1.1.1.1<br>npu(config-std-nacl)# deny host<br>1.1.1.1                           |
|                           | <network-src-i<br>p&gt; <mask></mask></network-src-i<br> | Indicates that incoming traffic is to be permitted or denied for a particular subnet.              | npu(config-std-nacl)# permit 1.1.1.0<br>255.255.255.0<br>npu(config-std-nacl)# deny 1.1.1.0<br>255.255.255.0         |
| Destination<br>IP address | any                                                      | Indicates that traffic destined to<br>all NPU IP addresses is<br>permitted or denied.              | npu(config-std-nacl)# permit host<br>1.1.1.1 any<br>npu(config-std-nacl)# deny host<br>1.1.1.1 any                   |
|                           | host<br><src-ip-addres<br>s&gt;</src-ip-addres<br>       | Indicates that traffic destined to<br>a specific destination IP address<br>is permitted or denied. | npu(config-std-nacl)# permit any<br>host 1.1.1.1<br>npu(config-std-nacl)# deny any host<br>1.1.1.1                   |
|                           | <network-src-i<br>p&gt; <mask></mask></network-src-i<br> | Indicates that traffic destined to<br>a particular subnet is to be<br>permitted or denied.         | npu(config-std-nacl)# permit any<br>1.1.1.0 255.255.255.0<br>npu(config-std-nacl)# deny any<br>1.1.1.0 255.255.255.0 |

| Table 2 40. Devenue tave for | • • • • • • • • • • • • • • • • • • • | Downsh/Down | / Dulas in 4 | he Cienderd |          |
|------------------------------|---------------------------------------|-------------|--------------|-------------|----------|
| Table 3-19: Parameters for   | Contidurina                           | Permit/Denv | v Rules in t | ne Standard | ALL MODE |
|                              |                                       |             | ,            |             |          |

Command Syntax npu(config-std-nacl)# permit {any | host <src-ip-address> | <network-src-ip> <mask>} [{any | host <dest-ip-address> | <network-dest-ip> <mask>}]

npu(config-std-nacl)# deny { any | host <src-ip-address> | <network-src-ip> <mask> } [ { any | host <dest-ip-address> | <network-dest-ip> <mask> } ]

Syntax

Description

| Parameter                                                                                                    | Description                                                                                     | Presence  | Default<br>Value | Possible<br>Values                  |
|----------------------------------------------------------------------------------------------------|-------------------------------------------------------------------------------------------------|-----------|------------------|-------------------------------------|
| { any   host<br><src-ip-address>  <br/><network-src-ip><br/><mask> }</mask></network-src-ip></src-ip-address> | Indicates the source IP<br>address/subnet for which<br>incoming traffic is<br>permitted/denied. | Mandatory | N/A              | For details,<br>refer<br>Table 3-19 |

| [ { any   host                                  | Indicates the destination IP | Optional | any | For details, |
|-------------------------------------------------|------------------------------|----------|-----|--------------|
| <dest-ip-address></dest-ip-address>             | address/subnet for which     |          |     | refer        |
| <pre> <network-dest-ip></network-dest-ip></pre> | traffic is permitted/denied  |          |     | Table 3-19   |
| <mask> } ]</mask>                               |                              |          |     |              |

Command Modes

Standard ACL configuration mode

# 3.4.10.1.2.2 Deleting a Permit/Deny Rule (Standard Mode)

Run the following commands to delete the Permit/Deny rule for incoming traffic from/to a specific IP address/subnet.

```
npu(config-std-nacl)# no permit {any | host <src-ip-address> |
<network-src-ip> <mask>} [{any | host <dest-ip-address> |
<network-dest-ip> <mask>}]
```

```
npu(config-std-nacl)# no deny {any | host <src-ip-address> |
<network-src-ip> <mask>} [{any | host <dest-ip-address> |
<network-dest-ip> <mask>}]
```

Command npu(config-std-nacl)# no permit { any | host <src-ip-address> | <network-src-ip> <mask> } [ { Syntax any | host <dest-ip-address> | <network-dest-ip> <mask> } ]

> npu(config-std-nacl)# no deny { any | host <src-ip-address> | <network-src-ip> <mask> } [ { any | host <dest-ip-address> | <network-dest-ip> <mask> } ]

Privilege Level

10

### Syntax

#### Description

| Parameter                                                                                                    | Description                                                                                           | Presence  | Default<br>Value | Possible<br>Values                  |
|----------------------------------------------------------------------------------------------------|----------------------------------------------------------------------------------------------------|-----------|------------------|-------------------------------------|
| { any   host<br><src-ip-address>  <br/><network-src-ip><br/><mask> }</mask></network-src-ip></src-ip-address>      | Indicates the source IP<br>address/subnet for which the<br>Permit/Deny rule is to be<br>deleted.      | Mandatory | N/A              | For details,<br>refer<br>Table 3-19 |
| [{ any   host<br><dest-ip-address><br/> <network-dest-ip><br/><mask> }]</mask></network-dest-ip></dest-ip-address> | Indicates the destination IP<br>address/subnet for which the<br>Permit/Deny rule is to be<br>deleted. | Optional  | any              | For details,<br>refer<br>Table 3-19 |

4Motion

Command Standard ACL configuration mode Modes

# 3.4.10.1.3 Configuring ACLs in the Extended Mode

After you have enabled the extended ACL configuration mode, you can create Permit/Deny rules based on source/destination IP address, protocol and source/destination port numbers.

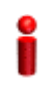

# IMPORTANT

You cannot create Permit or Deny rules for an ACL that is associated with a Qos marking rule. You can either associate QoS marking rules or permit/deny rules with an ACL.

This section describes the commands to be used for:

- "Configuring Permit/Deny Rules from/to a Specific Protocol and Source/Destination IP Addresses" on page 205
- Configuring Permit/Deny Rules for TCP/UDP Traffic" on page 210
- "Configuring Permit/Deny Rules for ICMP Traffic" on page 217

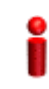

### IMPORTANT

After you have configured the rules to be applied on an ACL, you can attach the ACL to the NPU or AUs. The ACL enables filtering of traffic destined to these interfaces. For more information, refer to Section 3.4.10.3.

# 3.4.10.1.3.1 Configuring Permit/Deny Rules from/to a Specific Protocol and Source/Destination IP Addresses

After you have created an ACL, you can configure Permit/Deny rules to be applied for traffic from/to a particular source/destination IP address/subnet, with respect to a specific protocol.

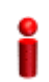

## IMPORTANT

You cannot configure Permit or Deny rules for an ACL that is associated with a Qos marking rule. You can either associate QoS marking rules or permit/deny rules with an ACL.

This section describes the commands to be used for:

 "Creating a Permit/Deny Rule for Specific Protocols/IP Addresses (Extended Mode)" on page 206  "Deleting a Permit/Deny Rule for Specific Protocols/IP Addresses (Extended Mode)" on page 209

# 3.4.10.1.3.1.1Creating a Permit/Deny Rule for Specific Protocols/IP Addresses (Extended Mode)

You can create the Permit or Deny rule for traffic from/to a source/ destination IP address/subnet with respect to the following protocols:

IP

- OSPF
- Protocol Independent Multicast (PIM)
- Any other protocol

Run the following commands to create the Permit/Deny rule for traffic from and to a specific IP address/subnet for a particular protocol:

```
npu(config-ext-nacl)# permit {ip | ospf | pim | <protocol-type
(1-255)>} {any | host <src-ip-address> | <src-ip-address> <mask>}
{any | host <dest-ip-address> | <dest-ip-address> <mask>}
npu(config-ext-nacl)# deny {ip | ospf | pim | <protocol-type
(1-255)>} {any | host <src-ip-address> | <src-ip-address> <mask>}
{any | host <dest-ip-address> | <dest-ip-address> <mask>}
```

In the above commands, it is mandatory to specify the protocol and source IP address for which the Permit/Deny rule is to be created. If you do not specify the destination IP address/subnet mask, by default, traffic to all destination IP addresses is permitted/denied.

The following table lists the parameters and their descriptions in these commands:

|                      | Parameter                                                | Description                                                                                                    | Example                                                                                                    |
|----------------------|----------------------------------------------------------|----------------------------------------------------------------------------------------------------|----------------------------------------------------------------------------------------------------|
| Protocol             | ip                                                       | Indicates that the Permit/Deny<br>rule to be created is to be<br>applied for the IP-in-IP packets.                                                                                                    | npu(config-ext-nacl)# permit ip any                                                                                |
|                      | ospf                                                     | Indicates that the Permit/Deny rule to be created is to be applied to OSPF packets.                                                                                                    | npu(config-ext-nacl)# permit ospf<br>any                                                                           |
|                      | pim                                                      | Indicates that the Permit/Deny rule to be created is to be applied to the PIM packets.                                                                                                    | npu(config-ext-nacl)# permit pim any                                                                               |
|                      | <protocol-type<br>(1-255)&gt;</protocol-type<br>         | Indicates that the Permit/Deny<br>rule to be created is to be<br>applied to traffic from/to any<br>protocol (including IP, OSPF,<br>PIM). Use standard IANA values<br>to specify the values of these<br>protocols | npu(config-ext-nacl)# permit 11 any                                                                                |
| Source IP<br>address | any                                                      | Indicates that incoming traffic<br>from any source IP address is<br>permitted or denied.                                                                                                    | npu(config-std-nacl)# permit ip any npu(config-std-nacl)# deny ip any                                              |
|                      | host<br><src-ip-addres<br>s&gt;</src-ip-addres<br>       | Indicates that incoming traffic<br>from a specific source IP<br>address is permitted or denied.                                                                                                    | npu(config-std-nacl)# permit ip host<br>1.1.1.1<br>npu(config-std-nacl)# deny ip host<br>1.1.1.1                   |
|                      | <network-src-i<br>p&gt; <mask></mask></network-src-i<br> | Indicates that incoming traffic is<br>to be permitted or denied for a<br>particular source IP address and<br>subnet mask.                                                                                         | npu(config-std-nacl)# permit ip<br>1.1.1.0 255.255.255.0<br>npu(config-std-nacl)# deny ip<br>1.1.1.0 255.255.255.0 |

# Table 3-20: Parameters for Configuring Permit/Deny Rules for Traffic from/to Specific IP Addresses

|                           | Parameter                                                | Description                                                                                                    | Example                                                                                                    |
|---------------------------|----------------------------------------------------------|----------------------------------------------------------------------------------------------------|----------------------------------------------------------------------------------------------------|
| Destination<br>IP address | any                                                      | Indicates that traffic to any<br>destination IP address is<br>permitted or denied. any is the<br>default destination IP address. | npu(config-std-nacl)# permit ip host<br>1.1.1.1 any<br>npu(config-std-nacl)# deny ip host<br>1.1.1.1 any                   |
|                           | host<br><dst-ip-addres<br>s&gt;</dst-ip-addres<br>       | Indicates that traffic destined to<br>a specific destination IP address<br>is permitted or denied.                               | npu(config-std-nacl)# permit ip any<br>host 1.1.1.1<br>npu(config-std-nacl)# deny ip any<br>host 1.1.1.1                   |
|                           | <network-dst-i<br>p&gt; <mask></mask></network-dst-i<br> | Indicates that traffic destined to<br>a particular subnet is to be<br>permitted or denied.                                       | npu(config-std-nacl)# permit ip any<br>1.1.1.0 255.255.255.0<br>npu(config-std-nacl)# deny ip any<br>1.1.1.0 255.255.255.0 |

# Table 3-20: Parameters for Configuring Permit/Deny Rules for Traffic from/to Specific IP Addresses

### Command Syntax

npu(config-ext-nacl)# permit { ip | ospf | pim | <protocol-type (1-255)>} { any | host <src-ip-address> | <src-ip-address> <mask> } { any | host <dest-ip-addresq> | <dest-ip-address>

<mask> }

10

npu(config-ext-nacl)# deny { ip | ospf | pim | <protocol-type (1-255)>} { any | host <src-ip-address>
| <src-ip-address> <mask> } { any | host <dest-ip-addresq> | <dest-ip-address> <mask> }

Privilege Level

|             | _       |
|-------------|---------|
| Syntax      | _       |
| Description | Paramet |
| Description | Param   |

|  | Parameter                                                                                                    | Description                                                                                     | Presence  | Default<br>Value | Possible<br>Values                  |
|--|----------------------------------------------------------------------------------------------------|-------------------------------------------------------------------------------------------------|-----------|------------------|-------------------------------------|
|  | { ip   ospf   pim  <br><protocol-type<br>(1-255)&gt;}</protocol-type<br>                                              | Indicates the type of protocol<br>for which incoming traffic is<br>permitted.                   | Mandatory | N/A              | For details,<br>refer<br>Table 3-20 |
|  | { any   host<br><src-ip-address>  <br/><src-ip-address><br/><mask> }</mask></src-ip-address></src-ip-address>         | Indicates the source IP<br>address/subnet for which<br>incoming traffic is<br>permitted/denied. | Mandatory | N/A              | For details,<br>refer<br>Table 3-20 |
|  | { any   host<br><dest-ip-addresq><br/> <br/><dest-ip-address><br/><mask> }</mask></dest-ip-address></dest-ip-addresq> | Indicates the destination IP<br>address/subnet for which<br>traffic is permitted/denied         | Optional  | any              | For details,<br>refer<br>Table 3-20 |
Command Extended ACL configuration mode Modes

### 3.4.10.1.3.1.2Deleting a Permit/Deny Rule for Specific Protocols/IP Addresses (Extended Mode)

Run the following commands to delete the Permit/Deny rule for traffic from to a specific IP address/subnet for a particular protocol:

```
npu(config-ext-nacl)# no permit {ip | ospf | pim | <protocol-type
(1-255)>} {any | host <src-ip-address> | <src-ip-address> <mask>}
{any | host <dest-ip-address> | <dest-ip-address> <mask>}
```

```
npu(config-ext-nacl)# no deny {ip | ospf | pim | <protocol-type
(1-255)>} {any | host <src-ip-address> | <src-ip-address> <mask>}
{any | host <dest-ip-address> | <dest-ip-address> <mask>}
```

Command Syntax

npu(config-ext-nacl)# no permit { ip | ospf | pim | <protocol-type (1-255)>} { any | host <src-ip-address> | <src-ip-address> <mask> } { any | host <dest-ip-addresq> | <dest-ip-address> <mask> }

npu(config-ext-nacl)# no deny { ip | ospf | pim | <protocol-type (1-255)>} { any | host
<src-ip-address> | <src-ip-address> <mask> } { any | host <dest-ip-addresq> | <dest-ip-address>
<mask> }

Privilege Level 10

Syntax

Description

| Parameter                                                                                                    | Description                                                                                      | Presence  | Default<br>Value | Possible<br>Values                  |
|----------------------------------------------------------------------------------------------------|--------------------------------------------------------------------------------------------------|-----------|------------------|-------------------------------------|
| { ip   ospf   pim  <br><protocol-type<br>(1-255)&gt;}</protocol-type<br>                                      | Indicates the type of protocol<br>for which the Permit/Deny<br>rule is to be deleted.            | Mandatory | N/A              | For details,<br>refer<br>Table 3-20 |
| { any   host<br><src-ip-address>  <br/><src-ip-address><br/><mask> }</mask></src-ip-address></src-ip-address> | Indicates the source IP<br>address/subnet for which the<br>Permit/Deny rule is to be<br>deleted. | Mandatory | N/A              | For details,<br>refer<br>Table 3-20 |

| ( any   heat                        | Indiantan the destination ID | Ontional | 001 | For details  |
|-------------------------------------|------------------------------|----------|-----|--------------|
| { any   nost                        | indicates the destination iP | Optional | any | For details, |
| <dest-ip-addresq></dest-ip-addresq> | address/subnet for which the |          |     | refer        |
| 1                                   | Permit/Deny rule is to be    |          |     | Table 3-20   |
| <dest-ip-address></dest-ip-address> | deleted.                     |          |     |              |
| <mask> }</mask>                     |                              |          |     |              |

Command Extended ACL configuration mode Modes

#### 3.4.10.1.3.2 Configuring Permit/Deny Rules for TCP/UDP Traffic

After you have created an ACL, you can configure Permit/Deny rules for TCP and UDP traffic from/to specific source and destination IP address and port.

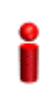

#### IMPORTANT

You cannot configure Permit or Deny rules for an ACL that is associated with a Qos marking rule. You can either associate QoS marking rules or permit/deny rules with an ACL.

This section describes the commands to be used for:

- Creating a Permit/Deny Rule for TCP/UDP Traffic (Extended Mode)" on page 210
- "Deleting a Permit/Deny Rule for TCP/UDP Traffic (Extended Mode)" on page 215

#### 3.4.10.1.3.2.1Creating a Permit/Deny Rule for TCP/UDP Traffic (Extended Mode)

Run the following commands to specify the Permit rule for TCP/UDP traffic from/to a specific source/destination IP address/port:

npu(config-ext-nacl)# permit tcp {any | host <src-ip-address> |
<src-ip-address> <src-mask>} [{gt <port-number (1-65535)> | lt
<port-number (1-65535)> |eq <port-number (1-65535)> | range
<port-number (1-65535)> <port-number (1-65535)>}] {any | host
<dest-ip-address> | <dest-ip-address> <dest-mask>} {gt <port-number
(1-65535)> | lt <port-number (1-65535)> | eq <port-number
(1-65535)> | lt <port-number (1-65535)> | eq <port-number
(1-65535)> | lt <port-number (1-65535)> | opert-number
(1-65535)> | lt <port-number (1-65535)> | eq <port-number
(1-65535)> | lt <port-number (1-65535)> |opert-number
(1-65535)> | opert-number (1-65535)> |opert-number
(1-65535)> | opert-number (1-65535)> |opert-number
(1-65535)> | opert-number (1-65535)> |opert-number
(1-65535)> |opert-number (1-65535)> |opert-number
(1-65535)> |opert-number (1-65535)> |opert-number
(1-65535)> |opert-number (1-65535)> |opert-number
(1-65535)> |opert-number (1-65535)> |opert-number
(1-65535)> |opert-number (1-65535)> |opert-number
(1-65535)> |opert-number (1-65535)> |opert-number
(1-65535)> |opert-number (1-65535)> |opert-number
(1-65535)> |opert-number (1-65535)> |opert-number
(1-65535)> |opert-number (1-65535)> |opert-number (1-65535)> |opert-number (1-65535)> |opert-number (1-65535)> |opert-number (1-65535)> |opert-number (1-65535)> |opert-number (1-65535)> |opert-number (1-65535)> |opert-number (1-65535)> |opert-number (1-65535)> |opert-number (1-65535)> |opert-number (1-65535)> |opert-number (1-65535)> |opert-number (1-65535)> |opert-number (1-65535)> |opert-number (1-65535)> |opert-number (1-65535)> |opert-number (1-65535)> |opert-number (1-65535)> |opert-number (1-65535)> |opert-number (1-65535)> |opert-number (1-65535)> |opert-number (1-65535)> |opert-number (1-65535)> |opert-number (1-65535)> |opert-number (1-65535)> |opert-number (1-65535)> |opert-number (1-65535)> |opert-number (1-65535)> |opert-number (1-65535)> |opert-number (1-65535)> |opert-number (1-65535)> |opert-number (1-65535)> |opert-number (1-65535)> |opert-number (1-65535)> |o

```
npu(config-ext-nacl)# permit udp {any | host <src-ip-address> |
<src-ip-address> <src-mask>} [{gt <port-number (1-65535)> | lt
<port-number (1-65535)> |eq <port-number (1-65535)> | range
<port-number (1-65535)> <port-number (1-65535)>}] {any | host
```

```
<dest-ip-address> | <dest-ip-address> <dest-mask>} {gt <port-number
(1-65535)> | lt <port-number (1-65535)> | eq <port-number
(1-65535)> | range <port-number (1-65535)> <port-number
(1-65535)>}]
```

Run the following commands to specify the Deny rule for TCP/UDP traffic from/to a specific source/destination IP address/port:

```
npu(config-ext-nacl)# deny tcp {any | host <src-ip-address> |
<src-ip-address> <src-mask>} [{gt <port-number (1-65535)> | lt
<port-number (1-65535)> |eq <port-number (1-65535)> | range
<port-number (1-65535)> <port-number (1-65535)>}] {any | host
<dest-ip-address> | <dest-ip-address> <dest-mask>} {gt <port-number
(1-65535)> | lt <port-number (1-65535)> | eq <port-number
(1-65535)> | lt <port-number (1-65535)> | eq <port-number
(1-65535)> | lt <port-number (1-65535)> | opert-number
(1-65535)> | lt <port-number (1-65535)> | eq <port-number
(1-65535)> | lt <port-number (1-65535)> <port-number
(1-65535)> | lt <port-number (1-65535)> |eq <port-number
(1-65535)> | lt <port-number (1-65535)> <port-number
(1-65535)> | lt <port-number (1-65535)> <port-number
(1-65535)> | lt <port-number (1-65535)> <port-number
(1-65535)> | lt <port-number (1-65535)> <port-number
(1-65535)> | lt <port-number (1-65535)> <port-number
(1-65535)> | lt <port-number (1-65535)> <port-number
(1-65535)> | lt <port-number (1-65535)> <port-number
(1-65535)> | lt <port-number (1-65535)> <port-number
(1-65535)> | lt <port-number (1-65535)> <port-number
(1-65535)> | lt <port-number (1-65535)> <port-number
(1-65535)> | lt <port-number (1-65535)> <port-number
(1-65535)> | lt <port-number (1-65535)> <port-number
(1-65535)> | lt <port-number (1-65535)> <port-number (1-65535)> | lt <port-number (1-65535)> | lt <port-number (1-65535)> | lt <port-number (1-65535)> | lt <port-number (1-65535)> | lt <port-number (1-65535)> | lt <port-number (1-65535)> | lt <port-number (1-65535)> | lt <port-number (1-65535)> | lt <port-number (1-65535)> | lt <port-number (1-65535)> | lt <port-number (1-65535)> | lt <port-number (1-65535)> | lt <port-number (1-65535)> | lt <port-number (1-65535)> | lt <port-number (1-65535)> | lt <port-number (1-65535)> | lt <port-number (1-65535)> | lt <port-number (1-65535)> | lt <port-number (1-65535)> | lt <port-number (1-65535)> | lt <port-number (1-65535)> | lt <port-number (1-65535)> | lt <port-number (1-65535)> | lt <port-number (1
```

```
npu(config-ext-nacl)# deny udp {any | host <src-ip-address> |
<src-ip-address> <src-mask>} [{gt <port-number (1-65535)> | lt
<port-number (1-65535)> |eq <port-number (1-65535)> | range
<port-number (1-65535)> <port-number (1-65535)>] {any | host
<dest-ip-address> | <dest-ip-address> <dest-mask>} {gt <port-number
(1-65535)> | lt <port-number (1-65535)> | eq <port-number
(1-65535)> | range <port-number (1-65535)> |oport-number
(1-65535)> | range <port-number (1-65535)> |oport-number
(1-65535)> | range <port-number (1-65535)> <port-number
(1-65535)> | lt <port-number (1-65535)> <port-number
(1-65535)> | lt <port-number (1-65535)> |oport-number
(1-65535)> | lt <port-number (1-65535)> <port-number
(1-65535)> | lt <port-number (1-65535)> <port-number
(1-65535)> | lt <port-number (1-65535)> <port-number
(1-65535)> | lt <port-number (1-65535)> |oport-number
(1-65535)> | lt <port-number (1-65535)> <port-number
(1-65535)> | lt <port-number (1-65535)> |oport-number
(1-65535)> | lt <port-number (1-65535)> |oport-number
(1-65535)> | lt <port-number (1-65535)> |oport-number
(1-65535)> | lt <port-number (1-65535)> |oport-number
(1-65535)> | lt <port-number (1-65535)> |oport-number
(1-65535)> | lt <port-number (1-65535)> |oport-number
(1-65535)> | lt <port-number (1-65535)> |oport-number
(1-65535)> | lt <port-number (1-65535)> |oport-number
(1-65535)> |oport-number (1-65535)> |oport-number
(1-65535)> |oport-number (1-65535)> |oport-number
(1-65535)> |oport-number (1-65535)> |oport-number (1-65535)> |oport-number
(1-65535)> |oport-number (1-65535)> |oport-number (1-65535)> |oport-number (1-65535)> |oport-number (1-65535)> |oport-number (1-65535)> |oport-number (1-65535)> |oport-number (1-65535)> |oport-number (1-65535)> |oport-number (1-65535)> |oport-number (1-65535)> |oport-number (1-65535)> |oport-number (1-65535)> |oport-number (1-65535)> |oport-number (1-65535)> |oport-number (1-65535)> |oport-number (1-65535)> |oport-number (1-65535)> |oport-number (1-65535)> |oport-number (1-65535)> |oport-number (1-65535)> |oport-n
```

In the above commands, it is mandatory to specify the source and destination IP address for which the Permit/Deny rule is to be created.

# i

#### IMPORTANT

To increase the granularity of the Permit/Deny rule you are creating, specify the source and destination port numbers for the source and destination IP addresses.

The following table lists the parameters and their descriptions in these commands:

|                      | Parameter                                                                                                    | Description                                                                                                    | Example                                                                                                    |
|----------------------|----------------------------------------------------------------------------------------------------|----------------------------------------------------------------------------------------------------|----------------------------------------------------------------------------------------------------|
| Source IP<br>address | any                                                                                                    | Indicates that incoming<br>TCP/UDP traffic from any source<br>IP address is permitted or<br>denied.                                                                                  | npu(config-ext-nacl)# permit tcp any<br>any<br>npu(config-ext-nacl)# deny udp any                                                              |
|                      | host<br><src-ip-addres<br>s&gt;</src-ip-addres<br>                                                           | Indicates that incoming<br>TCP/UDP traffic from a specific<br>source IP address is permitted<br>or denied.                                                                           | npu(config-ext-nacl)# permit tcp host<br>1.1.1.1 any<br>npu(config-ext-nacl)# deny udp host<br>1.1.1.1                                         |
|                      | <network-src-i<br>p&gt; <mask></mask></network-src-i<br>                                                     | Indicates that incoming<br>TCP/UDP traffic is to be<br>permitted or denied for a<br>particular subnet.                                                                               | npu(config-ext-nacl)# permit tcp<br>1.1.1.0 255.255.255.0 any<br>npu(config-ext-nacl)# deny udp<br>1.1.1.0 255.255.255.0                       |
| Source port          | [{gt<br><port-number<br>(1-65535)&gt;</port-number<br>                                                       | Indicates that incoming TCP/<br>UDP traffic is to be permitted or<br>denied from the source port for<br>which the port number is greater<br>than the value of this parameter.        | npu(config-ext-nacl)# permit tcp<br>1.1.1.0 255.255.255.0 gt 1111<br>npu(config-ext-nacl)# deny udp host<br>1.1.1.1 gt 1010                    |
|                      | [{lt<br><port-number<br>(1-65535)&gt;</port-number<br>                                                       | Indicates that incoming TCP/<br>UDP traffic is to be permitted or<br>denied from the source port for<br>which the port number is less<br>than the value of this parameter.           | npu(config-ext-nacl)# permit tcp<br>1.1.1.0 255.255.255.0 lt 1111<br>npu(config-ext-nacl)# deny udp host<br>1.1.1.1 lt 1010                    |
|                      | [{eq<br><port-number<br>(1-65535)&gt;</port-number<br>                                                       | Indicates that incoming TCP/<br>UDP traffic is to be permitted or<br>denied from the source port for<br>which the port number is equal<br>to the value of this parameter.            | npu(config-ext-nacl)# permit tcp<br>1.1.1.0 255.255.255.0 eq 8080<br>npu(config-ext-nacl)# deny udp host<br>1.1.1.1 eq 4040                    |
|                      | range<br><port-number<br>(1-65535)&gt;<br/><port-number<br>(1-65535)&gt;}]</port-number<br></port-number<br> | Indicates that incoming TCP/<br>UDP traffic is to be permitted or<br>denied from the source port for<br>which the port number is within<br>the range specified by this<br>parameter. | npu(config-ext-nacl)# permit tcp<br>1.1.1.0 255.255.255.0 range 1010<br>8080<br>npu(config-ext-nacl)# deny udp host<br>1.1.1.1 range 1010 4040 |

Table 3-21: Parameters for Configuring Permit/Deny Rules for TCP/UDP Traffic

|                           | Parameter                                                                                                    | Description                                                                                                    | Example                                                                                        |
|---------------------------|----------------------------------------------------------------------------------------------------|----------------------------------------------------------------------------------------------------|------------------------------------------------------------------------------------------------|
| Destination<br>IP address | any                                                                                                    | Indicates that TCP/UDP traffic to all NPU interface IP addresses is                                                                                                    | npu(config-ext-nacl)# permit tcp<br>1.1.1.1 host any                                           |
|                           |                                                                                                    | permitted or denied.                                                                                                    | npu(config-ext-nacl)# deny udp any<br>any                                                      |
|                           | host<br><src-ip-addres< td=""><td>Indicates that TCP/UDP traffic to a specific NPU interface IP</td><td>npu(config-ext-nacl)# permit tcp any<br/>host 1.1.1.1 host host 1.1.1.1</td></src-ip-addres<> | Indicates that TCP/UDP traffic to a specific NPU interface IP                                                                                                    | npu(config-ext-nacl)# permit tcp any<br>host 1.1.1.1 host host 1.1.1.1                         |
|                           | S>                                                                                                    | address is permitted or denied.                                                                                                    | npu(config-ext-nacl)# deny udp any host 1.1.1.1                                                |
|                           | <network-src-i<br>p&gt; <mask></mask></network-src-i<br>                                                                                                    | Indicates that TCP/UDP traffic is to be permitted or denied for a                                                                                                    | npu(config-ext-nacl)# permit tcp any<br>host 1.1.1.0 255.255.255.0                             |
|                           |                                                                                                    | particular NPU interface subnet.                                                                                                    | npu(config-ext-nacl)# deny udp any<br>host 1.1.1.0 255.255.255.0                               |
| Destination port          | [{gt<br><port-number<br>(1-65535)&gt;</port-number<br>                                                                                                    | Indicates that TCP/ UDPtraffic is<br>to be permitted or denied to the<br>NPU interface source port for<br>which the port number is greater<br>than the value of this parameter. | npu(config-ext-nacl)# permit tcp host<br>1.1.1.1 host any gt 8080                              |
|                           |                                                                                                    |                                                                                                    | npu(config-ext-nacl)# deny udp any<br>any                                                      |
|                           | [{lt<br><port-number<br>(1-65535)&gt;</port-number<br>                                                                                                    | Indicates that TCP/UDP traffic is<br>to be permitted or denied to the<br>NPU interface source port for<br>which the port number is less<br>than the value of this parameter.    | npu(config-ext-nacl)# permit tcp host<br>1.1.1.0 255.255.255.0 any lt 1111                     |
|                           |                                                                                                    |                                                                                                    | npu(config-ext-nacl)# deny udp any<br>host 1.1.1.1 lt 1010                                     |
|                           | [{eq<br><port-number< td=""><td>Indicates that TCP/UDP traffic is to be permitted or denied to the</td><td>npu(config-ext-nacl)# permit tcp any 1.1.1.0 255.255.255.0 eq 8080</td></port-number<>     | Indicates that TCP/UDP traffic is to be permitted or denied to the                                                                                                    | npu(config-ext-nacl)# permit tcp any 1.1.1.0 255.255.255.0 eq 8080                             |
|                           | (1-65535)>                                                                                                    | NPU interface source port for<br>which the port number is equal<br>to the value of this parameter.                                                                              | npu(config-ext-nacl)# deny udp any<br>host 1.1.1.1 eq 4040                                     |
|                           | range<br><port-number<br>(1-65535)&gt;</port-number<br>                                                                                                    | Indicates that TCP/ UDP traffic is<br>to be permitted or denied the<br>NPU interface source port for                                                                            | npu(config-ext-nacl)# permit tcp host<br>1.1.1.1 host 1.1.1.0 255.255.255.0<br>range 1010 8080 |
|                           | <port-number<br>(1-65535)&gt;}]</port-number<br>                                                                                                    | which the port number is within<br>the range specified by this<br>parameter.                                                                                                    | npu(config-ext-nacl)# deny udp host<br>1.1.1.1 any range 1010 4040                             |

Table 3-21: Parameters for Configuring Permit/Deny Rules for TCP/UDP Traffic

# Commandnpu(config-ext-nacl)# deny tcp {any | host <src-ip-address> | <src-ip-address> <src-mask> } [{gtSyntax<port-number (1-65535)> | lt <port-number (1-65535)> |eq <port-number (1-65535)> | range<port-number (1-65535)> <port-number (1-65535)> ] {any | host <dest-ip-address> |<dest-ip-address> <dest-mask>} {gt <port-number (1-65535)> | lt <port-number (1-65535)> | eq<port-number (1-65535)> | range <port-number (1-65535)> | lt <port-number (1-65535)> | eq<port-number (1-65535)> | range <port-number (1-65535)> <port-number (1-65535)> ]

npu(config-ext-nacl)# deny udp {any | host <src-ip-address> | <src-ip-address> <src-mask> } [{gt <port-number (1-65535)> | lt <port-number (1-65535)> |eq <port-number (1-65535)> | range <port-number (1-65535)> <port-number (1-65535)>}] {any | host <dest-ip-address> | <dest-ip-address> <dest-mask>} {gt <port-number (1-65535)> | lt <port-number (1-65535)> | eq <port-number (1-65535)> | range <port-number (1-65535)> <port-number (1-65535)> ]

Privilege 10 Level

#### Syntax

Description

| Parameter                                                                                                    | Description                                                                                         | Presence  | Default<br>Value | Possible<br>Values                  |
|----------------------------------------------------------------------------------------------------|----------------------------------------------------------------------------------------------------|-----------|------------------|-------------------------------------|
| any   host<br><src-ip-address>  <br/><src-ip-address><br/><src-mask></src-mask></src-ip-address></src-ip-address>                                                                                                    | Indicates the source host for<br>which incoming TCP/UDP<br>traffic is permitted/denied.             | Mandatory | N/A              | For details,<br>refer<br>Table 3-21 |
| [{gt <port-number<br>(1-65535)&gt;   lt<br/><port-number<br>(1-65535)&gt;  eq<br/><port-number<br>(1-65535)&gt;   range<br/><port-number<br>(1-65535)&gt;<br/><port-number<br>(1-65535)&gt;}]</port-number<br></port-number<br></port-number<br></port-number<br></port-number<br> | Indicates the source port from<br>which incoming TCP/UDP<br>traffic is permitted/denied.            | Optional  | 0-65535          | For details,<br>refer<br>Table 3-21 |
| any   host<br><dest-ip-address><br/> <br/><dest-ip-address><br/><dest-mask></dest-mask></dest-ip-address></dest-ip-address>                                                                                                    | Indicates the destination IP<br>address/subnet for which<br>TCP/UDP traffic is<br>permitted/denied. | Mandatory | N/A              | For details,<br>refer<br>Table 3-21 |

| {gt <port-number<br>(1-65535)&gt;   It<br/><port-number<br>(1-65535)&gt;   eq<br/><port-number<br>(1-65535)&gt;   range<br/><port-number<br>(1-65535)&gt;<br/><port-number<br>(1-65535)&gt;}</port-number<br></port-number<br></port-number<br></port-number<br></port-number<br> | Indicates the destination port<br>to which TCP/UDP traffic is<br>permitted/denied. | Optional | 0-65535 | For details,<br>refer<br>Table 3-21 |
|----------------------------------------------------------------------------------------------------|------------------------------------------------------------------------------------|----------|---------|-------------------------------------|

Command Extended ACL configuration mode Modes

#### 3.4.10.1.3.2.2Deleting a Permit/Deny Rule for TCP/UDP Traffic (Extended Mode)

Run the following commands to delete a Permit rule for TCP/UDP traffic from/to a specific IP address/port:

```
npu(config-ext-nacl)# no permit tcp {any | host <src-ip-address> |
<src-ip-address> <src-mask>} [{gt <port-number (1-65535)> | lt
<port-number (1-65535)> |eq <port-number (1-65535)> | range
<port-number (1-65535)> <port-number (1-65535)>}] {any | host
<dest-ip-address> | <dest-ip-address> <dest-mask>} {gt <port-number
(1-65535)> | lt <port-number (1-65535)> | eq <port-number
(1-65535)> | lt <port-number (1-65535)> | eq <port-number
(1-65535)> | range <port-number (1-65535)> <port-number
(1-65535)> ]
```

```
npu(config-ext-nacl)# no permit udp {any | host <src-ip-address> |
<src-ip-address> <src-mask>} [{gt <port-number (1-65535)> | lt
<port-number (1-65535)> |eq <port-number (1-65535)> | range
<port-number (1-65535)> <port-number (1-65535)>}] {any | host
<dest-ip-address> | <dest-ip-address> <dest-mask>} {gt <port-number
(1-65535)> | lt <port-number (1-65535)> | eq <port-number
(1-65535)> | lt <port-number (1-65535)> | eq <port-number
(1-65535)> | range <port-number (1-65535)> <port-number
(1-65535)> ]
```

Run the following commands to delete a Deny rule for TCP/UDP traffic from/to a specific IP address/port:

```
npu(config-ext-nacl)# no deny tcp {any | host <src-ip-address> |
<src-ip-address> <src-mask>} [{gt <port-number (1-65535)> | lt
<port-number (1-65535)> |eq <port-number (1-65535)> | range
<port-number (1-65535)> <port-number (1-65535)> ] {any | host
<dest-ip-address> | <dest-ip-address> <dest-mask>} {gt <port-number
</pre>
```

```
(1-65535)>
                              | lt <port-number (1-65535)> | eq <port-number
             (1-65535)> | range <port-number (1-65535)> <port-number
             (1-65535) > \}]
             npu(config-ext-nacl)# no deny udp {any | host <src-ip-address> |
             <src-ip-address> <src-mask>} [{gt <port-number (1-65535)> | lt
             <port-number (1-65535)> |eq <port-number (1-65535)> | range
             <port-number (1-65535)> <port-number (1-65535)>}] {any | host
             <dest-ip-address> | <dest-ip-address> <dest-mask>} {gt <port-number</pre>
             (1-65535)> | lt <port-number (1-65535)> | eq <port-number
             (1-65535)> | range <port-number (1-65535)> <port-number
             (1-65535) > \}]
Command
             npu(config-ext-nacl)# no permit tcp {any | host <src-ip-address> | <src-ip-address> <src-mask>
Syntax (for
             } [{gt <port-number (1-65535)> | It <port-number (1-65535)> |eq <port-number (1-65535)> | range
Permit Rule)
             <port-number (1-65535)> <port-number (1-65535)>}] {any | host <dest-ip-address> |
             <dest-ip-address> <dest-mask>} {gt <port-number (1-65535)> | It <port-number (1-65535)> | eq
             <port-number (1-65535)> | range <port-number (1-65535)> <port-number (1-65535)>}]
             npu(config-ext-nacl)# no permit udp {any | host <src-ip-address> | <src-ip-address> <src-mask>
             } [{gt <port-number (1-65535)> | It <port-number (1-65535)> |eq <port-number (1-65535)> | range
             <port-number (1-65535)> <port-number (1-65535)>}] {any | host <dest-ip-address> |
             <dest-ip-address> <dest-mask>} {gt <port-number (1-65535)> | It <port-number (1-65535)> | eq
             <port-number (1-65535)> | range <port-number (1-65535)> <port-number (1-65535)>}]
Command
             npu(config-ext-nacl)# no deny tcp {any | host <src-ip-address> | <src-ip-address> <src-mask> }
Syntax (for
             [{gt <port-number (1-65535)> | It <port-number (1-65535)> |eq <port-number (1-65535)> | range
Deny Rule)
             <port-number (1-65535)> <port-number (1-65535)>}] {any | host <dest-ip-address> |
             <dest-ip-address> <dest-mask>} {gt <port-number (1-65535)> | It <port-number (1-65535)> | eq
             <port-number (1-65535)> | range <port-number (1-65535)> <deny-number (1-65535)>}]
             npu(config-ext-nacl)# no deny udp {any | host <src-ip-address> | <src-ip-address> <src-mask> }
             [{gt <port-number (1-65535)> | It <port-number (1-65535)> |eq <port-number (1-65535)> | range
             <port-number (1-65535)> <port-number (1-65535)>}] {any | host <dest-ip-address> |
             <dest-ip-address> <dest-mask>} {gt <port-number (1-65535)> | It <port-number (1-65535)> | eq
             <port-number (1-65535)> | range <port-number (1-65535)> <port-number (1-65535)>}]
```

```
Privilege
Level
```

10

4Motion

Syntax Descriptio

| n | Parameter                                                                                                    | Description                                                                                                    | Presence  | Default<br>Value | Possible<br>Values                  |
|---|----------------------------------------------------------------------------------------------------|----------------------------------------------------------------------------------------------------|-----------|------------------|-------------------------------------|
|   | any   host<br><src-ip-address>  <br/><src-ip-address><br/><src-mask></src-mask></src-ip-address></src-ip-address>                                                                                                    | Indicates the source host for<br>which the Permit/Deny rule<br>for incoming TCP/UDP traffic<br>is to be deleted.           | Mandatory | N/A              | For details,<br>refer<br>Table 3-21 |
|   | [{gt <port-number<br>(1-65535)&gt;   lt<br/><port-number<br>(1-65535)&gt;  eq<br/><port-number<br>(1-65535)&gt;   range<br/><port-number<br>(1-65535)&gt;<br/><port-number<br>(1-65535)&gt;</port-number<br></port-number<br></port-number<br></port-number<br></port-number<br>  | Indicates the source port for<br>which the Permit/Deny rule<br>for incoming TCP/UDP traffic<br>is to be deleted.           | Optional  | 1-65535          | For details,<br>refer<br>Table 3-21 |
|   | any   host<br><dest-ip-address><br/> <br/><dest-ip-address><br/><dest-mask></dest-mask></dest-ip-address></dest-ip-address>                                                                                                    | Indicates the NPU IP<br>address/subnet for which the<br>Permit/Deny rule for<br>TCP/UDP traffic is to be<br>deleted.       | Mandatory | N/A              | For details,<br>refer<br>Table 3-21 |
|   | [{gt <port-number<br>(1-65535)&gt;   lt<br/><port-number<br>(1-65535)&gt;  eq<br/><port-number<br>(1-65535)&gt;   range<br/><port-number<br>(1-65535)&gt;<br/><port-number<br>(1-65535)&gt;}</port-number<br></port-number<br></port-number<br></port-number<br></port-number<br> | Indicates the NPU interface<br>port for which the<br>Permit/Deny rule for incoming<br>TCP/UDP traffic is to be<br>deleted. | Optional  | 1-65535          | For details,<br>refer<br>Table 3-21 |

Command

Extended ACL configuration mode

Modes

#### 3.4.10.1.3.3 Configuring Permit/Deny Rules for ICMP Traffic

After you have created an ACL, you can configure Permit/Deny rules for ICMP traffic from/to specific a source and destination IP address/subnet.

i

#### IMPORTANT

You cannot configure Permit or Deny rules for an ACL that is associated with a Qos marking rule. You can either associate QoS marking rules or permit/deny rules with an ACL.

This section describes the commands to be used for:

- "Creating a Permit/Deny Rule for ICMP Traffic (Extended Mode)" on page 218
- <sup>•</sup> "Deleting a Permit/Deny Rule for ICMP Traffic (Extended Mode)" on page 220

#### 3.4.10.1.3.3.1Creating a Permit/Deny Rule for ICMP Traffic (Extended Mode)

Run the following commands to specify the Permit/Deny rule for ICMP traffic from/to a specific source/destination IP address/subnet:

```
npu(config-ext-nacl)# permit icmp {any | host <src-ip-address> |
<src-ip-address> <mask>} {any | host <dest-ip-address> |
<dest-ip-address> <mask>}
```

npu(config-ext-nacl)# deny icmp {any | host <src-ip-address> |
<src-ip-address> <mask>} {any | host <dest-ip-address> |
<dest-ip-address> <mask>}

In the above commands, it is mandatory to specify the source IP address for which the Permit/Deny rule is to be created. If you do not specify the destination IP address/subnet mask, by default, traffic to all destination IP addresses is permitted/denied.

The following table lists the parameters and their descriptions in these commands:

|                           | Parameter                                                                                                    | Description                                                                                        | Example                                                                                                    |
|---------------------------|----------------------------------------------------------------------------------------------------|----------------------------------------------------------------------------------------------------|----------------------------------------------------------------------------------------------------|
| Source IP                 | any                                                                                                    | Indicates that incoming ICMP traffic from any source IP                                            | npu(config-ext-nacl)#permit icmp<br>any                                                                     |
|                           |                                                                                                    | address is permitted or denied.                                                                    | npu(config-ext-nacl)#deny icmp any                                                                          |
|                           | host<br><src-ip-addres< td=""><td>Indicates that incoming ICMP traffic from a specific source IP</td><td>npu(config-ext-nacl)#permit icmp<br/>host 1.1.1.1</td></src-ip-addres<>     | Indicates that incoming ICMP traffic from a specific source IP                                     | npu(config-ext-nacl)#permit icmp<br>host 1.1.1.1                                                            |
|                           | \$>                                                                                                    | address is permitted or denied.                                                                    | npu(config-ext-nacl)#deny icmp host 1.1.1.1                                                                 |
| Destination<br>IP address | <network-src-i<br>p&gt; <mask></mask></network-src-i<br>                                                                                                    | Indicates that incoming ICMP traffic is to be permitted or denied for a particular subnet.         | npu(config-ext-nacl)#permit icmp<br>1.1.1.0 255.255.255.0                                                   |
|                           |                                                                                                    |                                                                                                    | npu(config-ext-nacl)#deny icmp host<br>1.1.1.0 255.255.255.0                                                |
|                           | any                                                                                                    | Indicates that ICMP traffic<br>destined to the NPU interface IP<br>address is permitted or denied. | npu(config-ext-nacl)#permit icmp<br>host 1.1.1.1 any<br>npu(config-std-nacl)# deny host<br>1.1.1.1 host any |
|                           | host<br><src-ip-addres< td=""><td>Indicates that ICMP traffic<br/>destined to the NPU interface</td><td>npu(config-std-nacl)# permit host<br/>any host 1.1.1.1</td></src-ip-addres<> | Indicates that ICMP traffic<br>destined to the NPU interface                                       | npu(config-std-nacl)# permit host<br>any host 1.1.1.1                                                       |
|                           | \$>                                                                                                    | destination IP address is<br>permitted or denied.                                                  | npu(config-ext-nacl)#deny icmp any host 1.1.1.1                                                             |
|                           | <network-src-i<br>p&gt; <mask></mask></network-src-i<br>                                                                                                    | Indicates that ICMP traffic to the NPU interface subnet is to be                                   | npu(config-ext-nacl)#permit icmp<br>host any host 1.1.1.0 255.255.255.0                                     |
|                           |                                                                                                    | permitted or denied.                                                                               | npu(config-ext-nacl)#deny icmp host<br>any host 1.1.1.0 255.255.255.0                                       |

Table 3-22: Parameters for Configuring Permit/Deny Rules for ICMP Traffic

Command Syntax npu(config-ext-nacl)# permit icmp { any | host <src-ip-address> | <src-ip-address> <mask> } {
any | host <dest-ip-address> | <dest-ip-address> <mask> }

npu(config-ext-nacl)# deny icmp { any | host <src-ip-address> | <src-ip-address> <mask> } {
any | host <dest-ip-address> | <dest-ip-address> <mask> }

Privilege Level 10

Syntax

#### Description

| Parameter                                                                                                    | Description                                                                                          | Presence  | Default<br>Value | Possible<br>Values        |
|----------------------------------------------------------------------------------------------------|----------------------------------------------------------------------------------------------------|-----------|------------------|---------------------------|
| { <b>any</b>   <b>host</b><br><src-ip-address>  <br/><src-ip-address><br/><mask> }</mask></src-ip-address></src-ip-address>         | Indicates the source IP<br>address/subnet for which<br>incoming ICMP traffic is<br>permitted/denied. | Mandatory | N/A              | For details<br>Table 3-22 |
| { <b>any</b>   <b>host</b><br><dest-ip-address><br/> <br/><dest-ip-address><br/><mask> }</mask></dest-ip-address></dest-ip-address> | Indicates the destination IP<br>address/subnet for which<br>ICMP traffic is<br>permitted/denied.     | Optional  | any              | For details<br>Table 3-22 |

Command Global command mode Modes

#### 3.4.10.1.3.3.2Deleting a Permit/Deny Rule for ICMP Traffic (Extended Mode)

Run the following commands to delete a Permit/Deny rule for ICMP traffic from/to a specific IP address/subnet:

```
npu(config-ext-nacl)# no permit icmp {any | host <src-ip-address> |
<src-ip-address> <mask>} {any | host <dest-ip-address> |
<dest-ip-address> <mask>}
```

npu(config-ext-nacl)# no deny icmp {any | host <src-ip-address> |
<src-ip-address> <mask>} {any | host <dest-ip-address> |
<dest-ip-address> <mask>}

```
      Command
      npu(config-ext-nacl)# no permit icmp { any | host <src-ip-address> | <src-ip-address> | <src-ip-address> <mask> }

      Syntax
      { any | host <dest-ip-address> | <dest-ip-address> <mask> }

      npu(config-ext-nacl)# no deny icmp { any | host <src-ip-address> | <src-ip-address> <mask> }

      any | host <dest-ip-address> | <dest-ip-address> <mask> }
```

```
Privilege 10
Level
```

Syntax

Description

| Parameter                                                                                                    | Description                                                                                                    | Presence  | Default<br>Value | Possible<br>Values        |
|----------------------------------------------------------------------------------------------------|----------------------------------------------------------------------------------------------------|-----------|------------------|---------------------------|
| { <b>any</b>   <b>host</b><br><src-ip-address>  <br/><src-ip-address><br/><mask> }</mask></src-ip-address></src-ip-address>         | Indicates the source IP<br>address/subnet for which the<br>Permit/Deny rule for incoming<br>ICMP traffic is to be deleted. | Mandatory | N/A              | For details<br>Table 3-22 |
| { <b>any</b>   <b>host</b><br><dest-ip-address><br/> <br/><dest-ip-address><br/><mask> }</mask></dest-ip-address></dest-ip-address> | Indicates the destination IP<br>address/subnet for which the<br>Permit/Deny rule for ICMP<br>traffic is to be deleted.     | Optional  | any              | For details<br>Table 3-22 |

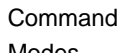

Extended ACL configuration mode

Modes

#### 3.4.10.1.4 **Terminating the ACL Configuration Mode**

To terminate the standard ACL configuration mode and return to the global configuration mode, run the following command:

#### npu(config-std-nacl)# exit

To exit the extended ACL configuration mode and return to the global configuration mode, run the following command:

```
npu(config-ext-nacl)# exit
```

| Syntax       npu(config-ext-nacl) # exit         Privilege       10         Level       Standard/Extended ACL configuration mod         Modes       Standard/Extended ACL configuration mod |
|----------------------------------------------------------------------------------------------------|
| Syntax npu(config-ext-nacl) # exit Privilege 10 Level                                                                                                    |
| Syntax npu(config-ext-nacl) # exit                                                                                                    |
| Command npu(config-std-nacl)# exit                                                                                                    |

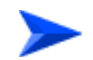

To delete an ACL:

- 1 Check if the ACL is attached to the interface. For more information about this command, refer Section 3.4.10.4.
- 2 Enable the interface configuration mode and de-attach the ACL. For details, refer Section 3.4.10.3.
- **3** Terminate the interface configuration mode to return to the global configuration mode (refer Section 3.4.10.3.4).
- Run the following command to delete the ACL: 4

```
npu(config)# no ip access-list {standard <access-list-number</pre>
(1-99)> | extended <access-list-number (100-199)>}
```

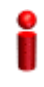

#### **IMPORTANT**

An error may occur if:

- The ACL you are trying to delete is INACTIVE.
- The ACL number you have specified does not exist.

| Command | npu(config)# no ip access-list {standard <access-list-number (1-99)="">   extended</access-list-number> |
|---------|----------------------------------------------------------------------------------------------------|
| Syntax  | <access-list-number (100-199)="">}</access-list-number>                                                 |

Privilege 10 Level

Syntax

| ription | Parameter                                                                                                    | Description                                                                   | Presence  | Default<br>Value | Possible<br>Values                                                      |
|---------|----------------------------------------------------------------------------------------------------|-------------------------------------------------------------------------------|-----------|------------------|-------------------------------------------------------------------------|
|         | { standard<br><access-list-numb<br>er (1-99)&gt;  <br/>extended<br/><access-list-numb<br>er (100-199)&gt; }</access-list-numb<br></access-list-numb<br> | Indicates the ACL number of<br>the standard or extended<br>ACL to be deleted. | Mandatory | N/A              | <ul> <li>Standard<br/>(1-99)</li> <li>Extended<br/>(100-199)</li> </ul> |

Command Global configuration mode Modes

Î

#### IMPORTANT

The default pre-configured and automatically created ACLs cannot be deleted and should not be modified.

## 3.4.10.3 Attaching/De-attaching ACLs to/from an Interface

You can attach or de-attach an ACL to/from the following virtual interfaces.

- NPU
- All the AU interfaces

When an ACL is attached to an interface, it is in the ACTIVE state; it is in the INACTIVE state when it is de-attached from an interface.

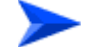

#### To attach/de-attach an ACL:

- 1 Enable the interface configuration mode (refer Section 3.4.10.3.1).
- **2** You can now execute either of the following tasks:
  - » Attach an ACL to an interface (refer Section 3.4.10.3.2).
  - » De-attach an ACL from an interface (refer Section 3.4.10.3.3).
- **3** Terminate the interface configuration mode (refer Section 3.4.10.3.4).

#### 3.4.10.3.1 Enabling the Interface Configuration Mode

ACLs are applied on traffic received from the DATA, MGMT or CSCD ports, and destined towards the following virtual interfaces:

- AUs
- NPU

Run the following command to enable the interface configuration mode for the NPU:

npu(config)# interface npu-host

Run the following command to enable the interface configuration mode for all AUs:

npu(config)# interface all-au

After you have enabled the interface configuration mode, you can:

- Attach an ACL to an interface (Section 3.4.10.3.2)
- De-attach an ACL from an interface (Section 3.4.10.3.3)

#### 3.4.10.3.2 Attaching an ACL to an Interface

After you have enabled the interface configuration mode, run the following command to attach an ACL with an interface:

```
npu(config-if)# ip access-group {<access-list-number (1-199)> |
<access-list-name>}
```

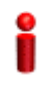

#### IMPORTANT

An error may occur if the ACL number/name that you have specified does not exist or is already attached to this interface.

| Command |
|---------|
| Syntax  |

npu(config-if)# ip access-group {<access-list-number (1-199)> | <access-list-name>}

Privilege Level

10

Syntax

Description

| Parameter                                                                                                    | Description                                                                     | Presence  | Default<br>Value | Possible<br>Values                                   |
|----------------------------------------------------------------------------------------------------|---------------------------------------------------------------------------------|-----------|------------------|------------------------------------------------------|
| { <access-list-numb<br>er (1-199)&gt;  <br/><access-list-name<br>&gt;}</access-list-name<br></access-list-numb<br> | Indicates the number or name<br>of the ACL to be attached to<br>this interface. | Mandatory | N/A              | <ul> <li>1-<sup>a</sup>99</li> <li>String</li> </ul> |

Command Modes

# 3.4.10.3.3 Deattaching an ACL from an Interface

Interface configuration mode

Run the following command to de-attach an ACL from an interface:

```
npu(config-if)# no ip access-group {<access-list-number (1-199)> |
<access-list-name>}
```

| 2                  | IMPORTANT                                                                                                    |                                                                                                    |                                                                       |                  |                                           |  |
|--------------------|----------------------------------------------------------------------------------------------------|----------------------------------------------------------------------------------------------------|-----------------------------------------------------------------------|------------------|-------------------------------------------|--|
| •                  | An error may occur i<br>attached to this inter                                                                                                    | f the ACL number/name that you<br>face.                                                                                                    | have specified o                                                      | does not exis    | st or is already                          |  |
| Command<br>Syntax  | npu(config-if)# no ip                                                                                                    | access-group { <access-list-numb< td=""><td>oer (1-199)&gt;   <a< td=""><td>ccess-list-na</td><td>ame&gt;}</td></a<></td></access-list-numb<> | oer (1-199)>   <a< td=""><td>ccess-list-na</td><td>ame&gt;}</td></a<> | ccess-list-na    | ame>}                                     |  |
| Privilege<br>Level | 10                                                                                                    |                                                                                                    |                                                                       |                  |                                           |  |
| Syntax             |                                                                                                    |                                                                                                    |                                                                       |                  |                                           |  |
| Description        | Parameter                                                                                                    | Description                                                                                                    | Presence                                                              | Default<br>Value | Possible<br>Values                        |  |
|                    | { <access-list-numb<br>er (1-199)&gt;  <br/><access-list-name< td=""><td>Indicates the number/name of the ACL to be detached from this interface.</td><td>Mandatory</td><td>N/A</td><td><ul> <li>1-199</li> <li>String</li> </ul></td></access-list-name<></access-list-numb<br> | Indicates the number/name of the ACL to be detached from this interface.                                                                      | Mandatory                                                             | N/A              | <ul> <li>1-199</li> <li>String</li> </ul> |  |

Command

Interface configuration mode

Modes

#### **Terminating the Interface Configuration Mode** 3.4.10.3.4

To exit the interface configuration mode and return to the global configuration mode, run the following command:

#### npu(config-if)# exit

Command npu(config-if)# exit Syntax Privilege 10 Level Command Interface configuration mode

>}

Modes

# 3.4.10.4 Displaying ACL Configuration Information

Run the following command to display the configuration information for a specific ACL:

```
npu# show access-lists [{<access-list-number (1-199)> |
<access-list-name}]</pre>
```

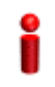

#### IMPORTANT

An error may occur if the ACL number/name you have specified does not exist.

| Command | npu# show access-lists [{ <access-list-number (1-199)="">   <access-list-name}]< th=""></access-list-name}]<></access-list-number> |
|---------|----------------------------------------------------------------------------------------------------|
| Syntax  |                                                                                                    |

Privilege Level 1

#### Syntax

Description

| Parameter                                                                                                    | Description                                                                                                    | Presence | Default<br>Value | Possible<br>Values                     |
|----------------------------------------------------------------------------------------------------|----------------------------------------------------------------------------------------------------|----------|------------------|----------------------------------------|
| [{ <access-list-num<br>ber (1-199)&gt;  <br/><access-list-name}<br>]</access-list-name}<br></access-list-num<br> | Indicates the number or name<br>of the ACL for which<br>configuration information is to<br>be displayed. If you do not<br>provide the ACL number or<br>name, configuration<br>information is displayed for all<br>ACLs. | Optional | N/A              | <ul><li>1-199</li><li>String</li></ul> |

| Display<br>Format<br>(Standard) | Standard IP Access List  | <acl number=""></acl>                                              |
|---------------------------------|--------------------------|--------------------------------------------------------------------|
| (Standard)                      | Access List Name(Alias)  | : <acl name=""></acl>                                              |
|                                 | Interface List           | : <interface name="">, <interface name=""></interface></interface> |
|                                 | Status                   | : <value></value>                                                  |
|                                 | Source IP address        | : <value></value>                                                  |
|                                 | Source IP address mask   | : <value></value>                                                  |
|                                 | Destination IP address   | : <value></value>                                                  |
|                                 | Destination IP address m | ask : <value></value>                                              |
|                                 | Rule Action              | : <value></value>                                                  |
|                                 | Packet Match Count       | : <value></value>                                                  |
|                                 | Rule Row Status          | : <value></value>                                                  |
|                                 | _                        |                                                                    |
| Display<br>Format               | Extended IP Access List  | <acl number=""></acl>                                              |
| (Extended)                      | Access List Name(Alias)  | : <acl name=""></acl>                                              |
|                                 | Interface List           | : <interface>, <interface></interface></interface>                 |
|                                 | Status :                 | <value></value>                                                    |
|                                 | Filter Protocol Type     | : <value></value>                                                  |
|                                 | Source IP address        | : <value></value>                                                  |
|                                 | Filter Source Port       | : <value></value>                                                  |
|                                 | Rule Action              | : <value></value>                                                  |
|                                 | QoS Classifier ID        | : <value></value>                                                  |
|                                 | Marking rule status      | : <value></value>                                                  |
|                                 |                          |                                                                    |

Command Modes

Global command mode

#### Managing the BTS Load Balancing 3.4.11 **Parameters**

The Load Balancing feature provides a WiMAX operator with the capability to build resilient ASN infrastructure using ASN-GW redundancy. Every BS is

provisioned with a list of redundant ASN-GWs (pool). The BS applies round-robin mechanism in order to pick an Authenticator for each MS that performs initial network entry. This should eventually distribute the load between Anchor ASN-GWs. Geographical site backup can be achieved by using different priority of ASN-GW pools (Authenticator "metric").

At the unit (NPU) level, up to two pools (with different priorities), each with up to 10 ASN-GWs, can be defined. Each BS defined in the unit will "inherit" these pools. It should be noted that the ASN-GW defined in the BS as the default authenticator (see "Managing Authentication Relay Parameters" on page 592) will be automatically included in Pool1 (although it will not be shown as one of the ASN-GWs in the pool).

This section includes:

- Adding an ASN-GW to a BTS Load Balancing Pool" (Section 3.4.11.1).
- "Removing an ASN-GW from a BTS Load Balancing Pool" (Section 3.4.11.2).
- "Displaying Configuration Information for BTS Load Balancing Pools" (Section 3.4.11.3).

## 3.4.11.1 Adding an ASN-GW to a BTS Load Balancing Pool

Run the following command to add an ASN-GW to Pool 1 (highest priority pool):

npu(config)# loadbalancePool1IP <ip-address>

Run the following command to add an ASN-GW to Pool 2 (lowest priority pool):

npu(config)# loadbalancePool2IP <ip-address>

Each pool can contain up to 10 IP addresses. Each IP address must be unique in both Pool1 and Pool2.

Note that Pool2 cannot be populated if Pool1 is empty.

Command npu(config)# loadbalancePool1IP <ip-address> Syntax npu(config)# loadbalancePool2IP <ip-address>

Privilege 10 Level

| Syntax    |   |
|-----------|---|
| Descripti | 0 |

| n | Parameter                 | Description                                       | Presence  | Default<br>Value | Possible<br>Values |
|---|---------------------------|---------------------------------------------------|-----------|------------------|--------------------|
|   | <ip-address></ip-address> | A unique IP address<br>to be added to the<br>pool | Mandatory | N/A              | IP address         |

Command Global configuration mode Modes

# 3.4.11.2 Removing an ASN-GW from a BTS Load Balancing Pool

Run the following command to remove an ASN-GW from Pool 1:

#### npu(config)# no loadbalancePool1IP <ip-address>

Run the following command to remove an ASN-GW from Pool 2:

#### npu(config)# no loadbalancePool2IP <ip-address>

Specify an ip-address to remove it from the pool.

Command npu(config)# no loadbalancePool1IP <ip-address> Syntax npu(config)# no loadbalancePool2IP <ip-address>

Privilege 10 Level

Syntax Descriptio

| iption | Parameter                 | Description                                                                                                    | Presence | Default<br>Value | Possible<br>Values |
|--------|---------------------------|----------------------------------------------------------------------------------------------------|----------|------------------|--------------------|
|        | <ip-address></ip-address> | An IP address to be<br>removed from the pool<br>Do not specify an ip<br>address to remove all<br>ip addresses from the<br>pool. | Optional | N/A              | IP address         |

Command Global configuration mode Modes

# 3.4.11.3 Displaying Configuration Information for BTS Load Balancing Pools

To display configuration information of a Load Balancing Pool, run the following command:

For pool 1: npu# show loadbalancePool1IP

For pool 2: npu# show loadbalancePool2IP

| Command<br>Syntax  | npu# show loadbalancePool1IP<br>npu# show loadbalancePool2IP |
|--------------------|--------------------------------------------------------------|
| Privilege<br>Level | 1                                                            |
| Display            | AsnGw lp: <ip address=""></ip>                               |
| Format             | (up to 10 entries)                                           |
|                    | or:                                                          |
|                    | No IP in pool                                                |
| Command<br>Modes   | Global command mode                                          |

# 3.4.12 Configuring the ASN-GW Functionality

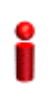

#### IMPORTANT

Execute the procedures described in this section only if you are operating the NPU in the ASN-GW mode. Skip this section if you are operating the NPU in the Transparent mode.

The ASN-GW functionality indicates that the NPU executes the following functions:

- Network Decision Point (NWDP): Includes the following non-bearer plane functions:
  - » Implementation of EAP Authenticator and AAA client
  - » Termination of RADIUS protocol against the selected CSN AAA server (home or visited AAA server) for MS authentication and per-MS policy profile retrieval
  - Storage of the MS policy profile for as long as the MS is authenticated/authorized and remains in the ASN controlled by the specific ASN-GW
  - » Generation of authentication key material
  - » QoS service flow authorization entity
  - » AAA accounting client
- Network Enforcement Point (NWEP) functions: Includes the following bearer plane functions:
  - » Classification of downlink data into generic routing encapsulation (GRE) tunnels
  - » Packet header suppression functionality
  - » DHCP functionality
  - » Handover functionality

The ASN-GW functionality is disabled if you are operating the NPU in the Transparent mode. If you are operating the NPU in the ASN-GW mode, you can choose to operate the NPU in either of the following modes:

- With HA support, that is, MIP services are implemented (not supported in the current release)
- Without HA support, that is, MIP services are not implemented.

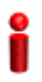

#### IMPORTANT

The ASN-GW mode with HA support is not implemented because MIP services are not supported in the current release.

The following table lists the tasks for configuring the ASN-GW functionality.

| Task                                                                            | Required for Operating the NPU with HA Support            | Required for Operating the NPU without HA Support                     |
|---------------------------------------------------------------------------------|-----------------------------------------------------------|-----------------------------------------------------------------------|
| "Managing the ASN<br>Interface" on page 233                                     | Yes                                                       | Yes                                                                   |
| "Managing the<br>Authenticator Function"<br>on page 233                         | Yes                                                       | Yes                                                                   |
| "Managing the Data Path<br>Function" on page 235                                | Yes                                                       | Yes                                                                   |
| "Managing the Context<br>Function" on page 239                                  | Yes                                                       | Yes                                                                   |
| "Managing the MS State<br>Change Functionality" on<br>page 241                  | Yes                                                       | Yes                                                                   |
| "Managing the<br>Connectivity Service<br>Network Interface" on<br>page 243      | Yes                                                       | Yes                                                                   |
| "Configuring Bearer Plane<br>QoS Marking Rules" on<br>page 244                  | Yes                                                       | Yes                                                                   |
| "Managing Service<br>Interfaces" on page 253                                    | Yes                                                       | Yes                                                                   |
| "Configuring the AAA<br>Client Functionality" on<br>page 265                    | Yes                                                       | Yes                                                                   |
| "Managing Service<br>Groups" on page 275                                        | Yes                                                       | Yes                                                                   |
| "Configuring the Service<br>Flow Authorization<br>Functionality" on<br>page 310 | Yes<br>(Configure only DHCP Proxy for<br>a service group) | Yes<br>(Configure DHCP server, proxy<br>or relay for a service group) |
| "Configuring PHS Rules"<br>on page 362                                          | Yes                                                       | Yes                                                                   |
| "Managing the ASN-GW<br>Keep-Alive Functionality"<br>on page 382                | Yes                                                       | Yes                                                                   |

# 3.4.12.1 Managing the ASN Interface

The ASN interface is the NPU interface that is exposed towards the BS or another ASN gateway.

For the current release, the bearer interface IP address is used as the value of the ip-intf parameter.

ASN Interface parameters can be configured only by the vendor.

To display the parameters of the IP interface (R4/R6) of the ASN interface, run the following command:

npu# show asnif

Command<br/>Syntaxnpu# show asnifPrivilege<br/>Level1Display<br/>Format% Asn-gateway ASNIF config<br/>Alias bearer<br/>ASNIF IPAddr <value>ASNIF IPAddr <value>

Command Global command mode Modes

# 3.4.12.2 Managing the Authenticator Function

The Authenticator function of the NPU manages MS authentication for accessing WiMAX network resources. It also maintains context information for each MS that has accessed or is trying to access the network. For this, it handles all key derivations and distribution. In addition, it uses AAA client functions to send RADIUS messages on the R3 interface.

Authenticator function parameters can be configured only by the vendor.

To display configuration information for the Authenticator function, run the following command:

| Command<br>Syntax  | npu# show authenticator                    |
|--------------------|--------------------------------------------|
| Privilege<br>Level | 1                                          |
| Display            | Authenticator Function Configuration :     |
| Format             | eapTimerIdReq <value></value>              |
|                    | eapCounterIdReqMax <value></value>         |
|                    | authTimerNtwEntryHold <value></value>      |
|                    | eapTimerTransfer <value></value>           |
|                    | eapCounterTransferMax <value></value>      |
|                    | eapCounterReAuthAttemptMax <value></value> |
|                    | authTimerReauthCmpltHold <value></value>   |
|                    | eapCounterRndTripsMax <value></value>      |
|                    | authTimerPmkLifetime <value></value>       |
|                    | authTimerPmkGaurd <value></value>          |
|                    | authCounterNtwEntryMax <value></value>     |
|                    | authTimerAuthFailureHold <value></value>   |

#### npu# show authenticator

Command Global command mode Modes

The following table provides some details on these parameters:

| Parameter             | Description                                                                                                    |
|-----------------------|----------------------------------------------------------------------------------------------------|
| eapTimerldReq         | The period, in milliseconds, the NPU waits for the EAP Transfer response.                                                                                                    |
| eapCounterIdReqMax    | The period, in milliseconds, for which the NPU should wait for the response to the request for the EAP ID.                                                                                                   |
| authTimerNtwEntryHold | The period, in seconds, within which the MS should be authenticated for initial entry into the network. If the MS is not authenticated within this period, the NPU terminates the request for network entry. |

| eapTimerTransfer           | The maximum number of times the MS can attempt for initial entry to the network. If the number of EAP transfers exceeds the value of this parameter, the NPU de-registers the MS.                                                                                                    |  |
|----------------------------|----------------------------------------------------------------------------------------------------|--|
| eapCounterTransferMax      | The number of times the NPU can retransmit the EAP ID request until it receives a EAP ID response.                                                                                                    |  |
| eapCounterReAuthAttemptMax | The maximum number of times the NPU may handle a an MS/network-initiated re-authentication request. When the number of re-authentication attempts exceeds the value of this parameter, the MS is de-registered.                                                                       |  |
| authTimerReauthCmpltHold   | The period, in milliseconds, within which, re-authentication of the MS should be complete. If the MS is not authenticated within this period, the NPU reinitiates MS authentication.                                                                                                  |  |
| eapCounterRndTripsMax      | The number EAP roundtrips in one authentication/re-authentication process.                                                                                                    |  |
| authTimerPmkLifetime       | The period, in seconds, for which the MS authentication key is valid. At the end of this period, the NPU de-registers the MS.                                                                                                    |  |
| authTimerPmkGaurd          | The duration of the guard timer for the MS authentication keys. the NPU initiates re-authentication for the MS after the pmk guard timer has expired. (The value of this timer is pmk-lifetime - pmk-guardtime.) If the value of this parameter is 0, the guard timer is not started. |  |
| authTimerAuthFailureHold   | The period, in seconds, for which the MS context is retained after authentication failure.                                                                                                    |  |
| authCounterNtwEntryMax     | The maximum number of times that the NPU may handle a network entry request from an MS, after prior attempts for that MS has already failed. After the NPU has handled max-ntwentry number of attempts and its value is 0, the MS is assigned the unauthenticated mode.               |  |

# 3.4.12.3 Managing the Data Path Function

The Data Path function controls the creation, maintenance, and deletion of data paths within the NPU. You can specify the throughput-threshold parameter that is used to define the upper limit for the throughput that can be provided by the ASN-GW. Other data path function parameters are configurable only by the vendor.

This section describes the commands to be used for:

- "Configuring the Parameter for the Data Path Function" on page 236
- "Restoring the Default Parameter for the Data Path Function" on page 236

 "Displaying Configuration Information for the Data Path Function" on page 237

#### 3.4.12.3.1 Configuring the Parameter for the Data Path Function

To configure the parameter for the data path function, run the following command:

npu(config)# datapath throughput-threshold <integer(1-500)>

Î

#### IMPORTANT

An error may occur if you provide an invalid value for the throughput-threshold parameter. Refer to the syntax description for more information about the appropriate values configuring this parameter. The throughput-threshold parameter must be specified (the value is optional): The command npu(config)# datapath will return an Incomplete Command error.

| Command | npu(config)# datapath throughput-threshold <integer(1-500)></integer(1-500)> |
|---------|------------------------------------------------------------------------------|
| Syntax  |                                                                              |

Privilege Level

10

Syntax

| Description | Parameter                                                  | Description                                                                                                    | Presence | Default<br>Value | Possible<br>Values |
|-------------|------------------------------------------------------------|----------------------------------------------------------------------------------------------------|----------|------------------|--------------------|
|             | throughput-thresho<br>Id <integer(1-500)></integer(1-500)> | Maximal total throughput in<br>Mbps via ASN-GW (UL+DL).<br>Used as threshold for "no<br>resource" reject and relevant<br>alarm | Optional | 200              | 1-500              |

Command Global configuration mode Modes

#### 3.4.12.3.2 Restoring the Default Parameter for the Data Path Function

To restore the default configuration for the data path function, run the following command:

#### npu(config)# no datapath [throughput-threshold]

|                    | NOTE                                                                               |  |  |
|--------------------|------------------------------------------------------------------------------------|--|--|
| <b>7</b>           | Refer to Section 3.4.12.3.1 for a description and default value of this parameter. |  |  |
| Command<br>Syntax  | npu(config)# no datapath [throughput-threshold]                                    |  |  |
| Privilege<br>Level | 15                                                                                 |  |  |
| Command<br>Modes   | Global configuration mode                                                          |  |  |
| 3.4.12.3.3         | Displaying Configuration Information for the Data Path Function                    |  |  |
|                    | To display configuration information for the Data Path function, run the followin  |  |  |

To display configuration information for the Data Path function, run the following command:

npu# show datapath

Command npu# show datapath Syntax

1

Privilege Level

| Display | % Asn-gateway datapath config |                     |  |
|---------|-------------------------------|---------------------|--|
| Format  | dpTimerInitPathRegReq:        | <value></value>     |  |
|         | dpCounterInitPathRegReqM      | ax: <value></value> |  |
|         | dpTimerMsDeregReq:            | <value></value>     |  |
|         | dpCounterMsDeregReqMax        | : <value></value>   |  |
|         | dpTimerPathRegReq:            | <value></value>     |  |
|         | dpCounterPathRegReqMax:       | <value></value>     |  |
|         | dpTimerPathRegRsp:            | <value></value>     |  |
|         | dpCounterPathRegRspMax        | : <value></value>   |  |
|         | dpTimerPathRegStart:          | <value></value>     |  |
|         | dpTimerMipWaitDhcp:           | <value></value>     |  |
|         | dpTotalThroughputThreshold    | d: <value></value>  |  |
|         |                               |                     |  |

# Command Global command mode Modes

The following table provides some details on the read-only parameters that can be configured only by the vendor:

| Parameter                  | Description                                                                                                    |
|----------------------------|----------------------------------------------------------------------------------------------------|
| dpTimerInitPathRegReq      | The interval, in milliseconds, after which the request for initial path registration should be complete. If the initial path registration request is not completed within this period, the NPU may retransmit the initial path registration request. |
| dpCounterInitPathRegReqMax | The maximum number of initial path registration request retransmissions<br>that may be sent by the NPU. After the number of retransmissions has<br>exceeded the value of this parameter, the MS de-registration procedure is<br>initiated.           |
| dpTimerMsDeregReq          | The MS deregistration response timeout, in milliseconds.                                                                                                    |
| dpCounterMsDeregReqMax     | The maximum number of MS deregistration request retransmissions, after which the MS is de-registered.                                                                                                    |
| dpTimerPathRegReq          | The period, in milliseconds, with which the NPU should wait for the path registration response. If a response is not received within this period, the NPU retransmits the request.                                                                   |
| dpCounterPathRegReqMax     | The maximum number of times the NPU may retransmit the path registration request.                                                                                                    |

| dpTimerPathRegRsp      | The period, in milliseconds, within which the NPU should wait for an acknowledgement for the registration response. If a response is not received within this period, the NPU retransmits the response.                                                                                       |
|------------------------|----------------------------------------------------------------------------------------------------|
| dpCounterPathRegRspMax | The maximum number of times the NPU may retransmit the path response.                                                                                                    |
| pdpTimerPathRegStart   | Indicates the period, in milliseconds, within which the path registration<br>procedure is initiated, after the path pre-registration procedure is complete.<br>If the path registration procedure is not completed within the period<br>specified by this parameter, the MS is de-registered. |
| dpTimerMipWaitDhcp     | The period, in seconds, for allocating the IP address, after the path registration procedure is complete.                                                                                                    |

## 3.4.12.4 Managing the Context Function

The context function manages the contexts of various authenticated MSs, including parameters pertaining to context creation and reports. You can specify the ms-capacity-threshold parameter that is used to define the upper limit for the number of MSs that can be served by the ASN-GW. Other context function parameters are configurable only by the vendor.

This section describes the commands to be used for:

- Configuring the Parameter for the Context Function" on page 239
- Restoring the Default Configuration Parameter for the Context Function" on page 240
- "Displaying Configuration Information for the Context Function" on page 240

#### 3.4.12.4.1 Configuring the Parameter for the Context Function

To configure the parameter for the context function, run the following command:

npu(config)# contextfn ms-capacity-threshold <integer (1-3000)>

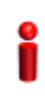

#### IMPORTANT

An error may occur if you provide an invalid value for the ms-capacity-threshold parameter. Refer to the syntax description for more information about the appropriate values configuring this parameter. The ms-capacity-threshold parameter must be specified (the value is optional): The command npu(config)# contextfn will return an Incomplete Command error.

Command npu(config)# contextfn ms-capacity-threshold <integer (1-3000)> Syntax Privilege 10 Level

#### Syntax

Description

| Parameter                                                       | Description                                                                                                    | Presence | Default<br>Value | Possible<br>Values |
|-----------------------------------------------------------------|----------------------------------------------------------------------------------------------------|----------|------------------|--------------------|
| ms-capacity-thresh<br>old <integer<br>(1-3000)&gt;</integer<br> | Maximal number of active MS<br>that can be served by<br>ASN-GW. Used as threshold<br>for "no resource" reject and<br>relevant alarm. | Optional | 500              | 1-3000             |

Command

Global configuration mode

Modes

#### 3.4.12.4.2 **Restoring the Default Configuration Parameter for the Context Function**

To restore the default configuration for the context function, run the following command:

npu(config)# no contextfn [ms-capacity-threshold]

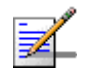

#### NOTE

15

Refer to Section 3.4.12.4.1 for a description and default value of this parameters.

| Command | npu |
|---------|-----|
| Syntax  |     |

I(config)# no contextfn [ms-capacity-threshold]

Privilege Level

Command Global configuration mode Modes

#### 3.4.12.4.3 **Displaying Configuration Information for the Context Function**

To display configuration information for the context function, run the following command:

| Command<br>Syntax  | npu# show contextfn                                                                                                    |
|--------------------|----------------------------------------------------------------------------------------------------|
| Privilege<br>Level | 1                                                                                                    |
| Command<br>Modes   | Global command mode                                                                                                    |
| Display<br>Format  | Asn-gateway Context config<br>ctxtfnTimerContextReq: <value><br/>ctxtfnCounterContextReqMax: <value><br/>ctxtfnTimerContextRprt: <value><br/>ctxtfnCOUNTerContextRprtMax: <value><br/>ctxtfnMsCapacityThreshold: <value></value></value></value></value></value> |
| Command<br>Modes   | Global command mode                                                                                                    |

#### npu# show contextfn

The following table provides some details on the read-only parameters that are configurable only by the vendor:

| Parameter                   | Description                                                                                                    |
|-----------------------------|----------------------------------------------------------------------------------------------------|
| ctxtfnTimerContextReq       | The period, in milliseconds, for which the NPU waits for a response to the context request. If the NPU does not receive a response to this request within the period specified by this timer, the NPU retransmits this request. |
| ctxtfnCounterContextReqMax  | The maximum number of times the NPU will retransmit a context request.                                                                                                    |
| ctxtfnTimerContextRprt      | The period, in milliseconds, for which the NPU waits for the context report<br>acknowledgement. At the end of this period, the NPU retransmits the<br>context report.                                                           |
| ctxtfnCOUNTerContextRprtMax | The maximum number of times, the NPU retransmits the context report.                                                                                                    |

# 3.4.12.5 Managing the MS State Change Functionality

The MS state change functionality manages MS states within an MS context.

MS State Change parameters can be configured only by the vendor.

To display configuration information for the MS state change functionality, run the following command:

npu# show msscfn

Command npu# show msscfn Syntax

1

Privilege Level

Format

Display MS State Change Function Configuration :

msscfnTimerMsscRsp <value>

msscfnCounterMsscRspMax <value>

msscfnTimerSbcHold <value>

msscfnTimerRegHold <value>

msscfnTimerMsscDrctvReq <value>

msscfnCounterMsscDrctvReqMax <value>

Command Global command mode Modes

The following table provides some details on these parameters:

| Parameter               | Description                                                                                                    |
|-------------------------|----------------------------------------------------------------------------------------------------|
| msscfnTimerMsscRsp      | The period, in milliseconds for which the NPU waits for an acknowledgement for the MS state change response. If the NPU does not receive an acknowledgement within this period, it retransmits the MS state change response.                                       |
| msscfnCounterMsscRspMax | The maximum number of times, the NPU retransmits the MS state change response.                                                                                                    |
| msscfnTimerSbcHold      | The period, in milliseconds, within which the basic capabilities<br>negotiation procedure should be completed. At the end of this period, the<br>NPU starts the authentication/ registration procedure for the MS,<br>depending on accepted authentication policy. |

4Motion

| msscfnTimerRegHold           | The interval, in seconds, for the MS registration procedure timeout. After this interval, the NPU changes the MS state to the registered state, and initiates the data path creation procedure (for authenticated MSs).      |
|------------------------------|----------------------------------------------------------------------------------------------------|
| msscfnTimerMsscDrctvReq      | The period, in milliseconds, for which the NPU waits for an acknowledgement for the MS state change directive. If the NPU does not receive an acknowledgement within this period, it retransmits the state change directive. |
| msscfnCounterMsscDrctvReqMax | The maximum number of times, the NPU may retransmit the MS state change directive.                                                                                                    |

# 3.4.12.6 Managing the Connectivity Service Network Interface

The Connectivity Service Network (CSN) interface provides IP connectivity services for a set of subscribers. The gateway uses the CSN interface for R3 control traffic and R3 data traffic towards the core network. You can configure the parameters for the IP interface to be used as the network interface for R3 control traffic.

CSN parameters can be configured only by the vendor.

To display configuration information for the CSN interface, run the following command:

npu# show csnif

|                    | -                                               |
|--------------------|-------------------------------------------------|
| Command<br>Syntax  | npu# show csnif                                 |
|                    |                                                 |
| Privilege<br>Level | 1                                               |
| Display<br>Format  | CSN Interface Configuration :                   |
|                    | i                                               |
|                    | Alias bearer                                    |
|                    | CSNIF IPAddr <value></value>                    |
|                    | CSNIF Mtu <value></value>                       |
|                    | TUNNEL CheckSum <enabled disabled=""></enabled> |
|                    | TunlpipMtu <value></value>                      |
|                    |                                                 |
| Command<br>Modes   | Global command mode                             |

| Parameter          | Description                                                                                                    |
|--------------------|----------------------------------------------------------------------------------------------------|
| Alias              | A pre-defined IP interface to be used as a network interface for R3 control traffic and R3 data traffic. Must be the Bearer.                      |
| CSNIF IPAddr       | The IP address of the Alias interface (Bearer)                                                                                                    |
| CSNIF Mtu          | The MTU of the Alias interface (Bearer)                                                                                                    |
| TUNNEL<br>CheckSum | Indicates if the tunnel checksum feature is enabled. or disabled. If this feature is enabled, the checksum of the inner header is to be verified. |
| TunlpipMtu         | The MTU for the IP-in-IP tunnel (used for R3 data traffic) on this interface.                                                                     |

The following table provides some details on these parameters:

# 3.4.12.7 Configuring Bearer Plane QoS Marking Rules

The Bearer Plane QoS Marking Rules enables defining QoS marking rules for the bearer plane' traffic, based on parameters such as traffic priority, the type of service, media, and interface (R3 or R6). For each marking rule, you can define the output parameters (outer-DSCP and VLAN-priority values) to be applied on service flows using best-match logic. For example, if we have the following two marking rules for BE traffic (Traffic Type set to BE):

A. Interface Type set to Internal (R6) interface, All other parameters set to ANY.

B. All other parameters (including interface type) are set to ANY.

Than Rule A will apply to all BE traffic transmitted on the internal (R6) interface. Rule B will apply to all other BE traffic, meaning traffic transmitted on the external (R3) interface.

Up to a maximum of 20 Bearer Plane QoS Marking Rules can be defined.

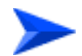

#### To configure one or more QoS bearer plane marking rules:

- 1 Enable the bearer plane QoS marking rules configuration mode (refer to Section 3.4.12.7.1)
- **2** You can now execute any of the following tasks:
  - » Configure the output parameters for bearer plane QoS marking rules (refer to Section 3.4.12.7.2)
  - » Restore the default parameters for bearer plane QoS marking rules (refer to Section 3.4.12.7.3)
**3** Terminate the bearer plane QoS marking rules configuration mode (refer to Section 3.4.12.7.4)

In addition, you can, at any time, display configuration information (refer to Section 3.4.12.7.6) or delete an existing bearer plane QoS marking rule (refer to Section 3.4.12.7.5).

# 3.4.12.7.1 Enabling the Bearer Plane QoS Marking Rule Configuration Mode\Creating a Bearer Plane QoS Marking Rule

To configure the parameters for the bearer plane QoS marking rules, first enable the bearer plane QoS marking rule configuration mode. Run the following command to enable the bearer plane QoS marking rules configuration mode. You can also use this command to create and enable the configuration mode for a new bearer plane QoS marking rule.

```
npu(config)# bearerqos <qos-alias> [<intf-type((1<R3> - 0<R6>)]
255<ANY>)> <srvc-type(0<UGS> | 1<RTVR> | 2<NRTVR> | 3<BE> |
4<ERTVR> | 255<ANY>)> <trfc-priority((0-7)|255)> <media-type> ]
```

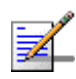

## NOTE

You can display configuration information for the bearer plane QoS marking rules. For details, refer to Section 3.4.12.7.6.

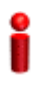

#### IMPORTANT

An error may occur if you provide an invalid value for any of these parameters. Refer the syntax description for more information about the appropriate values and format for configuring these parameters.

If you use this command to create a new QoS marking rule, the configuration mode for this rule is automatically enabled, after which you can execute any of the following tasks:

- Configure the output parameters for bearer plane QoS marking rules (refer to Section 3.4.12.7.2)
- Restore the default parameters for bearer plane QoS marking rules (refer to Section 3.4.12.7.3)

After executing the above tasks, you can terminate the bearer plane QoS marking rules configuration mode (refer to Section 3.4.12.7.4) and return to the global configuration mode.

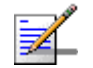

# NOTE

10

The granularity of the QoS definition to be applied to packets transmitted on the bearer plane depends upon the number of parameters that you specify. If any parameter is to be excluded from the definition, specify the value 255 for that parameter.

Command Syntax **npu(config)# bearerqos <qos-alias**> [**<intf-type**((1<R3> - 0<R6>)| 255<ANY>)> <**<srvc-type**(0<UGS> | 1<RTVR> | 2<NRTVR> | 3<BE> | 4<ERTVR> | 255<ANY>)> <**trfc-priority**((0-7)|255)> <**media-type**>]

Privilege Level

Syntax

Description

| Parameter               | Description                                                                                                    | Presence  | Default<br>Value | Possible<br>Values             |
|-------------------------|----------------------------------------------------------------------------------------------------|-----------|------------------|--------------------------------|
| <qos-alias></qos-alias> | Denotes the QoS alias of the<br>QoS marking rule for which<br>you want to enable the bearer<br>plane QoS marking rules<br>configuration mode. If you<br>want to create a new QoS<br>marking rule, specify a new<br>alias and define the type of<br>interface, service, and traffic<br>priority that is applicable for<br>that rule. | Mandatory | N/A              | String (1 to 30<br>characters) |

| <intf-type((1<r3> -<br/>0<r6>) <br/>255<any>)&gt;</any></r6></intf-type((1<r3>                                                                          | Denotes the type of interface<br>for which you are defining the<br>bearer plane QoS rule.                                                                                                    | Mandatory<br>when<br>creating a<br>new Bearer<br>Plane QoS<br>Rule. | N/A | <ul> <li>0: Indicates<br/>the R6<br/>(internal)<br/>interface</li> <li>1: Indicates<br/>the R3<br/>(external<br/>interface))</li> <li>255:<br/>Indicates<br/>that the<br/>parameter<br/>should be<br/>ignored for<br/>packets<br/>transmitted<br/>on both<br/>internal and<br/>external<br/>interfaces.</li> </ul> |
|----------------------------------------------------------------------------------------------------|----------------------------------------------------------------------------------------------------|---------------------------------------------------------------------|-----|----------------------------------------------------------------------------------------------------|
| <srvc-type(0<ugs<br>&gt;   1<rtvr>  <br/>2<nrtvr>  <br/>3<be>  <br/>4<ertvr>  <br/>255<any>)&gt;</any></ertvr></be></nrtvr></rtvr></srvc-type(0<ugs<br> | Denotes the service type of<br>the service flow (see<br>"Specifying Service Flow<br>Configuration<br>Parameters" on<br>page 317) provided as an<br>input classification parameter<br>for the bearer plane QoS rule.<br>This parameter is used to<br>match the outer-DSCP and<br>VLAN-priority values for a<br>service flow | Mandatory<br>when<br>creating a<br>new Bearer<br>Plane QoS<br>Rule  | N/A | <ul> <li>0 (UGS)</li> <li>1 (RTVR)</li> <li>2 (NRTVR)</li> <li>3 (BE)</li> <li>4 ERTVR</li> <li>255 (ANY):<br/>Indicates<br/>that the<br/>parameter<br/>should be<br/>ignored for<br/>packets<br/>transmitted<br/>on both<br/>internal and<br/>external<br/>interfaces.</li> </ul>                                 |

| <trfc-priority((0-7) <br>255)&gt;</trfc-priority((0-7) <br> | Denotes the traffic priority of<br>the service flow (see<br>"Specifying Service Flow<br>Configuration<br>Parameters" on<br>page 317) provided as an<br>input classification parameter<br>for the bearer plane QoS rule.<br>This parameter is used to<br>match the outer-DSCP and<br>VLAN-priority values for a<br>service flow. | Mandatory<br>when<br>creating a<br>new Bearer<br>Plane QoS<br>Rule | N/A | 0-7, where<br>7 is highest<br>255 (ANY):<br>Indicates<br>that the<br>parameter<br>should be<br>ignored for<br>packets<br>transmitted<br>on both<br>internal and<br>external<br>interfaces.  |
|-------------------------------------------------------------|----------------------------------------------------------------------------------------------------|--------------------------------------------------------------------|-----|----------------------------------------------------------------------------------------------------|
| <media-type></media-type>                                   | Denotes the media type of the<br>service flow (see<br>"Specifying Service Flow<br>Configuration<br>Parameters" on<br>page 317) provided as an<br>input classification parameter<br>for the bearer plane QoS rule.<br>This parameter is used to<br>match the outer-DSCP and<br>VLAN-priority values for a<br>service flow.       | Mandatory<br>when<br>creating a<br>new Bearer<br>Plane QoS<br>Rule | N/A | String (1 to<br>30<br>characters)<br>ANY:<br>Indicates<br>that the<br>parameter<br>should be<br>ignored for<br>packets<br>transmitted<br>on both<br>internal and<br>external<br>interfaces. |

Command Global configuration mode Modes

# 3.4.12.7.2 Configuring the Output Parameters for Bearer Plane QoS Marking Rules

After enabling the bearer plane QoS marking rules configuration mode you can configure the output parameters that should be applied on packets (that are created using the parameters specified in Section 3.4.12.7.1). Output parameters are a combination of the Outer-DSCP and VLAN priority values. These are populated in the outer DSCP and VLAN priority fields in the IP and Ethernet headers of these packets.

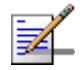

#### NOTE

Note that for traffic associated with a VLAN Service Interface only the VLAN Priority marking is applicable.

i

#### IMPORTANT

Enable the bearer plane QoS marking rule that you are configuring. By default, all bearer plane QoS marking rules are disabled.

Run the following command to configure the output parameters for this bearer plane QoS marking rule:

npu(config-bqos)# config [outer-dscp <integer(0-63>] [vlan-priority
<integer(0-7>] [qos enable]

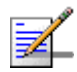

## NOTE

You can display configuration information for the bearer plane QoS marking rules. For details, refer to Section 3.4.12.7.6.

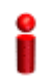

#### IMPORTANT

An error may occur if you provide an invalid value for any of these parameters. Refer the syntax description for more information about the appropriate values and format for configuring these parameters.

At least one parameter must be specified (the value is optional): The command npu(config-bqos)# config will return an Incomplete Command error.

Command **npu(config-bqos)# config [outer-dscp** <integer(0-63>] [vlan-priority <integer(0-7>] [qos enable] Syntax

Privilege Level

10

# Syntax

# Description

| Parameter                                     | Description                                                                                                    | Presence | Default<br>Value | Possible<br>Values |
|-----------------------------------------------|----------------------------------------------------------------------------------------------------|----------|------------------|--------------------|
| [outer-dscp<br><integer(0-63>]</integer(0-63> | Denotes the Differentiated<br>Service Code Point (DSCP)<br>value to be used for marking<br>the packets, if the packet<br>complies with the marking<br>rules specified in<br>Section 3.4.12.7.1. | Optional | 0                | 0-63               |